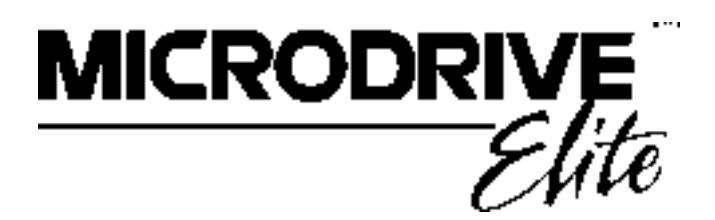

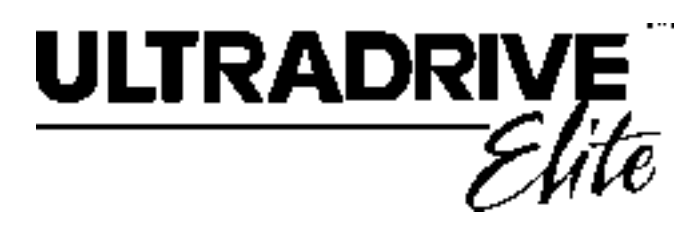

# ELITE SERIES TECHNICAL MANUAL PART NO. 4201-180 REV F

Head Office: 81 Austin Street P.O. Box 741 Napier New Zealand Tel.: +64-6-843-5855 Fax.: +64-6-843-5185

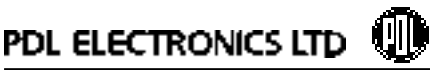

Leaders in AC Motor Control

Elite Series Technical Manual

PDL Part No.4201-180 Rev F

## WARNING:

- It is the installer's responsibility to ensure the configuration and installation of the Elite Series meets the requirements of the local safety regulations.
- The Elite Series operates from HIGH VOLTAGE, HIGH ENERGY ELECTRICAL SUPPLIES. Stored charge is present after switch off.
- Due to the high leakage currents inherent to AC drives, earth connection of both the motor and the Elite Series is essential before connection to the supply. The Elite Series must be permanently connected to the supply.
- Do not attempt to isolate the motor while the Elite Series is running.
- Some parameter settings may cause the Elite Series to start automatically after power failure.
- Motor overspeed operation may be limited by mechanical constraints.
- Always screen control wiring.
- Ensure that the Elite Series is not mounted in an adverse environment.
- Service only by qualified personnel.
- Always isolate and allow to discharge before servicing.
- Never replace ceramic fuses with glass types.
- Always wear safety glasses when operating with the cover removed.
- The Elite Series contains static sensitive printed circuit boards. Use static safe procedures when handling these boards.
- Never work on live equipment alone.
- Observe all recommended practices.
- This manual and the screen list contained within documents Elite Series software version 2.x. Refer to Screen Z2 for the software version of your Elite Series.

Understanding of the equipment is the key to safe and efficient use – please read this manual thoroughly.

## **DEDICATION TO QUALITY**

AC Motor Control Products can dramatically improve your process control, productivity and energy efficiency, but only if they are working correctly.

Which is why we at PDL Electronics go to great lengths in our design and manufacturing, to ensure that our products operate correctly first time, every time.

An extensive research and development investment ensures that this product is one of the most technically advanced in the world, with built-in strength and robustness to suit your application and environment.

Our AS/NZS ISO 9001 certification gives you the confidence of our international, independently certified Quality Assurance program. All staff are actively involved in continuous improvement programs with a customer focus.

The components that go into our products are selected from the best in the world - and must pass our rigorous and demanding test program.

Finally, every new drive design is run through a rigorous test program, including full load operation at above rated temperature, under the most demanding load conditions.

Our dedication to quality makes the PDL Electronics product, regardless of price, less expensive than other controllers in the long run.

## **COMPREHENSIVE SUPPORT PROGRAM**

The PDL Electronics customer support program demonstrates our confidence in our Quality Assurance system. We have total faith in our products and their reliability, and so provide a comprehensive warranty.

Fully trained engineers and technicians, with a wealth of experience and easy access to information, can assist in solving any of your drive application projects.

Our service staff are available for commissioning, after sales service, and repairs, 24 hours a day, seven days a week.

We select capable and highly qualified representatives to act as our distributors and service agents. Only after passing PDL Electronics' intensive training program are they accredited for repair or on-selling of our products.

To further support our products and customers, we run a series of comprehensive training programs focusing on self maintenance and application advice. These are available on-site and at our Head Office.

## **REVISION HISTORY**

| Date:      | <b>Revision:</b> | Description:                                |
|------------|------------------|---------------------------------------------|
| April 1997 | D                | Process Control and Fibre Optic Mode added. |
| Nov. 1997  | E                | Elite Software Version 2.0                  |
| May 1998   | F                | Ultradrive specifications added             |

4201-003 Rev C Page 4 of 8

ିଙ୍କି © Copyright 1996,

PDL Electronics Ltd., Napier, New Zealand. Microdrive Elite Series<sup>RTM</sup> and Ultradrive Elite Series<sup>RTM</sup> are a registered trademark of PDL Electronics Ltd.

# CONTENTS

| 1   | INTRODUCTION TO THE ELITE SERIES AC MOTOR CONTROLLER                                                                                                    | 9                                |
|-----|----------------------------------------------------------------------------------------------------|----------------------------------|
| 1.1 | THE CONCEPT                                                                                                    | 9                                |
| 1.2 | THE ELITE SERIES RANGE                                                                                                    | 9                                |
| 1.3 | THE BASIC PRINCIPLE OF FLUX VECTOR CONTROL                                                                                                    | 9                                |
| 1.4 | CONFIGURATION OF CONTROLLER TYPE                                                                                                    | 9                                |
| 1.5 | CONTROL CONFIGURATION OPTIONS                                                                                                    | 9                                |
| 2   | ELITE SERIES SPECIFICATIONS                                                                                                    | 10                               |
| 2.1 | ELITE SERIES SPECIFICATIONS                                                                                                    | 10                               |
| 3   | DESCRIPTIONS                                                                                                    | 11                               |
| 3.1 | DESCRIPTION OF THE ELITE SERIES HARDWARE3.1.1Overview3.1.2Power Conversion3.1.3Control Board3.1.4The Display Unit and Controls3.1.5Control Inputs and Outputs                      | 11<br>11<br>11<br>11<br>14<br>15 |
| 3.2 | DESCRIPTION OF THE ELITE SERIES CONTROL SYSTEM<br>3.2.1 Structure of the Inputs and Outputs<br>3.2.2 Structure of the Motor Control System                                         | 17<br>17<br>17                   |
| 4   | APPLICATION AND INSTALLATION RECOMMENDATIONS                                                                                                    | 21                               |
| 4.1 | THE MOTOR<br>4.1.1 Sizing the Motor and Elite Series<br>4.1.2 Operation Above Motor Rated Speed<br>4.1.3 Operation of More Than One Motor<br>4.1.4 Thermal Protection of the Motor | 21<br>21<br>21<br>21<br>21       |
| 4.2 | THE ENCODER<br>4.2.1 Choice of Encoder<br>4.2.2 Connection of the Encoder                                                                                                    | 21<br>21<br>22                   |
| 4.3 | SWITCHING<br>4.3.1 Power Switching<br>4.3.2 Motor Switching                                                                                                    | 22<br>22<br>22                   |
| 4.4 | TORQUE AND SPEED CONTROL MODES4.4.1Torque Control Mode4.4.2Speed Control Mode4.4.3Switching Between Torque and Speed Control Modes                                                 | 22<br>22<br>22<br>22             |
| 4.5 | DYNAMIC BRAKING                                                                                                    | 22                               |
| 5   | UNPACKING, INSTALLATION AND CONNECTION                                                                                                    | 24                               |
| 5.1 | UNPACKING                                                                                                    | 24                               |
| 5.2 | INSTALLATION                                                                                                    | 24                               |
| 5.3 | POWER WIRING CONNECTIONS                                                                                                    | 24                               |
| 5.4 | CONTROL WIRING CONNECTIONS                                                                                                    | 25                               |
| 5.5 | SHAFT ENCODER CONNECTIONS                                                                                                    | 25                               |
| 5.6 | FIBRE OPTIC CONNECTION                                                                                                    | 25                               |
| 5.7 | DYNAMIC BRAKE DETAILS                                                                                                    | 25                               |

4201-003 Rev C Page 5 of 8

| 5.8 | COMMISSIONING DETAILS                                                                                                    | 25                                           |
|-----|----------------------------------------------------------------------------------------------------|----------------------------------------------|
| 6   | SERVICE AND MAINTENANCE                                                                                                    | 26                                           |
| 6.1 | FAULT FINDING6.1.1Electrical Failure6.1.2Protective Fault Operation6.1.3Encoder Failure6.1.4Incorrect Set-up or Adjustment6.1.5Poor Vector Control Tuning6.1.6Failure of External Control Device6.1.7Failure of the Display Unit                                                        | 26<br>26<br>26<br>26<br>26<br>26<br>26<br>26 |
| 6.2 | THE FAULT SCREEN<br>6.2.1 Control of the Fault Screen<br>6.2.2 Fault Messages                                                                                                    | 27<br>27<br>27                               |
| 6.3 | USE OF LED INDICATORS                                                                                                    | 29                                           |
| 6.4 | FUSE FAILURE                                                                                                    | 29                                           |
| 7   | THE ELITE SERIES DISPLAY UNIT                                                                                                    | 30                                           |
| 7.1 | DISPLAY UNIT CONTROLLABILITY                                                                                                    | 30                                           |
| 7.2 | MENU STRUCTURES AND SCREENS7.2.1Screen Lists7.2.2Scrolling, Unfolding and Folding7.2.3Parameter Conventions7.2.4Adjusting a Screen Value7.2.5Stop to Change                                                                                                    | 30<br>30<br>30<br>30<br>30<br>31             |
| 7.3 | OPERATING MODES<br>7.3.1 Summary of Operating Modes<br>7.3.2 Swapping Between OPERATION and COMMISSIONING Modes<br>7.3.3 MENU SET-UP Mode                                                                                                    | 31<br>31<br>31<br>32                         |
| 8   | CUSTOMISATION OF CONTROL                                                                                                    | 33                                           |
| 8.1 | PDL VISTA® FOR WINDOWS CONFIGURATION SOFTWARE                                                                                                    | 33                                           |
| 8.2 | CUSTOM SCREEN CONFIGURATION                                                                                                    | 33                                           |
| 8.3 | PDL DRIVELINK FOR WINDOWS SOFTWARE PACKAGE                                                                                                    | 33                                           |
| 8.4 | <ul> <li>MODBUS COMMUNICATIONS CONNECTIONS BETWEEN PC AND DRIVE</li> <li>8.4.1 The Elite Series to PC Connection</li> <li>8.4.2 Configuring the Connection</li> <li>8.4.3 Down-loading from a PC to the Elite Series</li> <li>8.4.4 Up-loading from the Elite Series to a PC</li> </ul> | 33<br>33<br>33<br>33<br>33<br>33             |
| 9   | THE DEFAULT SCREEN LIST                                                                                                    | 34                                           |

| FIGURES      |                                                              |    |
|--------------|--------------------------------------------------------------|----|
| Figure 3.1:  | Elite Series Dimensions                                      | 11 |
| Figure 3.2:  | Elite Series Electrical Overview                             | 12 |
| Figure 3.3a: | Power Electronics - Elite Series 2.5A - 22.5A                | 13 |
| Figure 3.3b: | Power Electronics - Elite Series 31A - 46A                   | 13 |
| Figure 3.3c: | Power Electronics - Elite Series 60A - 140A                  | 13 |
| Figure 3.4:  | The Display Unit and Keys                                    | 14 |
| Figure 3.5a: | Control Terminals T22-T42                                    | 16 |
| Figure 3.5b: | Control Terminals T1-T21                                     | 16 |
| Figure 3.6:  | Structure of the Elite Series Motor Control System           | 18 |
| Figure 3.7:  | Structure of the Elite Series Input/Output Processing System | 19 |
| Figure 3.8:  | Process Control Processing                                   | 20 |
| Figure 4.1:  | Elite Series Thermal Overload Characteristics                | 21 |
| Figure 4.2:  | Typical Motor Thermal Derating                               | 21 |
| Figure 4.3:  | Dynamic Brake Resistor Ratings                               | 23 |
| Figure 5.1:  | Elite Series Power Connection                                | 24 |
| Figure 5.3:  | Shaft Encoder Connection Details                             | 25 |
| Figure 5.2:  | Recommended Fuse Rating and Cable Sizes                      | 25 |
| Figure 7.1:  | The Display Unit                                             | 30 |
| Figure 7.2:  | Screen Unfolding and Folding                                 | 30 |
| Figure 7.3:  | Setting Commission Mode after a Password has been set        | 31 |
| Figure 7.4:  | Setting a Password for the First Time                        | 31 |
| Figure 7.5:  | Setting to and Exiting From MENU SET-UP MODE                 | 32 |
| Figure 7.6:  | Typical Screen Display in MENU SET-UP Mode                   | 32 |
| Figure 9.1:  | Screen List A-H                                              | 34 |
| Figure 9.1b: | Screen List I-M                                              | 35 |
| Figure 9.1c: | Screen List N-P                                              | 36 |
| Figure 9.1d: | Screen List R-Z                                              | 37 |
| Figure 9.2 : | Comparator Source Selection                                  | 40 |
| Figure 9.3:  | Local Start/Stop-Reset Control                               | 43 |
| Figure 9.4:  | Speed Reference Source Selection                             | 43 |
| Figure 9.5:  | Torque Reference Source Selection                            | 44 |
| Figure 9.6:  | Analogue Input Format Selection                              | 44 |
| Figure 9.7:  | Analogue Input Scaling and Torque/Speed Limits               | 45 |
| Figure 9.8:  | Input Reference Zero Band                                    | 45 |
| Figure 9.9:  | Input Mode Selection                                         | 47 |
| Figure 9.10: | Active High/Active Low Selection                             | 47 |
| Figure 9.11: | Multi-function Input Functions (Selectable Functions)        | 48 |
| Figure 9.12: | Fibre Optic Control Mode Selection                           | 49 |
| Figure 9.13: | Skip Speeds                                                  | 51 |
| Figure 9.14: | Function of Multi - Reference Set points                     | 51 |
| Figure 9.15: | Analogue & Fibre Outputs Source Selection                    | 53 |
| Figure 9.16: | Analogue Output Format Selection                             | 53 |
| Figure 9.17: | Analogue Output Scaling                                      | 54 |
| Figure 9.18: | Relay Table Selection                                        | 55 |
| Figure 9.19: | Process Control Setpoint Source                              | 56 |
| Figure 9.20: | Process Control Feedback Source                              | 56 |
| Figure 9.21: | Dual Acceleration/Deceleration Rates                         | 58 |
| Figure 9.23: | Start and Off Delay Times                                    | 61 |
| Figure 9.22: | Stopping Modes                                               | 61 |
| Figure 9.24: | Initialisation Levels                                        | 67 |

## 1 INTRODUCTION TO THE ELITE SERIES AC MOTOR CONTROLLER

## 1.1 THE CONCEPT

The AC induction motor is the preferred choice of motive power for many industrial applications. With the development of electronic variable voltage variable frequency (VVVF) controllers, it became possible to control the speed of the induction motor. PDL Electronics has been at the forefront of development of VVVF controllers for the past 25 years.

However standard VVVF controllers have certain performance limitations, specifically in applications where high torque is required at standstill and very low speeds, and in applications where extremely fast dynamic response is required. To address these limitations, PDL Electronics has developed the Elite Series of controllers. Advanced flux vector control techniques enables extended performance to be obtained from the AC induction motor, including full torque at standstill, and a speed response rivalling that of servomotors.

The Elite Series further evolves the hardware and software technology of previous ranges. The same Elite Series induction motor controller can be used without motor feedback for general industry applications, or with a shaft encoder (pulse tacho) driven by the motor to give the full performance associated with flux vector orientation control.

## 1.2 THE ELITE SERIES RANGE

The Elite Series has been developed from PDL's previous AC motor controller series, the Microdrive and Microvector. It inherits the Microdrive's simplicity and well proven electrical design. The Elite Series improves on the already highly flexible digital controls which have become the hallmark of the Microdrive and Microvector series.

The Elite Series range currently consists of fourteen models spanning the range from 0.75 kW to 75kW, with extensions to the range presently under development. All models are constructed in IP54 enclosures, for protection against the ingress of dust and splashing water.

## 1.3 THE BASIC PRINCIPLE OF FLUX VECTOR CONTROL

Field orientated flux vector control (or simply vector control) is a technique for controlling the torque developed by an AC induction motor. By independently controlling the magnitude of the air gap flux and the rotor current, and maintaining their orthogonality, it becomes possible to directly control the torque output of the motor. This is achieved by controlling the torque-producing and flux-producing components of the motor stator current. This is similar to controlling the armature and field currents in a separately excited DC motor. To achieve this level of control, the shaft speed and position must be sensed using a shaft encoder on the motor.

The Elite Series employs this technique in its Closed Loop Vector control mode. However if a shaft encoder is not used on the motor, Open Loop Vector control operation is available. This uses sophisticated monitoring and modelling techniques to estimate the rotor position. Speed and torque accuracy are sacrificed, and very low speed operation is not possible.

## 1.4 CONFIGURATION OF CONTROLLER TYPE

When the Elite Series is set up for Closed Loop Vector control, it is set up as a torque controller. If further configured to "torque control" mode, it provides accurate output torque from the motor, in response to an external torque reference signal. This torque is available down to zero speed. This mode is most suited for use in torque control applications, e.g., power winder and rewinder systems. It can also be used in position control applications, with an external speed-position controller. A quadrature shaft encoder will be required on the motor, to provide rotor position feedback.

Closed Loop Vector control - speed control is a mode recommended for servomotor type applications, or anywhere that a speed controller with fast dynamic response or accurate speed holding is required. This mode is suitable for elevators or crane hoists, and other applications where full torque capability at zero speed are required. In this mode, the Elite Series can also be used in conjunction with an external position controller to do position control applications. A quadrature shaft encoder will be required on the motor, to provide rotor position and speed feedback.

Open Loop Vector control operating mode is for general purpose speed control applications, e.g., pumps, fans, conveyors, mixers etc. This mode gives equivalent or better performance to that of drives using previous VVVF technologies. In this mode, a quadrature shaft encoder on the motor is not necessary.

The V/Hz control operating mode is also suitable for general purpose speed control applications e.g., pumps, fans, conveyors, mixers etc. his mode gives equivalent or better performance to that of drives using previous VVVF technologies. When multiple motors are to be driven from the output of the Elite Series, the V/Hz control operating mode must be utilised.

The Elite Series will also function as an accurate sensor of torque, power and speed. The accuracy of this sensing is improved by using in Closed Loop Vector control operating mode. The outputs are available in analogue or digital format, or can be applied to internal comparators and limits.

## 1.5 CONTROL CONFIGURATION OPTIONS

The functions and formats of the six digital and two analogue inputs, and three digital and two analogue outputs, can be configured in a number of different ways.

Full details of the available screens and control functions are given in Section 9 of this manual.

#### 2 **ELITE SERIES SPECIFICATIONS**

#### 2.1 **ELITE SERIES SPECIFICATIONS**

## INPUT

| Input supply voltage<br>Input supply tolerance                                                                      | 230 to 480Vac 3 phase<br>earthed neutral supply<br>-20% to +5%                              | Dynamic brake resistor therm<br>Torque limit and time-out (co<br>Speed limit and time-out (cor         |
|----------------------------------------------------------------------------------------------------|---------------------------------------------------------------------------------------------|----------------------------------------------------------------------------------------------------|
| Input frequency range<br>Input current<br>Input displacement factor<br>Input current THD<br>Power loss ride through | 48 to 62Hz<br>< output current<br>> 0.99<br>< 40%<br>> 2 seconds at rated voltage           | ELITE SERIES PROTECT<br>Supply loss<br>Software thermal model<br>IGBT overload<br>Output current limit |
| OUTPUT                                                                                                    |                                                                                             | DC bus voltage limiting                                                                                |
| Output voltage to motor<br>Current overload capability                                                              | 0 to $V_{IN}$ -15V<br>200% for 1 sec (Closed Loop<br>Vector)<br>150% for 30 secs (when hot) | Short circuited load<br>Low DC bus voltage<br>Hardware failure                                         |
|                                                                                                    | at 50°C<br>150% for 60 secs (when hot)<br>at 40°C                                           | CONTROL<br>Control method                                                                              |
| Frequency range                                                                                                    | Closed Loop Vector<br>0 to ±100Hz<br>Open Loop Vector                                       | Analogue inputs                                                                                        |
|                                                                                                    | 0 to ± 100Hz (or 0 to ±100%)<br>V/Hz<br>0 to ± 400Hz                                        | Digital inputs                                                                                         |
| Efficiency (full load, 50Hz)<br>Suit motor rated kW                                                                 | >97%<br>50 to 150% of Elite Series<br>rating                                                |                                                                                                    |
| Suit motor rated voltages<br>Suit motor rated frequencies<br>Modulation method<br>Modulation frequency              | 5 to 500Vac<br>10 to 400Hz<br>Space vector modulation<br>Up to 16kHz Whisper Wave           | Analogue outputs                                                                                       |
|                                                                                                    | or Narrow Band                                                                              | Relay outputs                                                                                          |
| ENVIRONMENTAL                                                                                                    |                                                                                             |                                                                                                    |
| Protection standard                                                                                                 | IP54, dust and splashing<br>water protected                                                 |                                                                                                    |
| Operating temperature<br>Temperature re-rating of<br>output current @ 40°C                                          | 0°C to 50°C<br>125% @ >25Hz, decreasing<br>to 100% @ 0Hz                                    | Display unit controls                                                                                  |

 Storage temperature Relative humidity Altitude Altitude derating (>1000m) Display unit protection

T

-25°C to +80°C <90%, noncondensing 1000m -1% per 100m; 3000m max IP54, dust and splashing water protected

## MOTOR AND DYNAMIC BRAKE PROTECTION

PTC thermistor trip Motor thermal model trip Overload warning Shear pin trip (configurable) nal model trip onfigurable) nfigurable)

## TION

| loss<br>re thermal model<br>overload<br>current limit<br>s voltage limiting<br>circuited load<br>C bus voltage<br>are failure | Input phase loss<br>Heatsink overheat<br>Internal air overheat<br>Output current trip<br>Software 750Vdc<br>Hardware 800Vdc<br>Ground fault<br>Regeneration limit                                        |
|----------------------------------------------------------------------------------------------------|----------------------------------------------------------------------------------------------------|
| ROL                                                                                                    |                                                                                                    |
| I method                                                                                                    | Closed Loop Flux Vector,                                                                                                    |
| ue inputs                                                                                                    | 2 inputs, configurable as<br>0–10Vdc, ±10Vdc, 4–20mA<br>or 0–20mA                                                                                                    |
| inputs                                                                                                    | 6 inputs, configurable as<br>active high/low, inch, speed<br>or torque select, direction<br>invert functions, front panel<br>configurable to provide stop,<br>start, reset                               |
| ue outputs                                                                                                    | 2 outputs, configurable as<br>0–10Vdc, ±10Vdc, 4–20mA<br>or 0–20mA, with multiple<br>function selections for each                                                                                        |
| outputs                                                                                                    | 1 changeover, 2 normally<br>open, rated 230Vac or 30Vdc<br>2A non-inductive, with<br>multiple function selections<br>for each                                                                            |
| y unit controls                                                                                                    | 2 lines x 16 characters liquid<br>crystal display, start, stop-<br>reset push-buttons.<br>Increase, decrease, select<br>push-buttons. Display unit<br>can be removed and<br>relocated up to 3m distance. |

|                         | NOMINAL OUTPUT @ 50°C |                                       |                    |                     |                   | RE-RATED            | @ 40°C and GR                    | EATER THAN 25 | 5 Hz (Note 1) |              |              |                |
|-------------------------|-----------------------|---------------------------------------|--------------------|---------------------|-------------------|---------------------|----------------------------------|---------------|---------------|--------------|--------------|----------------|
| OUTPUT<br>MODEL CURRENT |                       | лт NOMINAL MOTOR POWER<br>NT (Note 2) |                    |                     | OUTPUT<br>CURRENT |                     | RE-RATED MOTOR POWER<br>(Note 2) |               |               |              |              |                |
|                         | Amps                  | 230Vac<br>kW                          | 400Vac<br>kW       | 415Vac<br>kW        | 230Vac<br>hp      | 460Vac<br>hp        | Amps                             | 230Vac<br>kW  | 400Vac<br>kW  | 415Vac<br>kW | 230Vac<br>hp | 460Vac<br>hp   |
| ME-2.5                  | 2.5                   | 0.55                                  | 0.75               | 0.75                | 3/4               | 1½                  | 3.1                              | 0.75          | 1.1           | 1.1          | 1            | 2              |
| ME-6.5                  | 6.5                   | 1.5                                   | 3                  | 3                   | 2                 | 3                   | 8.1                              | 1.5           | 3             | 4            | 2            | 5              |
| ME-10.5                 | 10.5                  | 2.2                                   | 4                  | 4                   | 3                 | 7½                  | 13.1                             | 3             | 5.5           | 5.5          | 3            | 10             |
| ME-12                   | 12                    | 3                                     | 5.5                | 5.5                 | 3                 | 7½                  | 15                               | 3             | 7.5           | 7.5          | 5            | 10             |
| ME-18                   | 18                    | 4                                     | 7.5                | 7.5                 | 5                 | 10                  | 22.5                             | 5.5           | 7.5           | 11           | 7½           | 15             |
| ME-22.5                 | 22.5                  | 5                                     | 11                 | 11                  | 7½                | 15                  | 28                               | 7.5           | 15            | 15           | 10           | 20             |
| ME-31                   | 31                    | 7.5                                   | 15                 | 15                  | 10                | 20                  | 39                               | 11            | 18.5          | 18.5         | 15           | 30             |
| ME-38                   | 38                    | 11                                    | 18.5               | 18.5                | 15                | 30                  | 47                               | 11            | 22            | 22           | 15           | 30             |
| ME-46                   | 46                    | 15                                    | 22                 | 22                  | 15                | 30                  | 57                               | 15            | 30            | 30           | 20           | 40             |
| UE-60                   | 60                    | 15                                    | 30                 | 30                  | 20                | 40                  | 75                               | 22            | 37            | 37           | 30           | 60             |
| UE-75                   | 75                    | 22                                    | 37                 | 37                  | 30                | 50                  | 94                               | 30            | 45            | 45           | 30           | 60             |
| UE-90                   | 90                    | 22                                    | 45                 | 45                  | 30                | 60                  | 112                              | 30            | 55            | 55           | 40           | 75             |
| UE-115                  | 115                   | 30                                    | 55                 | 55                  | 40                | 75                  | 144                              | 37            | 75            | 75           | 50           | 100            |
| UE-140                  | 140                   | 45                                    | 75                 | 75                  | 50                | 100                 | 175                              | 55            | 90            | 90           | 60           | 125            |
| Note 1: Decreas         | se linearly to nomina | al at 0Hz. Note 2:                    | Power rating appli | es to 4-pole machin | ies only. Check y | our motor specifica | tion before selecting            | g.            |               |              |              |                |
|                         |                       |                                       |                    |                     |                   |                     |                                  |               |               |              |              | 4202-167 Rev G |

Specifications are subject to change without notice

## 3 DESCRIPTIONS

## 3.1 DESCRIPTION OF THE ELITE SERIES HARDWARE

### 3.1.1 Overview

The Elite Series range is a family of advanced AC induction motor controllers, presented in a wall mounting enclosure. This enclosure is of IP54 ingress protection rating, suitable for installation in an environment where dust and splashing water may be present.

For detailed dimensional drawings, refer to Figure 3.1.

An electrical overview is shown in Figure 3.2.

Full details of mounting are provided in the Elite Series Getting Started Manual, Part No. 4201-179.

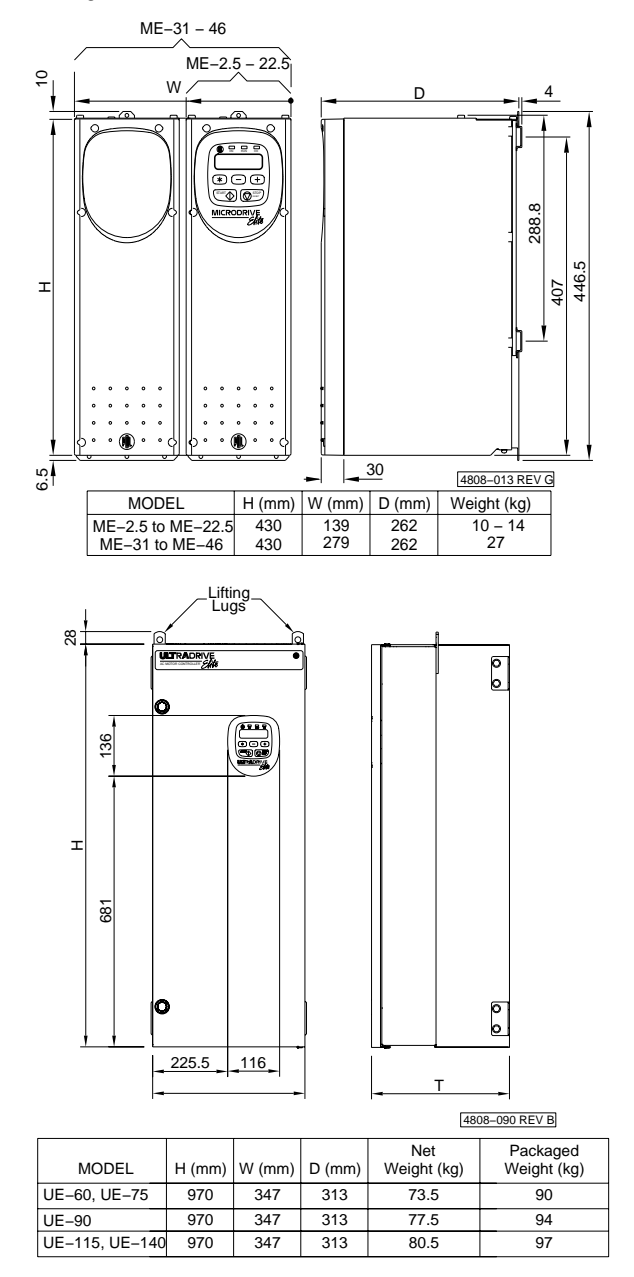

Figure 3.1: Elite Series Dimensions

## 3.1.2 Power Conversion

Key electrical circuit elements of the Elite Series range are shown in Figure 3.3.

AC power is fed to the Elite Series input via external input fuses. Here it is rectified to DC, filtered by chokes and capacitors and reconverted ("inverted") to AC current at the appropriate frequency, phase and voltage to supply the motor.

DC bus terminals are provided for connection of dynamic braking modules or direct supply from a DC source (external softcharge needed for DC supply).

### 3.1.3 Control Board

The control processor (control board) is supplied from the DC bus via a DC to DC converter. In this way the control system uses the DC bus to provide brief energy storage to achieve significant immunity to small mains supply interruptions or variations. Provision is made for energisation of the control board from an external power supply.

A Display Unit (3 LEDs, 16 x 2 character alphanumeric display, 3 keys, and START and STOP-RESET pushbuttons) provides the primary user interface to the Elite Series. Details follow in Section 3.1.4. The Elite Series can be configured from this Display Unit. Alternatively custom configuration can be achieved by use of the external PDL Vista® for Windows software package, launched from a PC running Microsoft Windows.

These push-buttons can be configured to be inactive, or to provide stand-alone START/STOP-RESET control.

Analogue and digital inputs and outputs are provided as detailed in Section 3.1.5. More details can be found in the Elite Series Getting Started Manual, Part No. 4201-179.

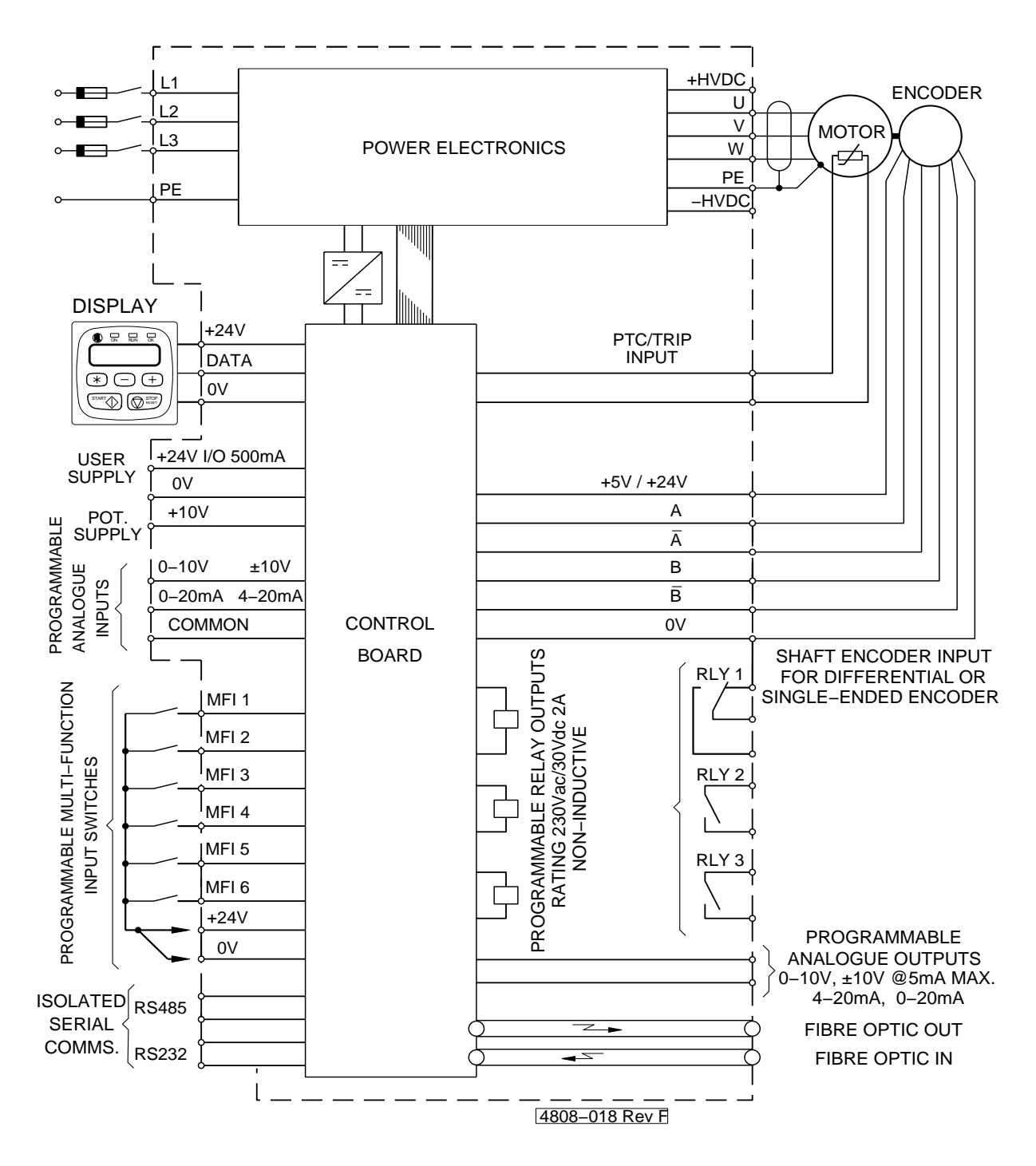

Figure 3.2: Elite Series Electrical Overview

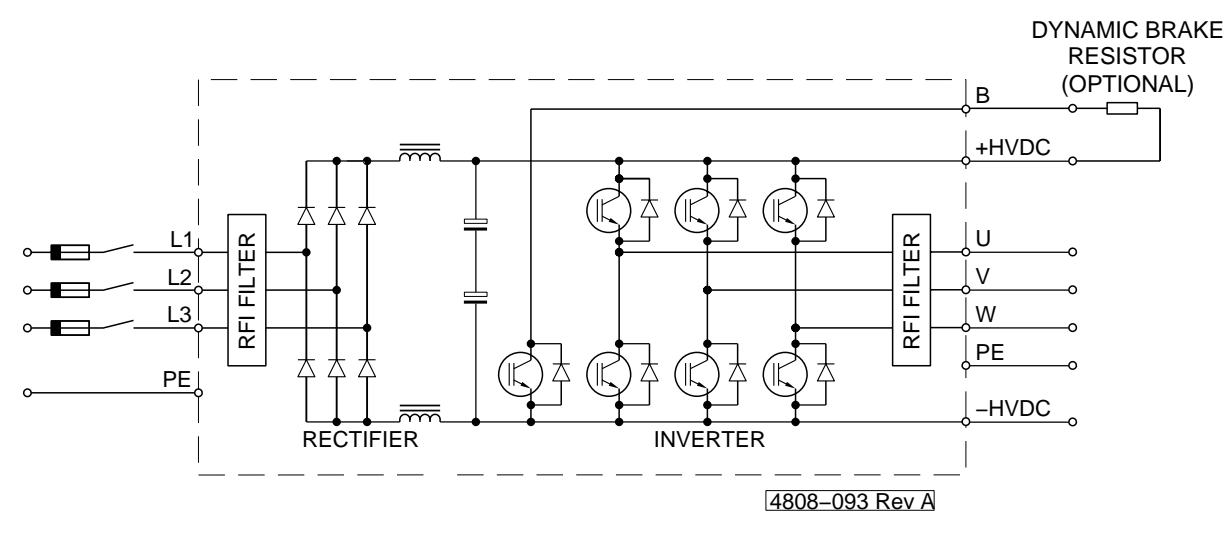

Figure 3.3a: Power Electronics - Elite Series 2.5A - 22.5A

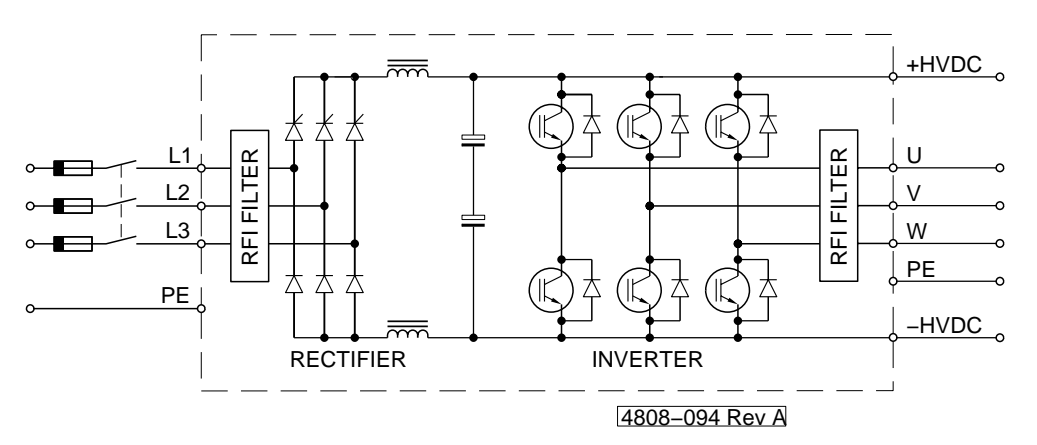

Figure 3.3b: Power Electronics - Elite Series 31A - 46A

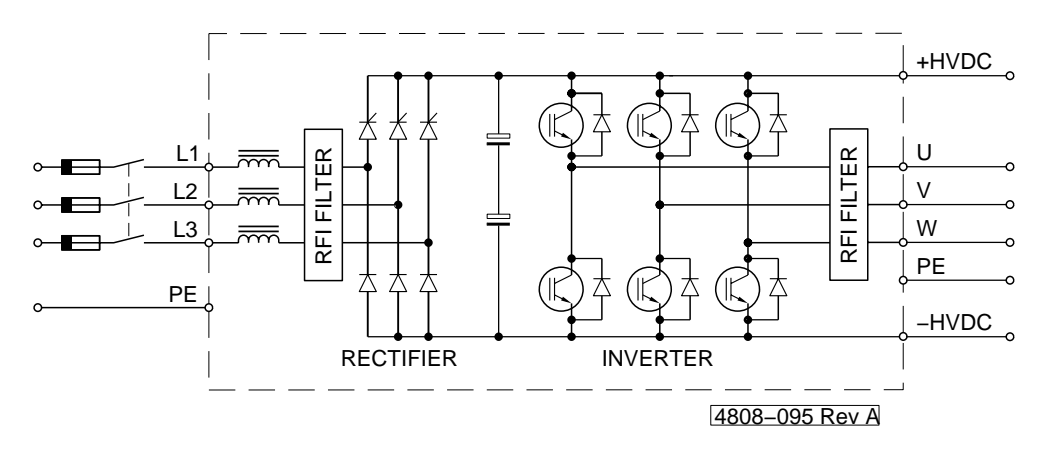

Figure 3.3c: Power Electronics - Elite Series 60A - 140A

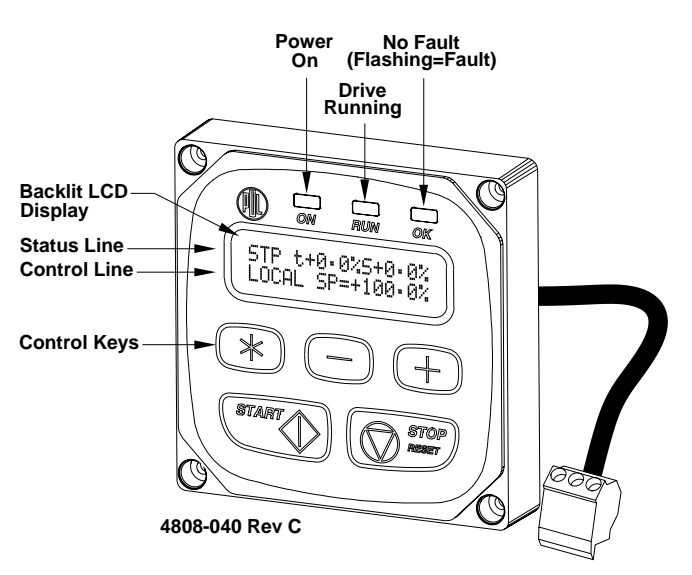

Figure 3.4: The Display Unit and Keys

## 3.1.4 The Display Unit and Controls

The Display Unit of the Elite Series may be removed from the front of the unit, and refitted in any orientation, or mounted remotely from the unit (up to three metres away). The display is in an IP54 enclosure, thus is protected against ingress of dust and moisture.

The following descriptions refer to Figure 3.4.

### THE LED INDICATORS

- ON Indicates mains power is supplied to the Elite Series Display.
- RUN Indicates the Elite Series is running (driving a motor).
- OK Indicates that the Elite Series is operating normally.
- OK Flashing: Indicates that the Elite Series has tripped on fault protection.

#### THE LCD DISPLAY

The Elite Series has a sixteen character by two line (16x2) LCD display.

The lines each have different functions:

- The STATUS LINE is always present and shows the Elite Series status, the output torque and the motor speed.
- The CONTROL LINE of the display is used to view and/or adjust the many parameters of the Elite Series.

## THE CONTROL KEYS

The "+" and "-" keys are used to scroll between screen groups. The "\*" key can be used to unfold a screen group, then the "\*" and "+" or "-" keys used to adjust the parameter or mode on display on the control line. Refer to Section 7 of this manual for full details of screen organisation and control.

## THE START AND STOP-RESET PUSH-BUTTONS

These push-buttons may be configured to enable starting and stopping of the motor from the display unit if required, and also to reset the Elite Series in the event of a fault trip.

Alternatively, the START push-button can be configured to be in parallel with an external START switch, and the STOP-  $\ensuremath{\mathsf{RESET}}$  push-button in series with an external STOP-RESET switch.

Details on configuring these push-buttons are given in Section 9 of this manual.

## SCREEN ORGANISATION

Screens can be arranged in **folded** format. Each screen group has a main screen with the group identifying letter and description. Folded under this main Screen can be a number of subscreens, each of which has a single parameter or mode for viewing or adjustment. These subscreens cannot be viewed until unfolded using the "\*" key. The entire set of screens is known as a Screen List.

Once unfolded, some subscreens in a Screen List have a numerical parameter which may be adjusted. Others may have a list of options, with each option separately viewable and selectable.

Each screen or subscreen has a viewing attribute. This attribute defines if the screen is "read only", "read-write" or "hidden".

Note that the main screen or subscreen will be visible only if its attribute is configured to be "read" or "read-write". If a screen is configured as "hidden" it will only be visible when the Elite Series is in "commissioning" mode.

Details on controlling these screens and adjusting parameters and modes are given in Section 7 of this manual.

Full details of the Screen List are given in Section 9 of this manual.

## **CUSTOMISATION OF CONFIGURATION**

The Elite Series Control Board processor has a number of logic and processing blocks integrated into the firmware. These can be configured to enhance the existing default configuration, or for configuring a completely new control system. These blocks include logic gates, counters, timers, analogue signal processors, PID controllers, inputs and outputs.

To suit any custom configuration, a custom Screen List can also be designed. This Screen List may be a modified version, or a foreign language version, of the default Screen List provided.

More details on customisation of control are given in Section 8 of this manual.

## SECURITY PROTECTION

For reasons of security, the Elite Series must be in **commissioning mode** (Screen Z) before certain adjustments can be made. Some adjustments also cannot be made unless the Elite Series is in a OFF state (this is for safety reasons).

If **commissioning mode** is enabled, any user can adjust all settings and configurations. To enable this mode, scroll to Screen Z, and enter the correct password. Further details are given in Section 9 of this manual.

### 3.1.5 Control Inputs and Outputs

Figure 3.4 provides the complete electrical specification of all Elite Series control inputs and outputs. Each input and output is individually described below. Further information (including specific examples of connection) is presented in the detailed descriptions of the relevant control screens.

For further connection information to these terminals, refer to Elite Series Getting Started Manual, Part No. 4201-179.

## Terminals T1 to T7 - Configurable Relay Outputs

These are low power relay contacts offering operation at signal or 230Vac levels. Selection of their function is made through the output (O) screens. Avoid settings which cause the relays to switch excessively as this will reduce their life expectancy. The software places a 250ms minimum pulse width to prevent relay chatter.

### Terminals T8, T9 - Dynamic Brake Control

If a dynamic brake is to be installed in conjunction with the Elite Series, it can be controlled from these terminals. For drives up to and including ME-22.5, these terminals will be internally connected to the inbuilt dynamic brake transistor. Dynamic brake resistor thermal protection can be configured from Screen Group D.

## Terminal T10 to T12 - Display Unit

The connections to the Display Unit are made via these terminals. The Display Unit may be removed from its position within the drive and be mounted remotely, The maximum allowable length of wiring is 3 metres.

#### Terminals T13 to T18 - Multi-function Inputs

The function of these inputs can be programmed from the keyboard, from Screen Group I. Alternatively they can be customised via the PDL Vista<sup>®</sup> for Windows software running on a personal computer.

Their operating format may be set for active high or active low. These inputs are factory preset for active high operation (that is, they are internally connected to bias low).

#### Terminal T19 - External trip/Motor PTC

This is a digital input committed to causing a protective trip should the resistance between this terminal and the selected common exceed 4kOhms. This is characterised for a set of standard motor PTC thermistors. The operating mode of the input can be changed between active high and active low.

# Terminals T20, T21 - Input Switch 0V & +24Vdc Connections

These terminals provide a return point for the seven digital inputs connected to terminals T13 to T19. If active high is selected, the common points of the switches connect to Terminal T21. If active low is selected, the common points of the switches connect to Terminal T20.

# Terminal T22 - Analogue Output Ground Connection

This ground is a suitable return point for the two analogue outputs connected to Terminals T23, T24.

## Terminals T23, T24 - Configurable Analogue Outputs

These two analogue outputs may have their formats and sources configured. Formats can be 0 to 10Vdc, -10 to +10Vdc, 0 to 20mA or 4 to 20mA. Configuration is done from Screen Group O.

### Terminal T25 - Analogue Input 0V Connection

This connection is a suitable return point for the two analogue outputs connected to Terminals T26, T27.

#### Terminals T26, T27 - Analogue Inputs

These inputs are configurable as to their function, also their formats and scaling may be set. Formats can be 0 to 10Vdc, -10 to +10Vdc, 0 to 20mA or 4 to 20mA. Configuration is done from Screen Group I.

## Terminals T28, T29 - Potentiometer Supply

A 10V supply with a 10mA constant current source capability is provided for connection to a 1k Ohm potentiometer.

## Terminals T30 - +5Vdc

This terminal is provided for the encoder power supply. Maximum rating 5Vdc 100mA.

# Terminals T31 to T34 - Incremental Quadrature Encoder Inputs

The Elite Series is designed to accept input from a standard quadrature encoder designed to operate from +5Vdc to 24Vdc and having single ended open collector outputs, pushpull open collector outputs, or differential logic driver outputs. This encoder is only required if operating in Closed Loop Vector control mode. The encoder type and pulses per revolution may be configured from Screen Group N.

#### Terminal T35 - Encoder 0V

This terminal is provided for the encoder power supply  $\ensuremath{\mathsf{0V}}$  return.

#### Terminals T36, T37 - User 24Vdc In/out, 0V

These are provided for powering of user controls, encoder power supply or for back feeding a backup power supply to energise the control board in the event of mains failure. This output is fuse protected.

Maximum output current capability: 500mA Minimum input current capacity of backup supply: 1A. Backup supply voltage: 24Vdc ±10%

## Terminals T38 to T42 - RS232 / RS485 Connections

These terminals are provided for serial communications connections, for control, monitoring or configuration from a PC or other remote host. These terminals are optically isolated from the Elite Series potential.

# IMPORTANT NOTES REGARDING RELIABILITY OF CONTROL CIRCUITS

## Screening

Screening - it is essential that all control inputs and analogue outputs are screened. There are no exceptions if you expect reliability!

#### **Cable Separation**

Do not run control signals together with power input or output cables to the motor - space at least 300mm away, and cross at right angles.

## **Relay Signals**

Output relay signals do need to be screened. If power switching, do not include output relay signals in the same screened cable with control signals. Do not overload relays.

## Switch Inputs

Switch Input circuits are designed for 24Vdc operation. Do not apply any other voltage.

#### Earthing of Control 0V

To comply with the requirement of a Class 1 earthing system, the Microdrive Elite control 0V must be linked to earth at some point. Connection of multiple earth points may cause earth loops and should be avoided. An earth link is provided, and must be removed if not required. Removal will allow the 0V point to float up to  $\pm$ 50Vdc (30Vac) from chassis earth.

More comprehensive connection information is given in the Elite Series Getting Started Manual (PDL Part No. 4201-179).

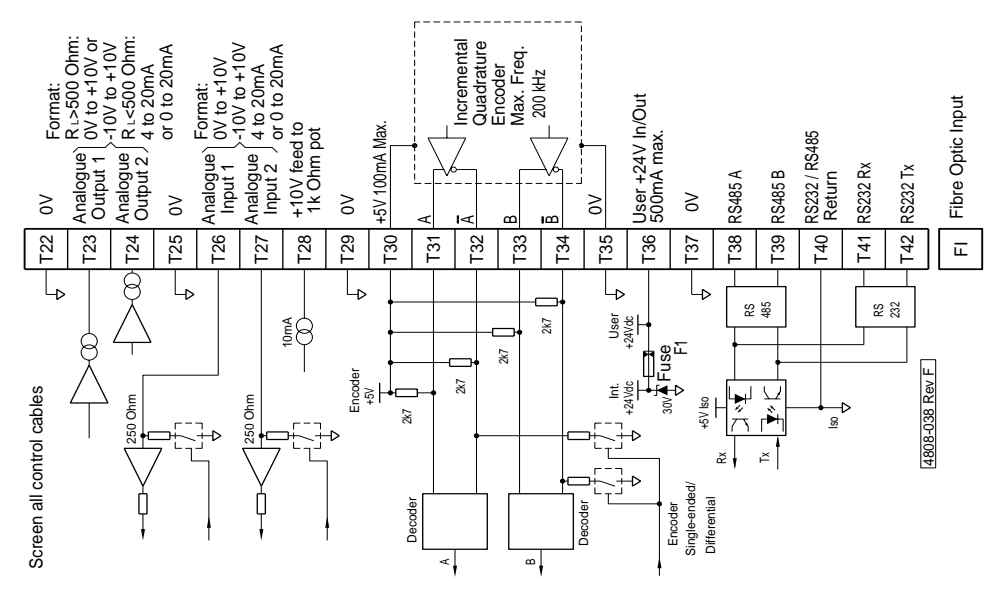

Figure 3.5a: Control Terminals T22-T42

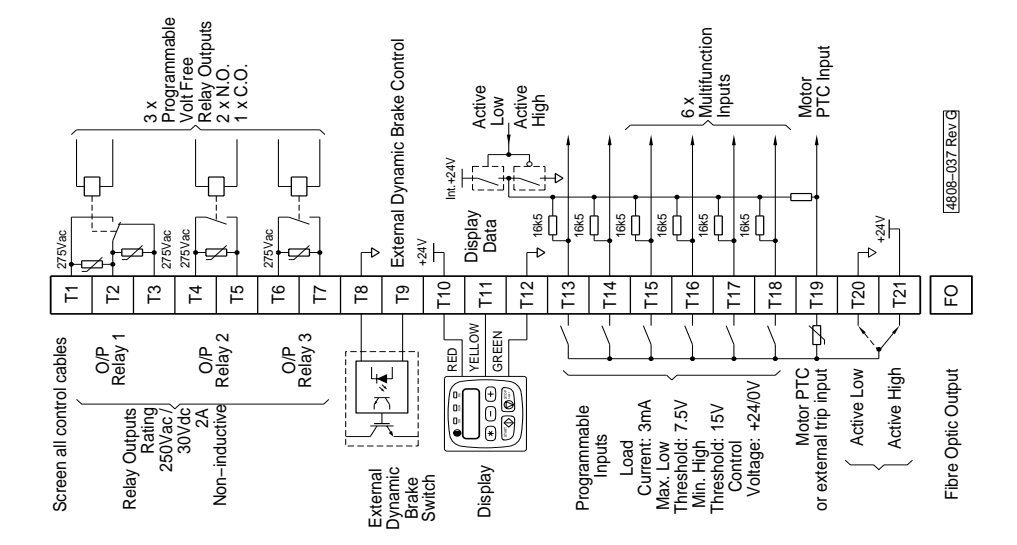

Figure 3.5b: Control Terminals T1-T21

## 3.2 DESCRIPTION OF THE ELITE SERIES CONTROL SYSTEM

## 3.2.1 Structure of the Inputs and Outputs

The following descriptions refer to Figure 3.5.

## ANALOGUE INPUTS

Two analogue inputs are provided. The format and scaling of these inputs are configurable from the front panel.

The format of each is configurable by Screens I6a, I6d, without links, to be 0 to 10Vdc, -10 to +10Vdc, 0 to 20mA or 4 to 20mA.

Analogue Processing - A zero band may be introduced using Screen I6g to the analogue signals. This is used to ease setting of absolute zero values. Scaling determines the percentage (of motor speed or torque) demanded by the minimum and maximum settings. This is done by Screens I6b, I6c, I6e, I6f.

## OUTPUTS

Potentiometer Supply - Provision for output to a 0-10V 1kOhm potentiometer is provided from a +10V 10mA constant current source.

*Relay Outputs* - Each of three relay outputs may be controlled from a large number of sources using Screens O2a, O2c, O2e. Each may be individually inverted. RLY1 is of changeover configuration, RLY2 and RLY3 have normally open contacts.

Analogue Outputs - Each of the two analogue outputs can have its source, format and scaling configured from the display unit. Each analogue output can have its format configured, with a choice of 0 to 10Vdc (unipolar), -10 to +10Vdc (bipolar), 0 to 20mA or 4 to 20mA using Screens O1a to O1h.

## COMPARATOR

*Comparator* -Two software comparators allow relay outputs to respond to analogue levels. The comparators may be individually selected to any analogue output source. Individual ON and OFF levels may be set. A window function may also be selected. Configuration is by Screens C1 to C6.

#### SWITCH INPUTS - MULTI-FUNCTION INPUTS

*Switch Inputs* - Six switch inputs are provided. These inputs set digital levels and are collectively known as Multi-function Inputs (MFI).

The multi-function inputs are factory set from the Display Unit to bias low for active high switching, which is considered to be a "fail-safe" mode. Alternatively the inputs may be set for active low switching using Screen I7b.

The six multi-function inputs perform control functions according to the input mode selected on Screen I7a. When certain modes are selected the function of some (or all) of the inputs may be individually programmed to act as one of a wide range of possible controls, by use of Screens I7c to I7h.

The switch inputs are processed together with keyboard controls (and set point references - multi-references) to provide a number of internal digital controls as well as the control of two analogue reference signals (motorised potentiometer and multi-reference).

## 3.2.2 Structure of the Motor Control System

Referring to Figure 3.6, the structure of the Elite Series control system may be considered as a torque controller, (the flux vector control system), the input of which selects either a speed referencing or torque referencing processor. This

torque controller may be operated with a shaft encoder mounted on the motor for the best response and low speed operation. Alternatively it may be used without an encoder (Open Loop Vector control mode) for less critical applications.

## THE FLUX VECTOR (TORQUE) CONTROLLER

Unlike conventional AC motor speed controllers, the Elite Series is primarily a torque control system. The flux vector control method requires complete knowledge of motor parameters, together with feedback of the rotor shaft speed. A high resolution encoder fixed to the motor shaft directly feeds back accurate indication of motor speed. This is scaled according to the pulse per revolution rating of the encoder (typically 2000 ppr) and the motor rated speed. The encoder additionally feeds back speed to the speed control loop, and overspeed protection override.

To ensure accurate operation, all the motor and shaft encoder parameters must be entered using the N screen group. Also vector loop tuning parameters (the X screens) must also be entered. The X screens can most easily be set up by using the autotuning facilities available (Screen X2).

Open Loop Vector operation is also available, where a motor shaft encoder is not used. A reduction in performance may be expected when running in this mode.

The source of the torque demand reference is selected according to the desired (speed or torque) operating mode. The torque reference is subject to overspeed limits set on Screens L2 and L3, and minimum and maximum torque limits set on Screens L4 and L5.

Additionally a special torque limit (L8 MAX REGEN) is provided which controls the maximum level of regenerated power.

#### TORQUE REFERENCE PROCESSING

The torque set point may be selected from seven possible torque references. Additionally a second alternative reference selection may be made. The chosen torque set point may optionally be inverted. Minimum and maximum torque limits are provided. An optional torque filter completes the processing. The torque set point is then routed to the flux vector controller source selector.

## SPEED REFERENCE PROCESSING

The speed set point may be selected from seven possible sources. Additionally a second alternative reference selection may be made. The chosen speed reference may optionally be inverted. At this point the speed set point may be overridden by fixed speed demands such as inch references.

Minimum and maximum speed limits are provided followed by Skip speeds (set by Screens L10 to L12) to allow the user to avoid mechanical resonances. The speed set point is then processed by the acceleration, deceleration and speed filter controls according to various rate (R) screen settings.

As the flux vector controller is a torque control system, the speed control signal cannot be applied directly to the vector controller. Instead it must be applied to a speed feedback loop, the output of which is a torque demand. Thus, the speed set point is finally applied to a PID speed controller. The set point is compared to the actual speed, fed back from the shaft speed encoder. The resulting torque command signal is routed to the flux vector controller source selector.

## PROCESS CONTROL

The inclusion of a full three term PID regulator allows the Elite Series to perform process control (e.g., constant pressure pumping etc.). External auto/manual selection is also available to assist during startup conditions.

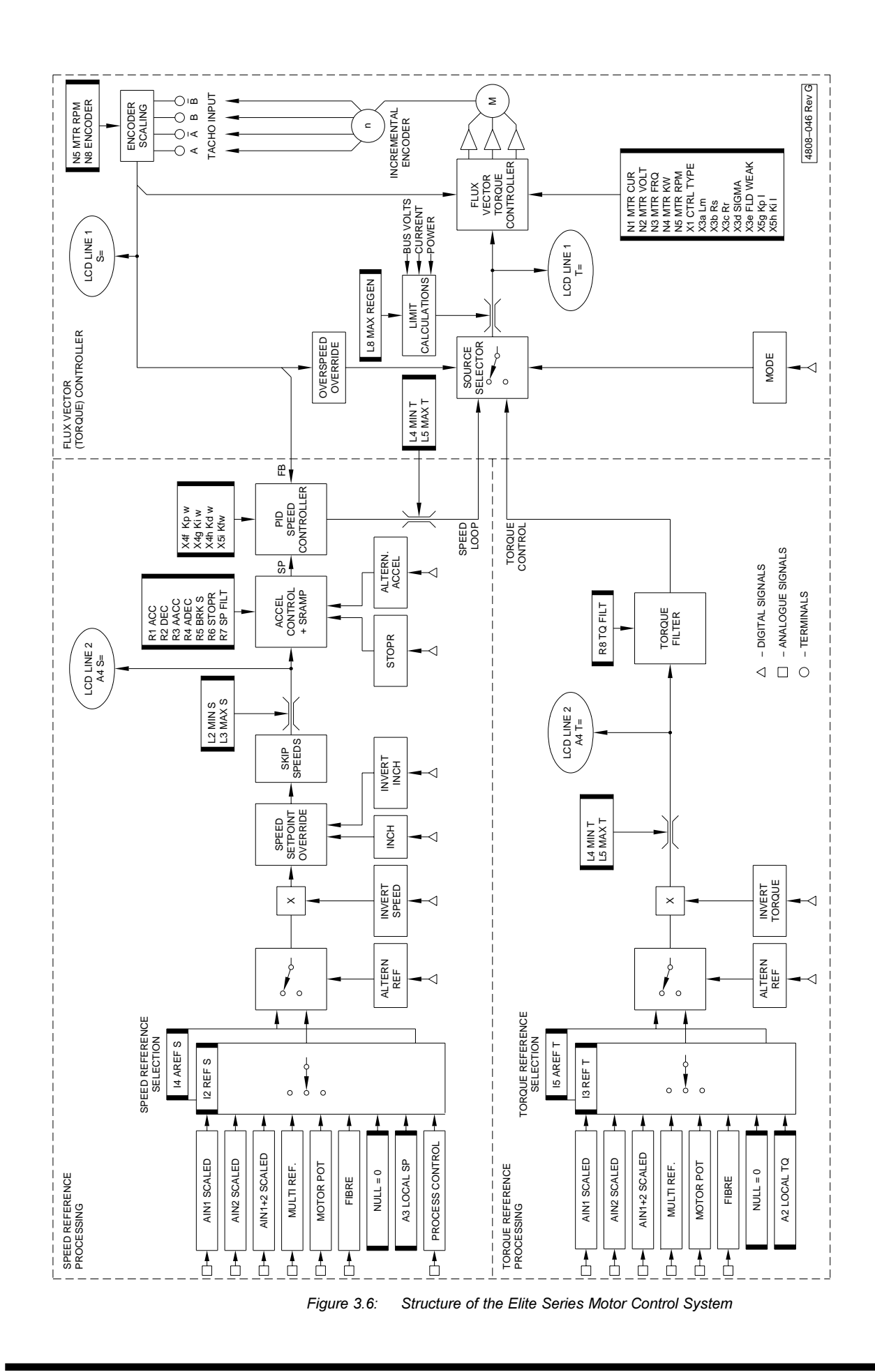

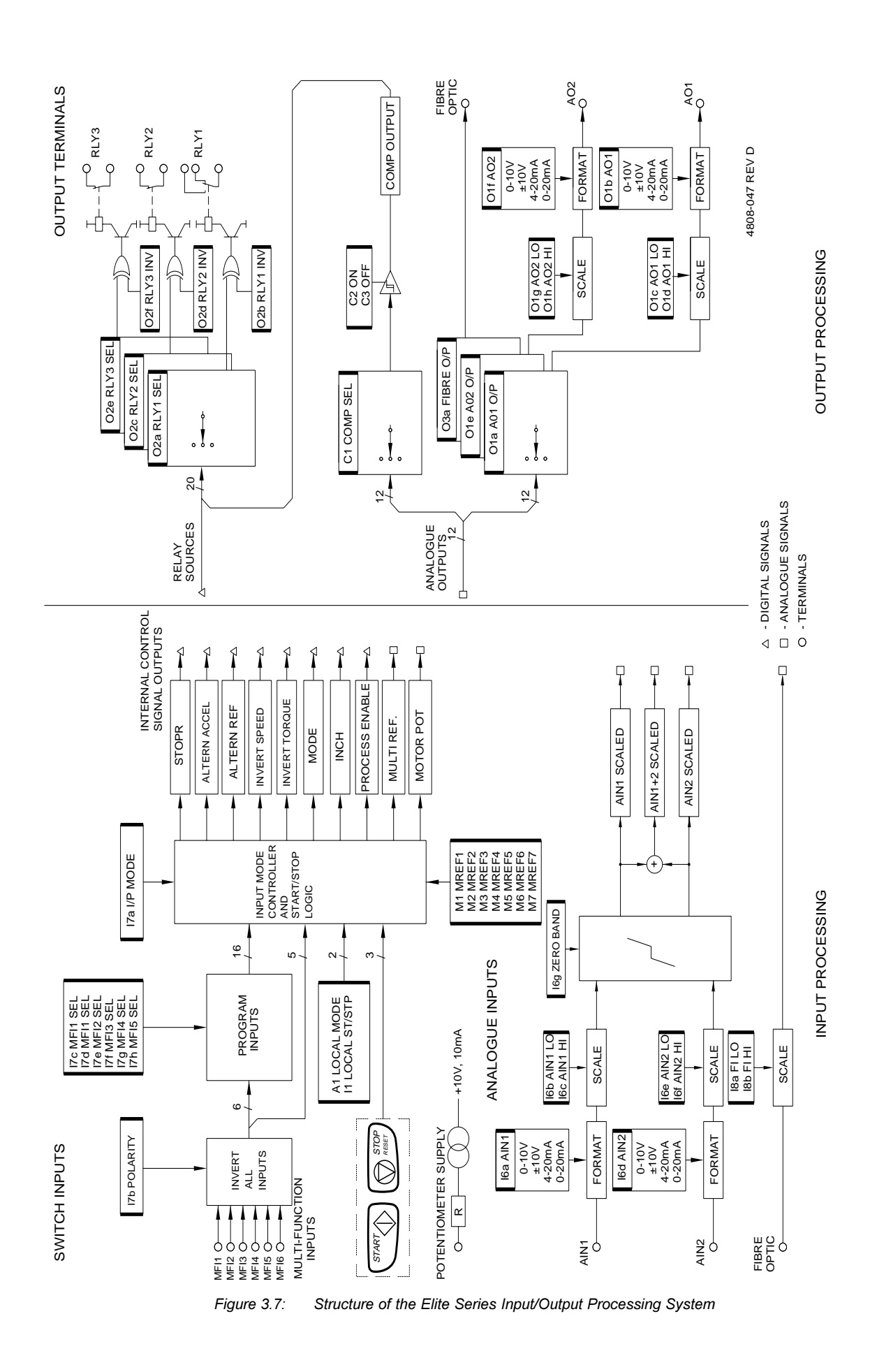

PDL Part No. 4201-180 Rev F

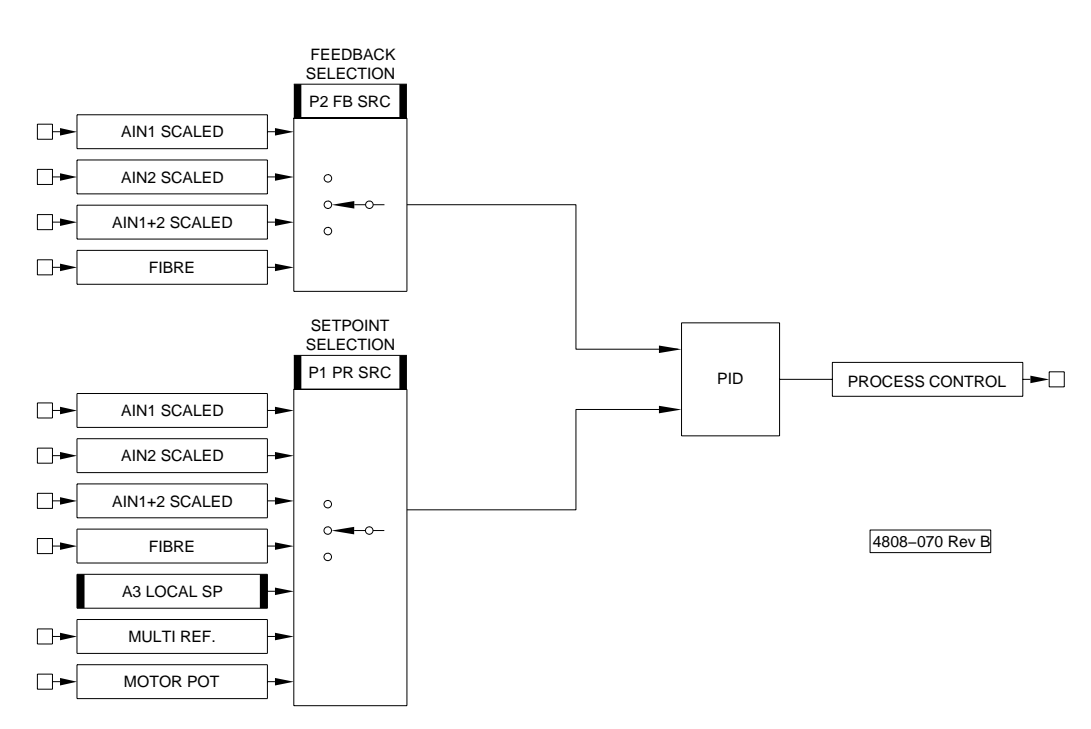

Figure 3.8: Process Control Processing

## 4 APPLICATION AND INSTALLATION RECOMMENDATIONS

### 4.1 THE MOTOR

#### 4.1.1 Sizing the Motor and Elite Series

The Elite Series is suitable for controlling all standard three phase induction motors. In sizing the Elite Series, the torque requirements of the load must first be assessed. Under flux vector control conventional induction motors are able to provide at least 200% of rated torque (often 250%). Choose a motor capable of supplying the required torque and a Elite Series capable of supplying the motor's current requirements.

In applications requiring high peak torques, the Elite Series is required to supply current approximately in proportion to the torque. The Elite Series should be chosen according to its peak overload limit of 200% (1 second) and its short term overload limit of 150% (30 seconds).

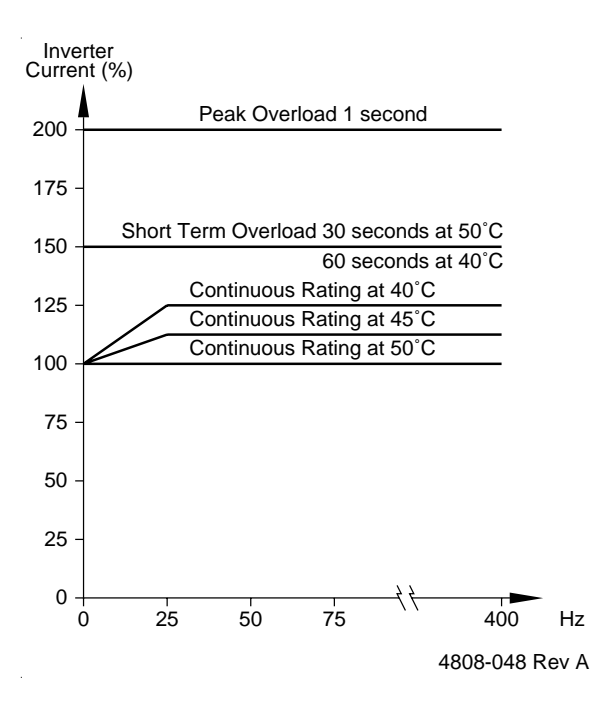

Figure 4.1: Elite Series Thermal Overload Characteristics

In application operating continuous loads or providing significant torque at low speeds, the motor must be chosen on a basis of continuous dissipation. It may be necessary to oversize, or force cool the motor for applications operating with significant torque at low speeds (Figure 4.2). In such applications the Elite Series should be chosen according to its continuous rating.

For pump and fan applications, where a high overload margin is not usually required, the Elite Series may be re-rated by +25%, if the Elite Series is to be operated in an environment of an ambient temperature not exceeding 40°C.

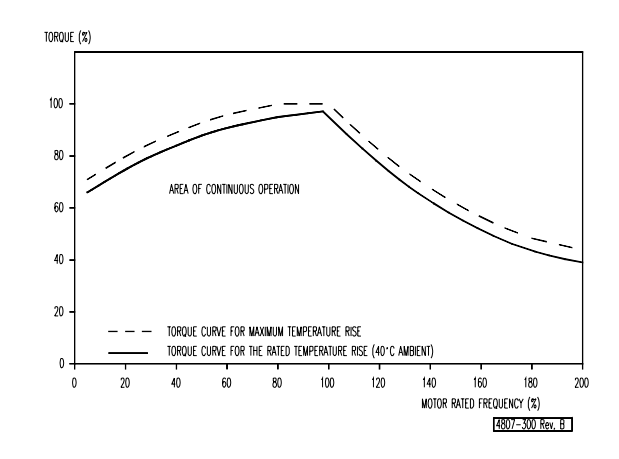

Figure 4.2: Typical Motor Thermal Derating

### 4.1.2 Operation Above Motor Rated Speed

The Elite Series can be operated above motor rated speed, however the torque that is able to be generated declines (1/f) as there is insufficient voltage to provide correct stator flux. The torque response also reduces significantly in this mode of operation for the same reasons.

Check that the motor is suitable for operation above rated speed. Consult the motor manufacturer.

A popular solution to achieve a wider speed range is to reconfigure the motor for lower voltage operation (e.g., 230Vac delta connect a 400Vac star motor, or specially wind the motor). Full performance is achieved at increased speeds (until the supply voltage is reached), at the penalty of increased motor current.

## 4.1.3 Operation of More Than One Motor

When running the Elite Series in Open or Closed Loop Vector control mode, operation of more than one motor from the Elite Series is generally impractical. In certain applications utilising identical motors with identical loads (e.g., load sharing or mechanically locked) connection of more than one motor may be possible.

When running the Elite Series in V/Hz Mode, it is possible to run more than one motor in parallel off one Elite Series. If running parallel motors, the rating of the Elite Series should exceed the sum of the individual motor currents. Each motor will require individual thermal protection. Performance will be reduced and torque control cannot be selected.

### 4.1.4 Thermal Protection of the Motor

The Elite Series maintains a thermal model of the motor as its primary means of detecting overload and protection. Nevertheless the use of a temperature protecting PTC embedded in the motor windings provides ultimate protection and is recommended. The thermal model will not be effective if the Elite Series is running more than one motor.

#### 4.2 THE ENCODER

#### 4.2.1 Choice of Encoder

If the Elite Series is to be used in Closed Loop Vector control mode, a shaft encoder will need to be connected to the motor. A specification for a suitable encoder for a 50 or 60Hz motor is:

## Encoder type:

Incremental, quadrature (bi-phase), differential or singleended output. Push-pull output preferred to maximise range.

## Recommended ppr:

1000 to 2000 ppr per motor pole pair, for directly driven encoder

## Minimum ppr:

500 ppr per motor pole pair (4 pole motor = 1000 ppr)

## Supply requirement:

5Vdc, 100mA maximum

The shaft encoder should be fitted directly to the motor (using a flexible coupling) or indirectly via a toothed (zero slip) belt drive or similar. There must be zero slip or backlash, and high shaft loads or loose couplings must be avoided.

The encoder MUST be connected using shielded twisted cable. The shield should be earthed at the Elite Series end only, to avoid the possibility of earth loops. The maximum cable length is inversely proportional to the required maximum pulse rate. A push-pull output encoder gives a better range than a single ended open collector type, and is recommended for cable runs exceeding 30 metres. If using an open collector type of encoder, when wired with typical shielded cable with capacitance of 200pF/metre, the product of cable length (metres) x max. frequency (kHz) should not exceed 1500.

A differential output encoder has a high common-mode noise rejection capability, thus is **recommended** for electrically noisy environments. The encoder inputs to the Elite Series will also accept input pulses from an encoder operating off a supply up to 24Vdc.

#### 4.2.2 Connection of the Encoder

The encoder orientation shown in the drawings in this manual (i.e., the connection of the A and B outputs) assumes the encoder is to be connected directly to the non-drive end (non-shaft end) of the motor and that motor wiring orientation is normal (motor terminals U1, V1 and W1 are connected to Elite Series terminals U, V, W, respectively). In this case, an increasing count (Screen Z9) should correspond to rotation in the positive direction (motor shaft rotates clockwise when the motor is viewed from the drive end), in response to a positive speed reference.

If the encoder direction is inverted (e.g., by mounting at the drive end or using an inverting belt coupling), A and B signals, or for a differential encoder, A and /A signals should be swapped.

## 4.3 SWITCHING

#### 4.3.1 Power Switching

Generally it is better practice to leave electronic equipment (including the Elite Series) permanently connected to the mains supply. Switching the mains on and off to control the Elite Series is bad practice and should be avoided (use the control terminals). Mains switching must not occur more often than once every five minutes to avoid overheating the charging circuits.

#### 4.3.2 Motor Switching

Because the Elite Series acts as a variable frequency (including DC) current source :-

WARNING: Motor isolation MUST NOT BE OPENED while the Elite Series is running.

Although the Elite Series will not be damaged, standard industrial switchgear is not designed to operate at or near DC conditions, and there is great danger of damage or fire due to arcing under these conditions.

## 4.4 TORQUE AND SPEED CONTROL MODES

## 4.4.1 Torque Control Mode

Unlike conventional AC motor speed controllers, the Elite Series is primarily a torque controlling device. When used in Closed Loop Vector torque mode, a reference torque demand signal sets the output torque level which the Elite Series will try to achieve from the motor. This level may be positive or negative and is quite independent of the motor speed (within speed limits). Web control systems which require constant tension applied to the web, regardless of speed, are a typical torque control application.

While in torque mode, speed limits are used to limit overspeed such as may occur from temporary loss of load (e.g., a web break in the above example). The speed reference signal is disregarded while in torque control mode.

To run in torque control mode, it is necessary to employ Closed Loop Vector control mode and use a shaft encoder on the motor.

## 4.4.2 Speed Control Mode

Speed control in the Elite Series is implemented through closed loop control of torque. PID settings are used to adjust the response of the speed control loop. Apart from this, speed control is implemented and settings made in a similar way to conventional AC drives.

A reference speed control signal sets the output speed which the Elite Series will try to achieve at the motor. The direction may be positive or negative, and is independent of load torque (within torque limits).

While in speed control mode, torque limits are used to limit over- torque such as may occur due to process changes or fault conditions.

For best performance in speed control mode, employ Closed Loop Vector control mode and use a shaft encoder on the motor. This gives improved speed regulation, faster dynamic response, and full torque capability at zero speed.

If such high performance is not required, Open Loop Vector control mode may be employed. In this mode a shaft encoder on the motor is not necessary.

### 4.4.3 Switching Between Torque and Speed Control Modes

When switched, transition from torque control mode to speed control mode and the inverse, is achieved without discontinuity (i.e., smoothly). This will only apply when the Elite Series is used in Closed Loop Vector control mode.

## 4.5 DYNAMIC BRAKING

Regeneration is achieved through the motor being driven by the load (e.g., lowering crane hoists or rapid deceleration of high inertia loads). While being driven, the motor acts as a generator and energy is transferred back into the DC bus capacitors of the Elite Series. In its standard form the Elite Series can only dissipate this energy as losses and so can only provide limited braking of 5-10%.

Where higher levels of braking are needed, an additional dynamic brake module must be fitted. Dynamic brakes are controlled power switches which are used to dump energy from the DC bus into resistive loads. Generally such brakes and resistors must be sized to suit the requirements of the

application according to considerations of both peak and continuous power dissipation requirements. Refer to the supplier for more information regarding specific dynamic brake modules, or to the dynamic brake manual if already supplied.

The Elite Series models up to the ME-22.5 have a dynamic brake transistor built into the unit. Simply connect the appropriately sized resistor between the positive DC bus terminal "+" and the dynamic brake resistor terminal "B".

| ELITE SERIES | DB RESISTOR<br>MINIMUM<br>RESISTANCE | DB RESISTOR<br>POWER RATING<br>(MIN) |
|--------------|--------------------------------------|--------------------------------------|
| ME-2.5       | 500 Ohm                              | 1.1 kW                               |
| ME-6.5       | 180 Ohm                              | 3.0 kW                               |
| ME-10.5      | 130 Ohm                              | 4.0 kW                               |
| ME-12        | 100 Ohm                              | 5.3 kW                               |
| ME-18        | 50 Ohm                               | 10.6 kW                              |
| ME-22.5      | 50 Ohm                               | 10.6 kW                              |

4202-185 Rev D

Figure 4.3: Dynamic Brake Resistor Ratings

### **Dynamic Brake Resistor Wiring**

Due to the high voltage switching and the currents involved, special wiring practices must be observed when connecting the dynamic brake resistor.

For the dynamic brake resistor connection a multicore cable with screen is recommended. Alternatively, two separate cables securely tied together at 200 mm intervals without gaps between the cables may be used. This minimises the cable inductance. Keep the cable length to a minimum to reduce overall cable inductance.

The resistor bank MUST be of non-inductive construction.

Do observe normal wiring practices of separating control and power cables.

The dynamic brake resistor cable must have sufficient diaelectic strength to withstand 1000 Vdc (conductor to conductor rating for multicore cables).

On the Elite Series, set Screen D1 (DB Time Constant) to the time it would take to reach 64% of the resistor's final temperature if continuously energised.

Set Screen D2 (DB Duty) to the average percentage of time that the resistor may be operated for.

For application advice on resistor sizing and cabling requirements please request assistance from PDL Electronics or its agent.

## 5 UNPACKING, INSTALLATION AND CONNECTION

## 5.1 UNPACKING

Full details on the unpacking procedure are given in the Elite Series Getting Started Manual (Part No. 4201-179). Ensure that all of the listed items are supplied, and that there is no visible damage. The packaging material must be disposed of thoughtfully.

## 5.2 INSTALLATION

Full details on the installation of the Elite Series are given in the Elite Series Getting Started Manual (Part No. 4201-179).

The Elite Series is protected against an environment contaminated to pollution degree 3 (damp or dusty air). It can handle an ambient air temperature not exceeding 50°C. However the cleaner and cooler the environment, the longer the lifetime that can be expected from the unit. If used in an ambient temperature not exceeding 40°C, the Elite Series may have its output current re-rated by 25% for motor speeds exceeding 25Hz. This is useful for pump and fan applications.

The Elite Series range is designed for wall mounting, either vertical upright, vertical inverted, with back or side to the wall.

## 5.3 POWER WIRING CONNECTIONS

Full electrical connection details are given in the Elite Series Getting Started Manual (Part No. 4201-179).

Figure 5.1 provides a summary of required power connections. Note the following requirements:

- The Elite Series is designed for operation from a three phase earthed neutral supply. The Elite Series' input supply and its cooling fans are not phase sequence sensitive. Input fuses are required. Details of the recommended fuse size are given in Fig. 5.2. In all cases, observe local wiring and safety regulations.
- 2 Power factor capacitors are not required on the Elite Series input, and must not be connected to the Elite Series output.
- 3 An off load isolation switch or contactor may be fitted to the Elite Series output. Never attempt to operate this switch under load. Never open a contactor on

the output while the Elite Series is running as the Elite Series operates as a current source. Opening the output while running could cause extensive damage or fire in the switchgear.

- 4 The Elite Series is fitted with radio frequency interference (RFI) filtering (input and output filters) as standard. To maximise the effectiveness of these filters, screened cable (e.g., neutral screen, steel conduit) must be used on the Elite Series output. Bond the screen solidly to the Elite Series and motor chassis. Failure to use screened output cables may lead to disruption of other electronic equipment. The output cables should be run separately from the input cables, to reduce the chance of RFI cross-coupling between cables.
- 5 The Elite Series protects the motor with an electronic overload, so an external overload relay is not necessary. Where multiple motors are attached, separate overload protection must be applied to each motor. The Elite Series or the motor must be isolated before operating on the motor terminals.
- 6 The Elite Series output switching voltage waveform can give rise to high (capacitive) earth leakage currents. Permanent earth connection of the motor and the Elite Series is essential before connection to the supply. Screened cable must be used between the Elite Series output and the motor to reduce the chances of radio frequency interference problems. A suitable cable is three phase neutral screened, with the screen wired as the earth return. Steel conduit may also be suitable.
- 7 For applications where regeneration is likely to occur, a dynamic brake resistor may be required. The resistor must be positioned where the expected heat generated by it will not ignite or damage its surroundings.
- 8 The location and order of the power terminals varies from model to model. Refer to the terminals labels before connection.

To achieve full IP54 ingress protection rating, it is important to pass all external wiring through the gland plate supplied. Glands must be correctly fitted to the cables and the gland plate screws tightened to the recommended torque. Also once connections are made, ensure that the terminal cover is fitted correctly and all screws tightened to the recommended torque.

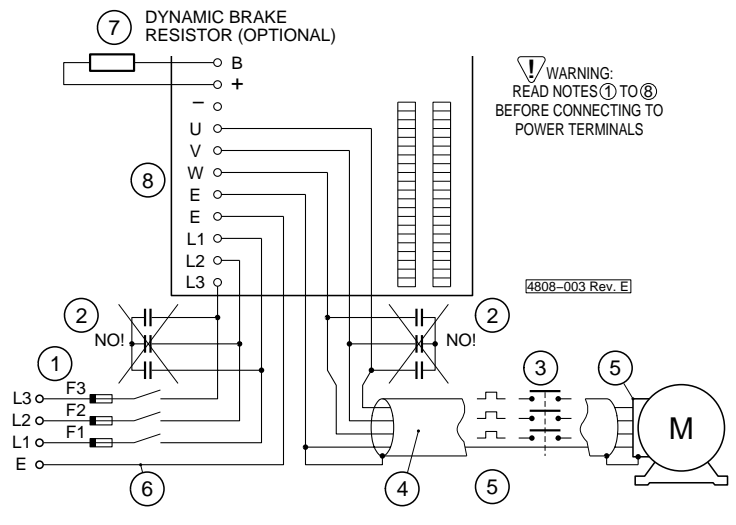

Figure 5.1: Elite Series Power Connection

| MODEL   | MAXIMUM<br>RATED INPUT<br>CURRENT (A) | RECOMMENDED<br>FUSE<br>RATING (A) | RECOMMENDED<br>CABLE SIZE (mm <sup>2</sup> ) |
|---------|---------------------------------------|-----------------------------------|----------------------------------------------|
| ME-2.5  | 3.1                                   | 6                                 | 2.5 - 4                                      |
| ME-6.5  | 8.1                                   | 16                                | 2.5 - 4                                      |
| ME-10.5 | 13.1                                  | 25                                | 2.5 - 4                                      |
| ME-12   | 15                                    | 32                                | 4 - 6                                        |
| ME-18   | 22                                    | 40                                | 4 - 6                                        |
| ME-22.5 | 28                                    | 50                                | 4 - 6                                        |
| ME-31   | 39                                    | 80                                | 6 - 10                                       |
| ME-38   | 47                                    | 100                               | 10 - 16                                      |
| ME-46   | 57                                    | 100                               | 16 - 25                                      |
| UE-60   | 75                                    | 150                               | 25-35                                        |
| UE-75   | 95                                    | 200                               | 35-50                                        |
| UE-90   | 115                                   | 200                               | 50-70                                        |
| UE-115  | 145                                   | 300                               | 70-95                                        |
| UE-140  | 175                                   | 300                               | 95-120                                       |

Figure 5.2: Recommended Fuse Rating and Cable Sizes

### 5.4 CONTROL WIRING CONNECTIONS

Control wiring should be done using screened cable. The screen is earthed at one end only (at the Elite Series end). For safety reasons, the Elite Series control 0V should be linked to earth at some point. Avoid connection of multiple 0V points to earth as this will cause earth loops.

Note that the control inputs and output are highly configurable, so the desired configuration should be planned and designed before attempting connections.

Communications connections can be made to the RS232 or RS485 ports.

Control wiring connections and recommendations are detailed in the Elite Series Getting Started Manual (Part No. 4201-179).

## 5.5 SHAFT ENCODER CONNECTIONS

If using the Elite Series in Closed Loop Vector mode, a shaft encoder is required on the motor. Shaft encoder recommendations are detailed in Section 4.2 of this manual. Figure 5.3 details encoder connections. Refer to the Elite Series Getting Started Manual (PDL Part No. 4201-179) for details on achieving correct orientation of encoder and motor wiring.

### 5.6 FIBRE OPTIC CONNECTION

The fibre optic cable used can be any low cost plastic fibre with 1mm core diameter. The maximum recommended cable length is 50m at 50°C ambient. Note that if the fibre optic cable is located near power cables, the local ambient temperature may exceed 50°C. Signal attentuation increases with temperature thereby decreasing the maximum cable length for reliable communication.

Connection is made by cutting a suitable length using a knife (recommended) or side cutters, inserting through a rubber control cable grommet into the fibre optic port and screwing tight the connector. There is no need to strip back the sleeving of the fibre optic cable.

## 5.7 DYNAMIC BRAKE DETAILS

The possible need for dynamic braking is discussed in Section 4.5 of this manual. If a dynamic brake is required, the brake resistor must be mounted in a position where the expected heat generated by it will not ignite or damage its surroundings.

## 5.8 COMMISSIONING DETAILS

Full information on the commissioning of the Elite Series are given in the Elite Series Getting Started Manual (Part No. 4201-179).

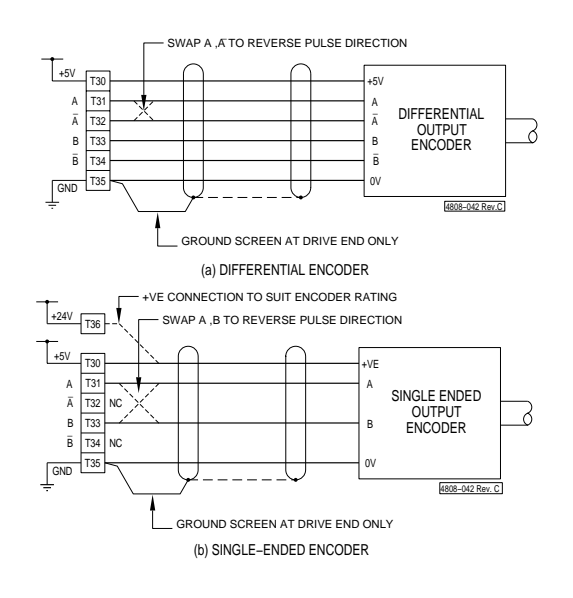

## 6 SERVICE AND MAINTENANCE

**WARNING:** Observe the safety precautions detailed at the beginning of this manual.

## 6.1 FAULT FINDING

Faults in the Elite Series will fall into one of five major categories:

- Failure of an external control device, e.g., switch or analogue input device.
- Protective fault operation with resulting display message.
- Incorrect settings, set up or adjustment resulting in unsatisfactory performance.
- Encoder failure.
- Electrical failure within the drive.

## 6.1.1 Electrical Failure

Electrical failure is rare but can occur in the power electronic circuits or in the control circuits. A problem with the power electronics will usually evidence itself as an input fuse failure, and subsequent loss of power to the Elite Series, or as an "Desaturation fault" or " Current Trip fault" which is persistent or can not be reset. Note that the desaturation fault indication also can be caused by wiring faults or load related problems. Often severe electrical faults will cause physical damage which must be checked for and corrected before any attempt is made to restart the Elite Series.

Electrical failure is generally not repairable by the user. Repair is achieved by returning the faulty unit to PDL Electronics or their authorised Service Agent. Before disconnection, try to record commissioning parameters either on paper or by uploading to a PC running PDL Drivecomm for Windows or PDL Vista<sup>®</sup> for Windows. If, due to the nature of the fault, you cannot power up the unit to do this recording, it may be possible to liven the Control Board by back-feeding with 24Vdc. Refer to the Elite Series Getting Started Manual (4201-179) for instructions.

## 6.1.2 Protective Fault Operation

The Elite Series is designed to trip when a fault or user programmed trip function is detected. The fault message will be displayed on the LCD display. Refer to Section 6.3 for detailed descriptions.

## 6.1.3 Encoder Failure

The Elite Series cannot continue to operate in **full vector control mode** if the encoder signals are missing or excessively corrupted by noise. Should the signals be lost, the unit will indicate 0% speed. If the Elite Series is operating in speed control and the encoder signal is lost then the output frequency and shaft speed will drop to only a few percent and the unit will indicate torque or current limit.

If you cannot run the Elite Series above a certain speed in spite of a high speed reference signal, and torque limit is indicated at this speed, this may indicate that the encoder signals are becoming unreadable by the Control Board. The usual cause of this is excess encoder cable capacitance. This can be overcome by using a screened cable of lower capacitance per metre, using a shorter cable run, or by selecting a complementary output or differential output type shaft encoder. These types of encoder can drive a higher capacitance than a single-ended open collector type. To check the encoder connection and function use V/Hz control mode (by setting Screen X1).

## 6.1.4 Incorrect Set-up or Adjustment

Many problems will stem from an inappropriate configuration or maltuned control parameters.

Ensure the correct input mode and reference source is chosen and that the programmable input selections are appropriate. Note that some input modes are designed to operate in conjunction with other parameters and may be affected by the reference source selection.

In some instances the Elite Series may be unable to follow the prescribed control signals. This will be indicated by the various limit status indications (as seen on the Status Screen). The torque, speed, and regeneration limits (L screens) are user selectable within bounds and must be set to suit the application.

All the screens apart from those which define the motor ratings and vector control parameters (N and X screens) can be returned to the factory default settings through Screen Y2. The level of initialisation can be chosen. Refer to Section 9 of this manual for details. Use this feature if the set-up is unknown.

## 6.1.5 Poor Vector Control Tuning

If the parameters in the X and N screens are not correctly adjusted the Elite Series may operate erratically. Excessive current draw, vibration and motor noise, and the failure to accelerate indicate possible maladjustment. Generally if **autotuning** has been employed, this problem should not occur. Autotuning can be configured on Screen X2. Full details on tuning options are given in the Elite Series Getting Started Manual (4201-179).

If when running in Closed Loop Vector control mode, the Elite Series output voltage is very sensitive to load torque and/or the torque reading is in error and does not correspond to the expected current (rated current at rated torque) then parameters X3a and X3c may be incorrect. If the Elite Series operates correctly in torque control mode but is unstable in speed control mode then the speed control parameters X4f, X4g, X4h and X5i may be maltuned.

All the X and N screens can be returned to the factory default settings through Screen Y2. Use this feature if the setup is unknown. Reinitialisation will cause a "ZERO PARAM" fault indication which can be reset only after the N nameplate parameters are reprogrammed.

## 6.1.6 Failure of External Control Device

A problem with the signal processing circuitry may cause erratic and possibly rough operation or cause the Elite Series to fail to respond to control signals. External wiring faults or incorrect setup can also stop the Elite Series responding to control signals in the desired manner. Therefore special provision has been made to simplify the checking of the incoming signals and input circuitry. Refer to Screens Z3 to Z12 for diagnostic information.

## 6.1.7 Failure of the Display Unit

Should the Elite Series fail to communicate with the Display Unit, the message **COMMS ERROR** will be displayed. This indicates that the 24Vdc supply to the Display Unit is functioning but invalid (or no) communications has been received by the Display Unit. Check the connection to the Display Unit from the Elite Series unit.

## 6.2 THE FAULT SCREEN

(See also Status Messages, Screen AA)

#### 6.2.1 Control of the Fault Screen

Fault messages are automatically displayed on the Fault Screen (Screen F).

There is a **fault log** folded as subscreens of the fault screen. This fault log records the previous five faults, with the first screen being the most recent fault. This fault log may be inspected at any time.

When a fault is cleared and the Elite Series is reset, the fault message will be moved to the first of the screens folded behind the fault screen. All existing messages on the fault log will be moved down one screen, with the oldest message being discarded. The fault message on the main fault screen will be replaced by **NO FAULT**.

## 6.2.2 Fault Messages

Fault conditions, their interpretation and suggested remedies are listed below.

| Fault<br>Detail<br>Possible cause<br>Action                | NO FAULT<br>No fault detected<br>Normal operation<br>None required                                                                                                    |
|------------------------------------------------------------|----------------------------------------------------------------------------------------------------|
| Fault<br>Detail<br>Sense level<br>Possible cause<br>Action | <b>01 LOW Vdc</b><br>Mains voltage has dropped too low<br>(=LOW V TRIP - Screen S5).<br>180Vac (250Vdc on DC bus)<br>Mains interruption, dip.<br>Check supply conditions. Disable Low Volts<br>Trip (refer detailed description of Screen S7).                                                                                                    |
| Fault<br>Detail<br>Sense level<br>Possible cause<br>Action | <b>02 HIGH Vdc</b><br>DC bus voltage has risen to a dangerous<br>level<br>800Vdc<br>Very high mains surge. Excessive<br>regeneration from regenerative load or<br>excessive deceleration rate (refer detailed<br>description of Screen R2). Earth fault on<br>motor.<br>Reduce deceleration rate. Check motor<br>circuit for earth fault. Apply Speed Filter via<br>Screen R7.                                              |
| Fault<br>Detail<br>Sense level<br>Possible cause<br>Action | <b>03 HI Vdc T/O</b><br>DC bus voltage has risen to a dangerous<br>level<br>750Vdc for greater than 5 seconds<br>Mains too high for too long. Earth fault on<br>motor.<br>Check mains supply voltage. Check motor<br>circuit for earth fault.                                                                                                    |
| Fault<br>Detail<br>Sense level<br>Possible cause<br>Action | 04 SUPPLY FLT<br>Input supply phase voltage imbalance<br>40Vac ripple voltage in Elite Series DC bus.<br>Phase imbalance is most sensitive under<br>heavy load conditions. Under light load<br>conditions, the Elite Series will run<br>satisfactorily with only two phases connected.<br>Loss of phase, fuse, motor phase loss, motor<br>winding fault.<br>Check supply conditions, check wiring to<br>motor, check motor. |

| v | וח | FLT |  |
|---|----|-----|--|

| Fault<br>Detail<br>Possible cause           | <b>05 S/W DL FLT</b><br>Incorrect software down loaded.<br>Data transmission error; incompatible<br>software and hardware revisions.                                                                                                    |
|---------------------------------------------|----------------------------------------------------------------------------------------------------|
| Action                                      | Down load correct software.                                                                                                    |
| Fault<br>Detail<br>Possible cause<br>Action | <b>06 EEPROM FLT</b><br>Nonvolatile memory (EEPROM) is faulty<br>IC failure<br>Seek service.                                                                                                    |
| Fault<br>Detail                             | <b>07 I TRIP FLT</b><br>Output current has reached a dangerous                                                                                                    |
| Sense level<br>Possible cause               | 210% of Elite Series rated current.<br>Short circuit; wiring fault; circuit fault; motor                                                                                                    |
| Action                                      | Check entire output circuit and motor for<br>wiring or winding faults. Check output circuit<br>contactors or isolators for correct operation.                                                                                             |
| Fault                                       | 08 U+ DESAT<br>09 V+ DESAT<br>10 W+ DESAT<br>11 U- DESAT<br>12 V- DESAT<br>13 W- DESAT                                                                                                    |
| Detail                                      | Automatic protection of the internal power<br>switching semiconductor device has<br>operated                                                                                                    |
| Possible cause                              | Short circuit; extreme overcurrent; wiring<br>fault; circuit fault; motor fault; IGBT<br>desaturation: IGBT failure                                                                                                    |
| Action                                      | Check entire output circuit and motor for<br>wiring or winding faults. If fault persists when<br>output leads are disconnected, replace or<br>service the Elite Series.                                                                   |
| Fault<br>Detail                             | <b>15 ELITE O/L</b><br>The temperature calculated by the Elite<br>Series inverter thermal model has reached a                                                                                                    |
| Sense level                                 | 150% of rated Elite Series rated current for<br>30 seconds at 50° C. Maximum continuous<br>operation possible without trip is 105% of                                                                                                    |
| Possible cause<br>Action                    | Elite Series rating.<br>Continuous overload of Elite Series.<br>Check load requirements.                                                                                                    |
| Fault<br>Detail                             | <b>16 MOTOR O/L</b><br>The temperature calculated by the thermal model of the motor has reached a dangerous level                                                                                                    |
| Sense level<br>Possible cause               | 110%<br>Excessive load on motor (current draw too<br>high); motor load exceeds cooling capacity at<br>the operating speed; motor phase loss; motor<br>winding fault; motor thermal model<br>parameters incorrectly set. Refer also to the |
| Action                                      | detailed descriptions of Screens N1 and N6.<br>Check load and thermal model settings in<br>Screens N1 and N6.                                                                                                    |
| Fault<br>Detail                             | <b>17 BRAKE O/L</b><br>The temperature calculated by the thermal                                                                                                    |
| Jotan                                       | model of the dynamic brake resistor has                                                                                                    |
| Sense level                                 | Set by dynamic brake thermal model in<br>Screens D1 and D2                                                                                                    |
| Possible cause                              | Excessive regeneration for the resistor<br>specified in Screens D1 and D2. Incorrect                                                                                                    |

values entered.

| Action<br>Note:                                            | Check values (refer detailed descriptions of<br>Screens D1 and D2). Reduce regeneration<br>via Screen L8. Select a bigger braking<br>resistor. Reduce deceleration rate<br>(Screen R2).<br>Active whether a dynamic brake is connected<br>or not. |  |
|------------------------------------------------------------|----------------------------------------------------------------------------------------------------|--|
| Fault<br>Detail                                            | <b>18 DATA FLT</b><br>Nonvolatile memory (EEPROM) reading<br>error. This fault can only be cleared using<br>Screen Y2 to initialise user and motor<br>settings. Be sure motor is isolated before<br>resetting fault and entering correct data.    |  |
| Sense level<br>Possible cause<br>Action                    | Check sum in memory<br>Spurious fault; faulty memory.<br>If fault recurs, replace Elite Series.                                                                                                    |  |
| Fault<br>Detail                                            | <b>19 ZERO PARAM</b><br>Zero parameters (N screens) have been detected.                                                                                                    |  |
| Possible cause<br>Action                                   | Elite Series has been reinitialised; ex-factory<br>state; error in set up.<br>Enter all N values correctly.                                                                                                    |  |
| Fault<br>Detail                                            | <b>20 PARAM FLT</b><br>Inconsistent set of parameters (N screens,<br>L9 screen) selected.                                                                                                    |  |
| Possible cause<br>Action                                   | Error in set up; wrong values chosen.<br>Enter consistent set of N values.                                                                                                    |  |
| Fault<br>Detail<br>Sense level<br>Possible cause<br>Action | <b>21 GROUND FLT</b><br>Excessive current flow to ground.<br>Internally set.<br>Motor or cable insulation fault.<br>Check motor and cables (isolate from Elite<br>Series first).                                                                  |  |
| Fault<br>Detail                                            | <b>22 EXT/PTC</b><br>External trip device has operated. External motor winding temperature sensor (PTC, thermostat etc.) circuit (Terminal T19) has operated                                                                                      |  |
| Sense level<br>Possible cause                              | Circuit resistance exceeds 4kOhms.<br>Operation of external trip device; Motor has<br>become too hot (motor load exceeds cooling<br>capacity at the operating speed); Fault in<br>sensor wiring                                                   |  |
| Action                                                     | Check motor temperature and sensor wiring.<br>Check external trip switch (if fitted).                                                                                                    |  |
| Fault<br>Detail<br>Sense level<br>Possible cause           | <b>23 H/S TEMP</b><br>Elite Series heatsink too hot.<br>80°C.<br>Poor ventilation; obstructed ventilation path,<br>Elite Series cooling fan failure; local ambient                                                                                |  |
| Action                                                     | temperature exceeds 50°C.<br>Check fan is operating; Check ventilation and<br>thermal conditions. Improve cooling. Clean<br>fins with compressed air. Seek service.                                                                               |  |
| Fault<br>Detail<br>Sense level<br>Possible cause           | <b>24 INT TEMP</b><br>Elite Series internal temperature too hot.<br>70°C.<br>Poor ventilation; obstructed ventilation path,<br>Elite Series heatsink and internal cooling fan<br>failure; local ambient temperature exceeds<br>50°C.              |  |
| Action                                                     | Check heatsink and internal cooling fans are<br>operating; Check ventilation and thermal<br>conditions. Improve cooling. Seek service.                                                                                                    |  |

| Fault<br>Detail | 25 COMMS TRIP                                                                              |
|-----------------|--------------------------------------------------------------------------------------------|
| Sense level     |                                                                                            |
| Possible cause  | Trip generated by the host computer via                                                    |
| Action          | serial communications.<br>No action required.                                              |
|                 |                                                                                            |
| Fault           | 26 COMMS T/O                                                                               |
| Detail          | Time since last valid serial communication                                                 |
| Sense level     | has exceeded timeout period on Screen H3.<br>Set by communications timeout value on        |
|                 | Screen H3.                                                                                 |
| Possible cause  | Serial communications wiring faults; host<br>computer fault; incorrect settings on Screens |
| Action          | Check complete serial communications<br>system; Check screen settings, Seek<br>Service.    |
|                 |                                                                                            |
| Fault           | 27 FIBRE T/O                                                                               |
| Detail          | Time since last valid fibre optic input has                                                |
| <b>.</b>        | exceeded timeout period.                                                                   |
| Sense level     | 1 second.                                                                                  |
| Possible cause  | Speed or torque reference (Screens I2 to I5)                                               |
|                 | selected from fibre optic port with no fibre                                               |
|                 | optic cable connected; fibre optic cable                                                   |
|                 | connected to fibre optic output port instead of                                            |
| • · ·           | input port; fibre optic cable fault.                                                       |
| Action          | Check fibre optic cable; Check screen                                                      |
|                 | Settings; Seek Service.                                                                    |
|                 |                                                                                            |
| Fault           | 28 OVERSPEED                                                                               |
| Detail          | Maximum output speed has been exceeded.                                                    |
| Sense level     | 300% of motor rated frequency; absolute                                                    |
|                 | maximum 450Hz; or 50% above speed limits.                                                  |
| Possible cause  | Loss of control of the motor while being                                                   |
|                 | driven by load; excessive load.                                                            |
| Action          | Check actual operating conditions to                                                       |
|                 | determine cause. Adjust load or set up to                                                  |
|                 | eliminate problem.                                                                         |
|                 |                                                                                            |
| Fault           | 29 TQ LIM T/O                                                                              |
| Detail          | At torque limit for longer than specified.                                                 |
| Sense level     | Set by Screen L7.                                                                          |
| Possible cause  | Load condition or inappropriate setting of                                                 |
|                 | Screen L7; encoder failure.                                                                |
| Action          | Check load condition or alter Screen L7.                                                   |
|                 |                                                                                            |
| Fault           | 30 SP LIM T/O                                                                              |
| Detail          | At speed limit for longer than specified.                                                  |
| Sense level     | Set by Screen L6.                                                                          |
| Possible cause  | Load condition or inappropriate setting of                                                 |
|                 | Screen L6.                                                                                 |
| Action          | Check load condition or alter Screen L6.                                                   |
|                 |                                                                                            |
| Fault           | 31 CAL FLT                                                                                 |
| Detail          | Internal reference voltage levels are                                                      |
|                 | incorrect.                                                                                 |
| Possible cause  | Elite Series fault. Seek service.                                                          |
|                 |                                                                                            |
| Fault           | 32 S/W T/O                                                                                 |
| Detail          | Internal timing requirements exceeded                                                      |
| Possible cause  | PDL Vista <sup>®</sup> for Windows configuration too                                       |
|                 | complex.                                                                                   |
| Action          | Simplify configuration.                                                                    |
|                 |                                                                                            |
| Fault           | 33 LVDC FLT                                                                                |
| Detail          | Failure of the low voltage do nower supplies                                               |
| Possible cause  | Heatsink cooling fan failure, control PCB                                                  |
|                 | failure.                                                                                   |
| Action          | Seek service.                                                                              |

| Fault<br>Detail                                                             | 34 VIS<br>Custon<br>Vista®                                                   | TA TRIP<br>n configuration developed using PDL<br>for Windows has deliberately tripped                                                                                                    | Actual indication<br>Implication                                                    |                                                   |  |  |
|-----------------------------------------------------------------------------|------------------------------------------------------------------------------|----------------------------------------------------------------------------------------------------|-------------------------------------------------------------------------------------|---------------------------------------------------|--|--|
| Possible cause<br>Action                                                    | Refer t<br>Refer t                                                           | e Series.<br>o custom configuration schematic.<br>o custom configuration schematic.                                                                                                    | 6.4                                                                                 | FUSE                                              |  |  |
| Fault<br>Detail                                                             | <b>35 NO</b><br>The Eli<br>unit is<br>Series<br>unit is                      | DISPLAY<br>ite Series has detected that the display<br>disconnected or faulty. The Elite<br>will trip on this fault only if the display<br>enabled via Screen I1                                                                                 | The Elite Series i<br>fuses included ar<br><b>Supply fuses</b> F<br>Possible reason |                                                   |  |  |
| Possible cause<br>Action                                                    | (I1 LO<br>e Display<br>mounte<br>Elite S<br>Conne<br>mode u<br>reduce        | CAL S/STP= 1,2,3).<br>y removed by personnel; display<br>ed more than 3m distance from the<br>eries unit; faulty display unit.<br>ct display unit and disable keyboard<br>using Screen I1 (I1 LOCAL S/STP=0);<br>distance, replace display unit. | Action                                                                              | st<br>in<br>Cl<br>Is<br>re<br>pe                  |  |  |
| Fault<br>Detail<br>Possible cause<br>Action                                 | 36 EP<br>An unr<br>the cor<br>Power<br>Reset t<br>replace                    | LD FLT<br>ecognised fault has been detected by<br>htrol board EPLD.<br>supply fault.<br>fault; if fault persists, seek service or<br>e the Elite Series.                                                                                         | <b>+24Vd</b> e<br>Possibl                                                           | c User sup<br>Fi<br>be<br>e reason fo<br>O'<br>su |  |  |
| Fault<br>Detail<br>Possible cause<br>Action                                 | 37 WA<br>An unk<br>microc<br>Power<br>configu<br>Reset<br>replace<br>for Wir | Action                                                                                                    | ex<br>+2<br>cc<br>to<br>Cl<br>+2<br>fa<br>re                                        |                                                   |  |  |
| Fault<br>Detail<br>Action                                                   | <b>38 NO</b><br>User P<br>Reload                                             | <b>VISTA PRG</b><br>rogram not set<br>I Program via Drivelink software                                                                                                    |                                                                                     |                                                   |  |  |
| Fault<br>Detail<br>Cause<br>Action                                          | <b>39 FIB</b><br>The Eli<br>being r<br>See ot<br>networ<br>Reset             | RE TRIP<br>ite Series has tripped due to a fault<br>eported via the Fibre Optic Network<br>her Elite Series connected to the<br>k<br>fault on the other Elites                                                                                   |                                                                                     |                                                   |  |  |
| 6.3 USE                                                                     |                                                                              |                                                                                                    |                                                                                     |                                                   |  |  |
| The LED indication of the                                                   | ators on<br>e unit's :                                                       | the Display Unit provide visual status as follows:                                                                                                    |                                                                                     |                                                   |  |  |
| LED <b>ON</b><br>Functional indication<br>Actual indication<br>Implication  |                                                                              | Mains power is supplied and stored<br>charge is present.<br>+24V functioning on the Display Unit.<br>Primary and secondary switchmodes<br>functioning.                                                                                           |                                                                                     |                                                   |  |  |
| LED <b>RUN</b><br>Functional indication<br>Actual indication<br>Implication |                                                                              | Elite Series is running.<br>Output devices enabled.<br>Elite Series is functional.                                                                                                    |                                                                                     |                                                   |  |  |
| LED <b>OK</b><br>Functional indication<br>Actual indication<br>Implication  |                                                                              | Elite Series is operating normally.<br>Elite Series ready to operate.<br>No fault is present.                                                                                                    |                                                                                     |                                                   |  |  |
| LED <b>OK (Flasl</b><br>Functional indi                                     | h <b>ing)</b><br>cation                                                      | Fault trip.                                                                                                    |                                                                                     |                                                   |  |  |

| Actual indicatio<br>Implication    | n Output disable.<br>A fault (Screen F) has tripped the<br>Elite Series.                                                                                                    |
|------------------------------------|----------------------------------------------------------------------------------------------------|
| 6.4 FUS                            | E FAILURE                                                                                                    |
| The Elite Series<br>fuses included | s incorporates electronic protection. The few are for SAFETY back up.                                                                                                    |
| Supply fuses                       | Fitted by customer at point of supply                                                                                                    |
| Possible reaso                     | n for failure<br>Wrong fuses; Supply surge; Age or cyclic<br>stress failure; Fault in supply cable to<br>inverter; Inverter failure.                                                                                                    |
| Action                             | Check supply cable; check Elite Series unit .<br>Isolate inverter and replace fuses. If OK<br>reconnect inverter and re-test. If failure<br>persists replace Elite Series or request<br>service.                                                                              |
| +24Vdc User s                      | <b>upply fuse (F1)</b><br>Fitted beneath the expansion board cover<br>beneath the normal Display Unit position.                                                                                                    |
| Possible reaso                     | n for failure<br>Overload of the +24Vdc supply or low voltage<br>supplies derived from +24Vdc. Faulty<br>external equipment connected to the User<br>+24Vdc supply. Faulty heatsink or internal<br>cooling fans. 230Vac accidentally connected<br>to the +24Vdc input supply. |
| Action                             | Check external equipment connected to the +24Vdc supply; check Elite Series cooling fans. Replace fuse. If failure persists request service.                                                                                                    |

## 7 THE ELITE SERIES DISPLAY UNIT

## 7.1 DISPLAY UNIT CONTROLLABILITY

The Display Unit, as described in Section 3.1.4, is shown in Figure 7.1. The degree of control and monitoring available from this display will be as set up at the time of commissioning.

The status (top) line of the display will display the drive status, overload status, output torque and speed magnitude and direction, and operation mode (speed or torque control).

Each screen will have a pre-configured attribute, controlling whether it is hidden, read only, or read-write. The attribute will apply only when the Elite Series is in Operation Mode (refer Section 7.3 following). When in Commissioning Mode, all screens will be read-write. Before control adjustment is available from the Display Unit when in Operation Mode, the respective screen must have its attribute set to read-write.

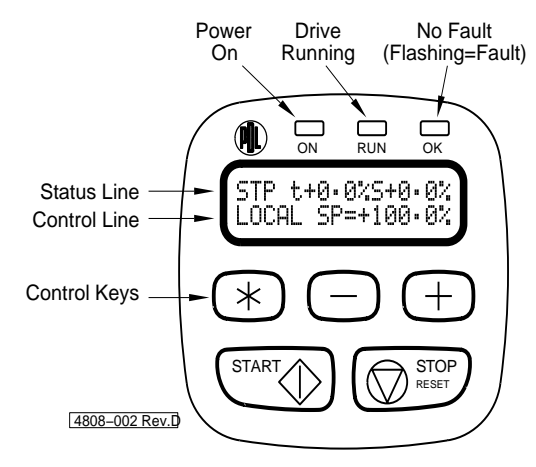

Figure 7.1: The Display Unit

The Display Unit is considered to be the LOCAL controller. Therefore for local control, the START and STOP-RESET are usually enabled via Screen I1 (I1 LOCAL S/STP=3) and the speed reference is usually set to come from the Display Unit Screen A3 (I2 REF S=LOCAL).

The digital inputs are usually disabled by setting to local mode (I7a I/P MODE=00 DISABLED). This is the factory default mode.

## 7.2 MENU STRUCTURES AND SCREENS

## 7.2.1 Screen Lists

The Elite Series screen list is comprised of multiple screens. Each individual screen, its function and options are discussed in detail in Section 9 of this manual.

A Screen List may also be a foreign language translation of the default screen list as discussed above. When operating in a specific configuration, the required Screen List may be selected (when in Commissioning Mode) from Screen Y1.

## 7.2.2 Scrolling, Unfolding and Folding

Each screen list is organised in a hierarchical structure, as shown in Figure 7.2.

Scrolling between main screens is by use of "+" or "-" keys. When the main screen of interest is reached, press then release "\*" key. This will unfold any subscreens under the main screen, and scroll to the first subscreen. Only

subscreens that do not have attributes set to "hidden" will be visible.

Scroll down the subscreens by using "+" key. Scroll up using "-" key. When the top subscreen is reached, press "-" key to fold up the subscreens and return to the main screen.

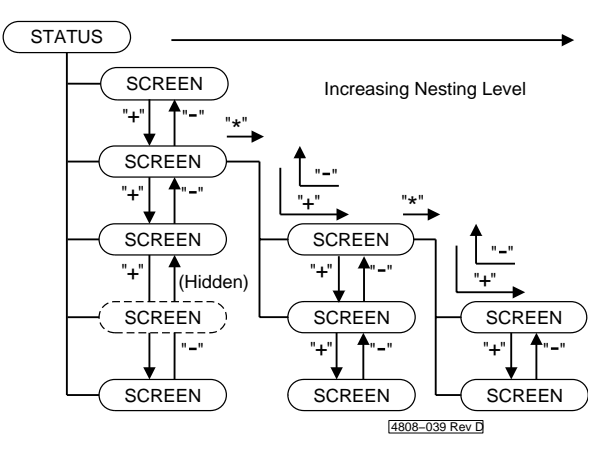

Figure 7.2: Screen Unfolding and Folding

## 7.2.3 Parameter Conventions

#### USE OF %

Where possible, all adjustments are normalized to the motor parameters - i.e., they are given as a percentage of a motor rating.

The motor ratings themselves are entered in engineering units (volts, amps, etc.).

#### USE OF "+" AND "-"

- "+" Is used to describe speed or torque in the forward direction of the motor.
- "-" Is used to describe speed or torque in the reverse direction of the motor.

According to IEC34-7, the motor rotates forward (clockwise) when:

- viewed from the drive (shaft) end
- and terminals U1, V1, and W1 or U2, V2 and W2 are connected to Elite Series phases U, V, W respectively
- and the Elite Series is operating with "+" speed.

#### 7.2.4 Adjusting a Screen Value

Before a screen value can be changed, the screen on view must have its attribute set to "read-write".

To adjust a numeric parameter, press "\*" and "+" to make it more positive. Press "\*" and "-" to make it more negative. The new value is stored to nonvolatile memory (EEPROM) on release of "\*" key.

To adjust a two-state parameter (e.g., HI/LO, Y/N) use "\*" and "+" or "-" to toggle the state of the parameter.

To select from a list, use "\*" and "+" or "-" keys to scroll through the choices. Release of "\*" key will store the displayed choice to EEPROM.

### 7.2.5 Stop to Change

For maximum flexibility, most screens can be adjusted while the Elite Series is running.

For reasons of safety, however, certain settings may not be adjusted while running. Attempts to do so will cause the display of the message OFF TO MODIFY.

## 7.3 OPERATING MODES

### 7.3.1 Summary of Operating Modes

### **Operation Mode**

This is the normal operating mode of the drive. Each screen will have a pre-configured attribute, controlling whether it is hidden, read only, or read-write. Thus operator access to screens can be controlled.

#### **Commissioning Mode**

In this mode, each screen is visible and commissioning parameters may be adjusted, irrespective of the screen's attribute. Some parameters are not adjustable while the drive is started or running.

Access to Commissioning Mode may be controlled by a password.

#### Menu Set-Up Mode

This mode is accessible when in commissioning mode, and enables the attributes of each screen to be set, The attribute controls access to the screen when in Operation Mode, as follows:

**Hidden:** The screen cannot be viewed or changed.

Read Only: The screen can be viewed, but not changed.

**Read-Write:** The screen can be viewed and the parameter changed when in Operation Mode.

# 7.3.2 Swapping Between OPERATION and COMMISSIONING Modes

# Setting to COMMISSIONING mode before a Password has been set:

Scroll to Main Screen Z. Z COMMISSION= N

Press "\*" and "+" or "-". The status line should change to:

Z COMMISSION= Y All screens will now be visible, and all parameters adjustable.

# Selecting COMMISSIONING mode after a Password has been set:

Figure 7.3 illustrates the procedure for swapping between OPERATION and COMMISSIONING modes using a password.

Scroll to Main Screen Z. The display's control (bottom) line will read:

Z COMMISSION= N

Press "\*" and "+" or "-". The screen will automatically display:

PASSWORD= ZZZZZ

Now press " $\ast$ " and "+" or "-" until the correct password is reached. Then release the keys.

All screens will now be visible, and all parameters adjustable.

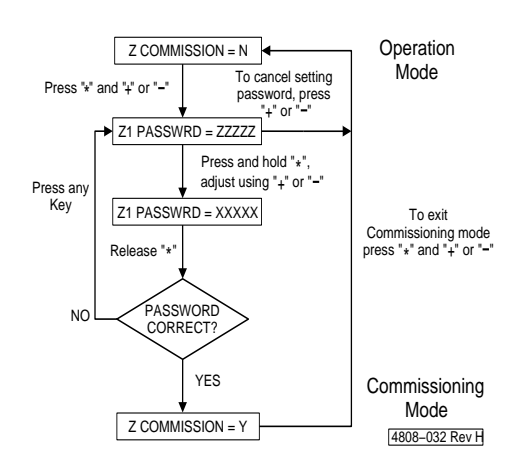

Figure 7.3: Setting Commission Mode after a Password has been set

### Selecting OPERATION Mode:

To change from COMMISSIONING Mode to OPERATION Mode, scroll to Screen Group Z.

The display's control line will read: Z COMMISSION= Y

Use "\*" and "+" or "–" to toggle to : Z COMMISSION = N

#### Setting a Password for the First Time

Refer to Figure 7.4. Once set to COMMISSIONING mode as described above, a password may be set up. Unfold Screen Group Z and scroll to Screen Z1. The display will read: Z1 PASSWORD= OFF.

Press "\*" and "+" or "-" to set the required password.

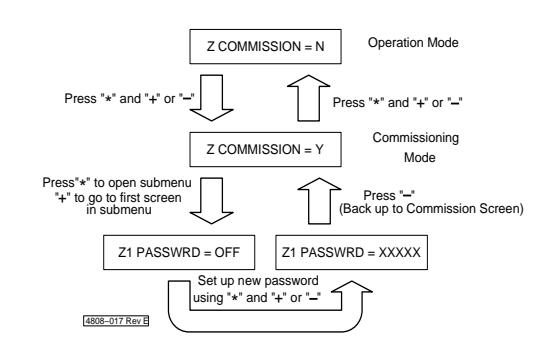

Figure 7.4: Setting a Password for the First Time

# What happens if a password is unknown or forgotten?

Once a password has been entered, a special hashing number is displayed on Screen Z when trying to enter COMMISSIONING mode.

The display will read: Z PASSWORD= ZZZZZ Take a note of this number and contact a PDL Electronics Applications Engineer, who with suitable authority will be able to pass this code through an algorithm to reconstruct the original password.

## 7.3.3 MENU SET-UP Mode

#### Setting to MENU SET-UP mode

The drive must be stopped before entering MENU SET-UP Mode.

While in COMMISSIONING mode and displaying the commissioning screen (Screen Z), press "\*" for five seconds. The status (top) line of the display will be replaced with the message: MENU SET-UP MODE

Figure 7.5 illustrates the procedure for setting to and exiting from MENU SET-UP mode.

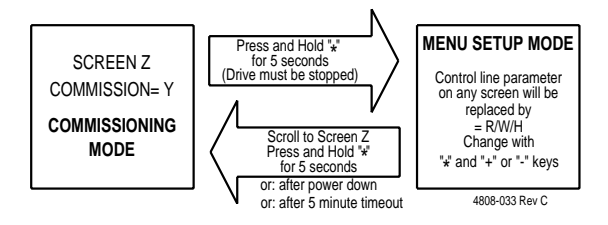

Figure 7.5: Setting to and Exiting From MENU SET-UP MODE

Figure 7.6 shows a typical screen display when in MENU SET-UP mode.

|                | м | Е | N | U |   | s | E | т | - | U | Ρ | м | ο | D | Е |
|----------------|---|---|---|---|---|---|---|---|---|---|---|---|---|---|---|
|                | N | 1 |   | м | т | R |   | с | U | R | = | ? |   |   |   |
| 4202-170 Rev C |   |   |   |   |   |   |   |   |   |   |   |   |   |   |   |

Where ? = R (read only) or W (read-write) or H (hidden or invisible)

Figure 7.6: Typical Screen Display in MENU SET-UP Mode

All screens will be unhidden, but the parameter value on each control line will be replaced by R or W or H (for read only/read-write/Hidden). The attribute can be altered by "\*" and "+" or "-".

## Exiting MENU SET-UP Mode

This is achieved by pressing "\*" for more than five seconds.

Exit also occurs after more than five minutes of inactivity, or on start-up after power-down.

## 8 CUSTOMISATION OF CONTROL

## 8.1 PDL VISTA® FOR WINDOWS CONFIGURATION SOFTWARE

### **Customisation of Control**

The Elite Series Control Board processor has a number of logic and processing blocks integrated into the firmware. These can be configured to enhance one of the existing default configuration, or for configuring a completely new control system. These blocks include logic gates, counters, timers, analogue signal processors, PID controllers, inputs and outputs.

### PDL Vista® for Windows Editor

Configuration of these processing blocks is done by PDL Vista® for Windows. PDL Vista® for Windows is an editing software package which can be installed on a personal computer running Microsoft Windows. Each processing block is represented by an icon.

The icons can be placed on the screen and interconnected as required. Each icon has an associated dialogue box for naming and defining parameters. Each type of icon can be used as many times as required, within the limits of user memory within the Elite Series. The resultant schematic diagram can have comments and text attached, and a title block attached. The schematic can be printed.

# Compilation and Decompilation of PDL Vista<sup>®</sup> for Windows Schematics

A configuration schematic designed using the PDL Vista® for Windows editor is compiled into a text-based Netlist. This list stores sufficient information to identify the blocks, their associated names, inputs, outputs, variables, interconnection information, and associated screens. When a file is saved inside the PDL Vista® for Windows editor, it is saved in Netlist format.

When a saved file is opened, the Netlist is decompiled and icons will be regenerated for display on the screen. If a file existing in the Elite Series firmware is uploaded to a PC, the icons will be regenerated but any comments, title block, etc. will not be displayed.

## 8.2 CUSTOM SCREEN CONFIGURATION

### Screen Editor

The PDL Vista<sup>®</sup> for Windows configuration software has a screen editing utility included. This enables a new Screen List to be created and down loaded to the Elite Series.

#### Creating or Modifying a Screen List

When creating a new Screen List, a dialogue box is presented to name and number the list. Then a Screen Window is presented enabling the hierarchical structure of the Screen List to be designed. Screen groups and subscreens can be inserted, deleted, or edited.

#### Editing a Screen

When a screen is selected for editing, a dialogue box appears. The screen title, attributes and text may be inserted. When down loaded to the Elite Series, this text will appear in the control line (second line) of the display.

The text can include variables, which can be set up as read only, or modifiable from the front panel of the Elite Series. These variables can be defined as the variable names assigned when configuring processing blocks, or system names.

## 8.3 PDL DRIVELINK FOR WINDOWS SOFTWARE PACKAGE

The DRIVELINK software package allows Vista for Windows configuration to be downloaded to the Elite Series drives. It also allows the system code within the Elite to be updated with later revision software as it is developed. The status of the drive can be monitored including information within the Vista configurations.

This package is available for Microsoft Windows 3.1, Windows 95, and Windows NT. PDL Part Number 0407.

## 8.4 MODBUS COMMUNICATIONS CONNECTIONS BETWEEN PC AND DRIVE

#### 8.4.1 The Elite Series to PC Connection

The Modbus serial communications format is used for data transfer between the Elite Series and a personal computer. The Elite Series is equipped with RS485 and RS232 ports, either of which (but not both) can be used.

For long range communication (more than five metres), or where connection to more than one drive is required, RS485 is the recommended connection. An RS485/RS232 protocol converter will be required, located near to the PC.

For one-to-one communication over a short range, the RS232 connection should be satisfactory. It is more noise sensitive than RS485, and can only be connected to a single drive. However direct connection is possible, without the need for a protocol converter.

## 8.4.2 Configuring the Connection

Each Elite Series unit connected to the serial communications link will require a Modbus Address. Program this address on Screen H3a. This address must be unique to each drive on the same link.

The baud rate must be set on Screen H3b of the Elite Series. This should be set to the maximum (9600 baud). However if regular communications failures are noted, the baud rate may require reducing.

Configure the PDL Drivelink baud rate to match that of the connected drive(s). Configure the serial port to COM 1 if the 9-pin serial connector is available on the PC. If this port is used (e.g., by the mouse), configure the serial port to COM 2 (usually a 25-pin connector on the PC).

### 8.4.3 Down-loading from a PC to the Elite Series

Once the serial connection is established and configured, a custom control configuration and custom Screen List can be down loaded from the PC to the Elite Series. Note that drawing titles and any loose text are not transferred to the Elite Series, and thus will not be recovered on up-loading.

### 8.4.4 Up-loading from the Elite Series to a PC

Once the serial connection is established and configured, the custom control configuration and custom Screen List can be up loaded from the Elite Series to the PC. On transfer, the Netlist files stored in the Elite are converted to Modbus code and transmitted via the configured RS232 port. The Netlist file can then be stored for future reference.

## 9 THE DEFAULT SCREEN LIST

The Elite Series provides as a default a very flexible set of formats and functions for control inputs and outputs.

The Elite Series can be operated in Open Loop Vector mode as a speed controller, or in Closed Loop Vector mode as a torque or speed controller.

The Screen List available in the default configuration is shown in Figure 9.1.

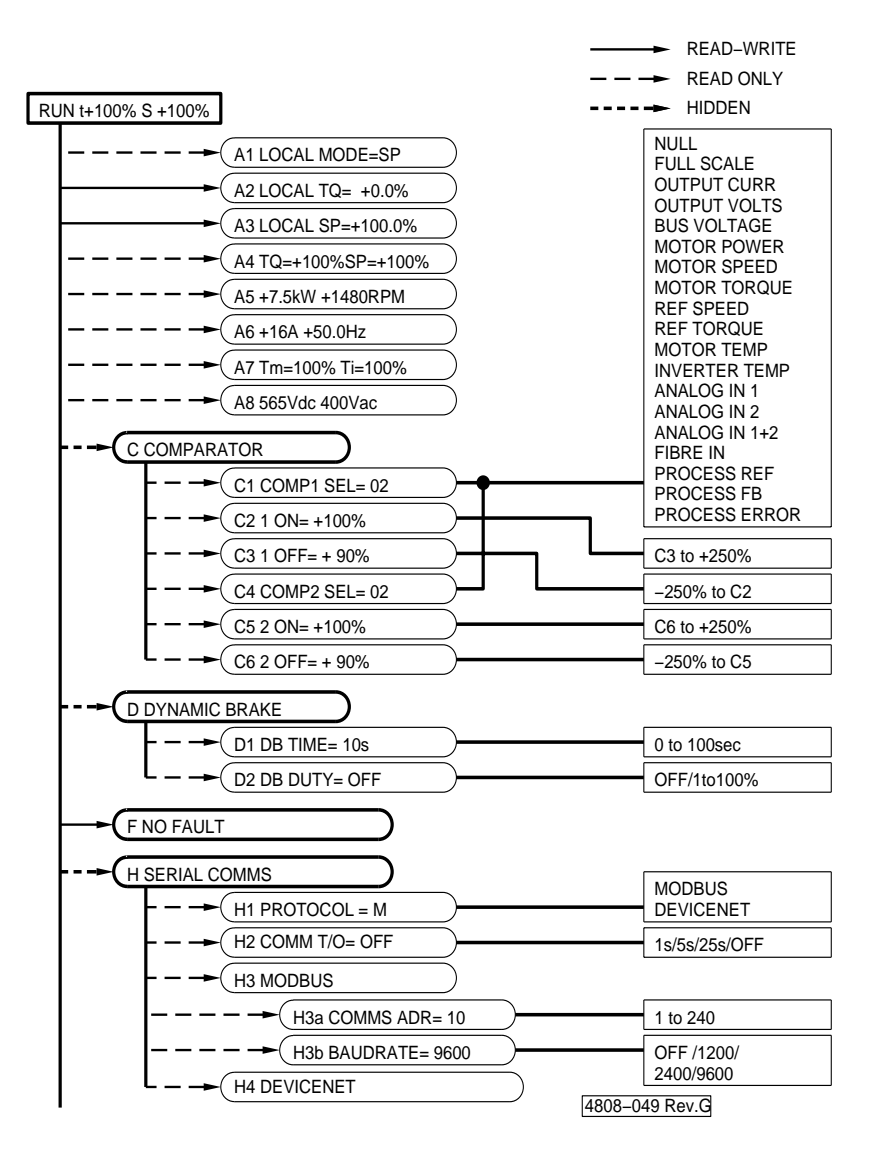

Figure 9.1: Screen List A-H

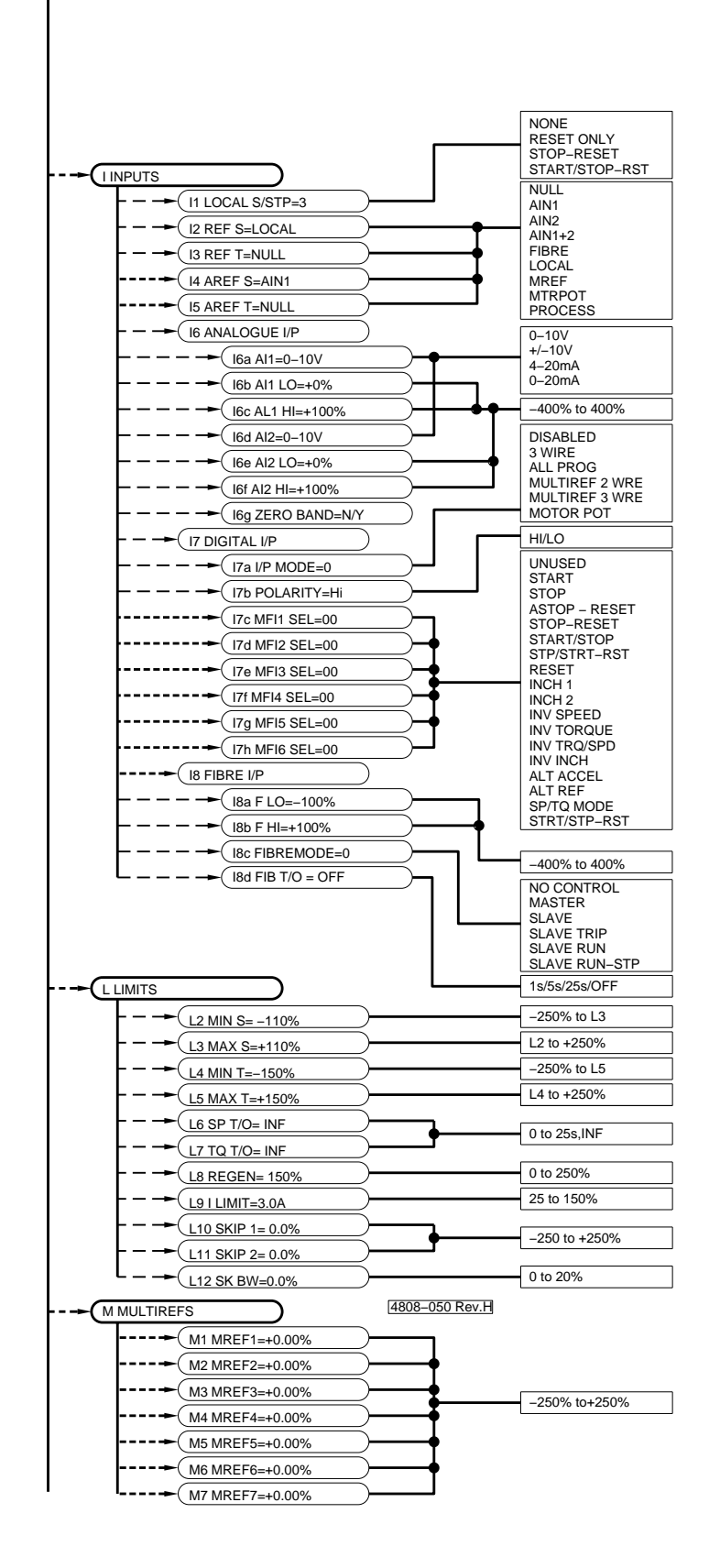

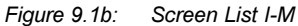

35

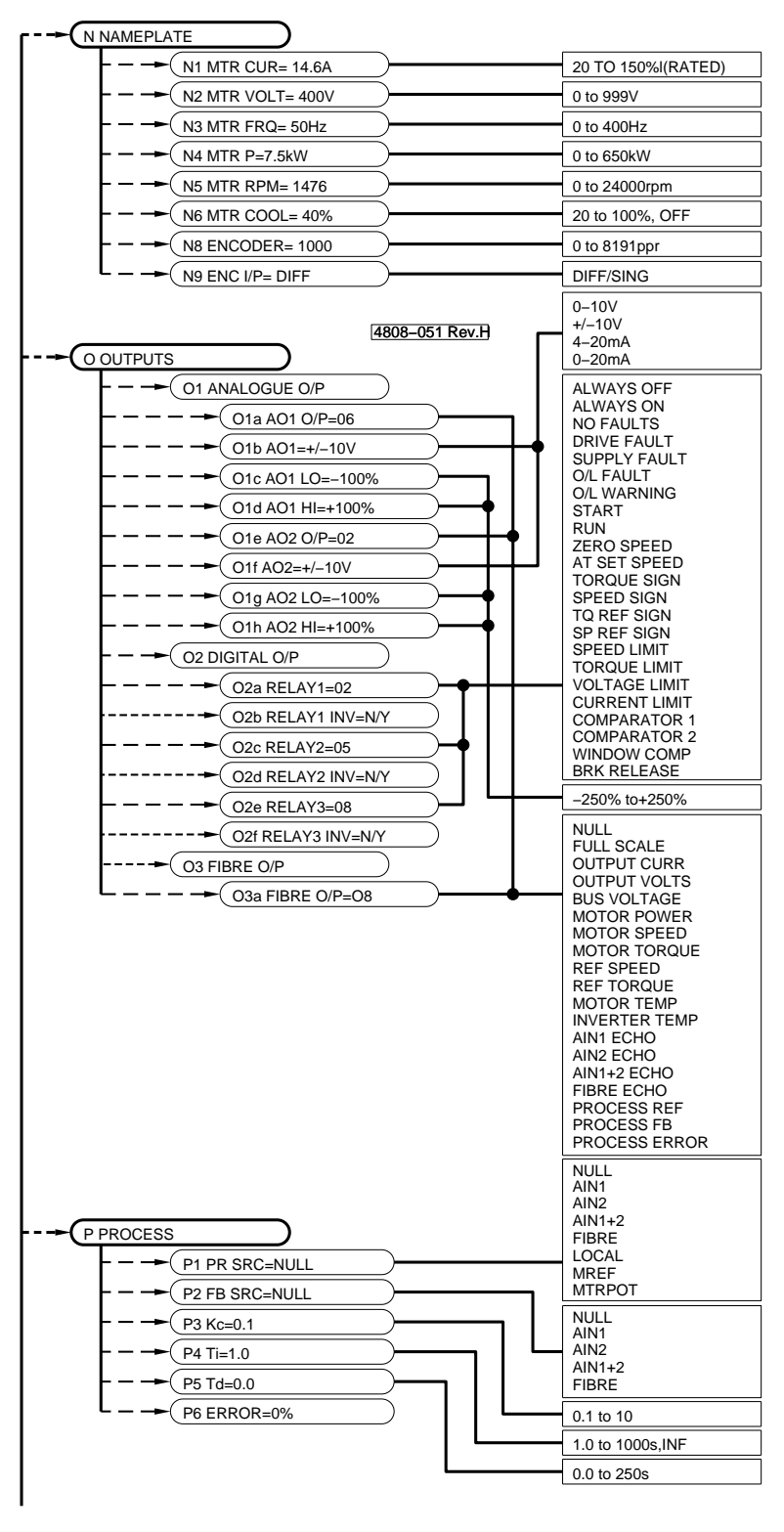

Figure 9.1c: Screen List N-P
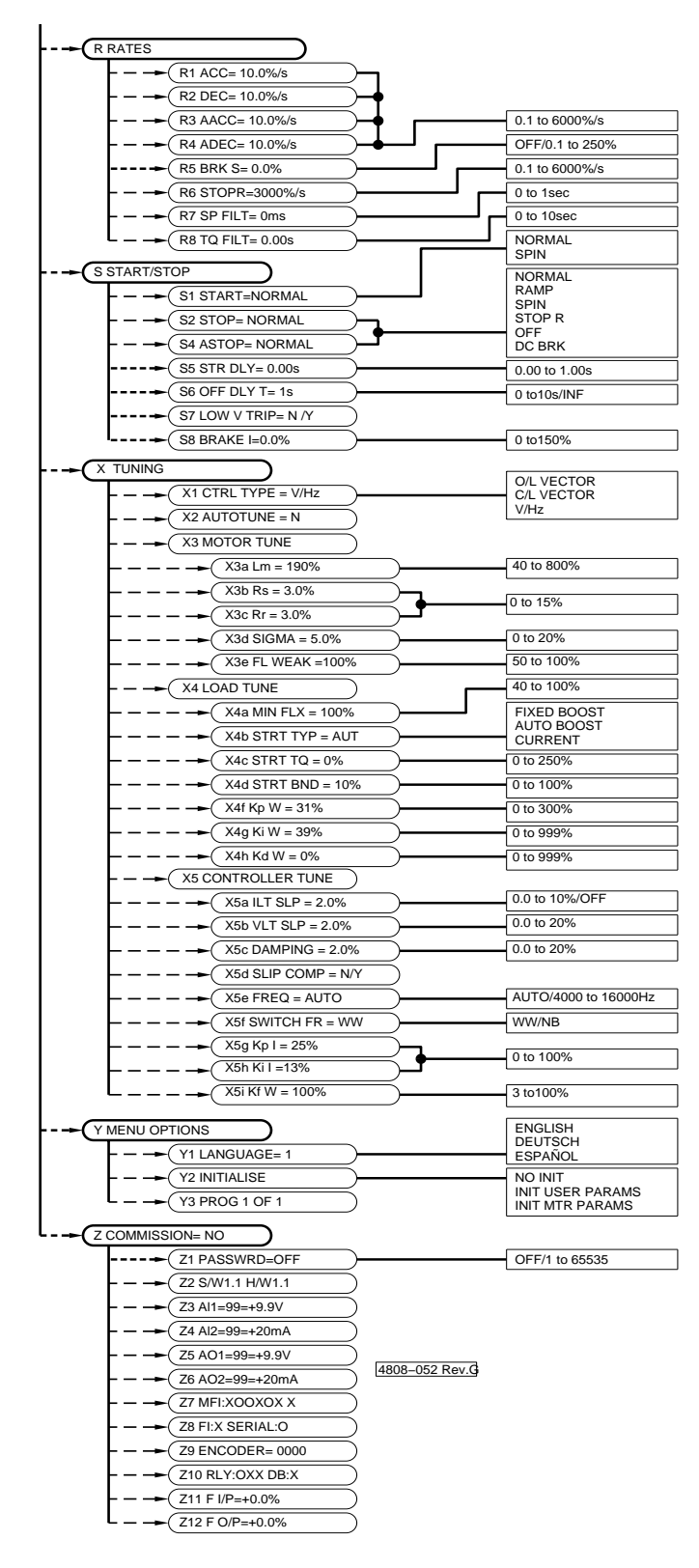

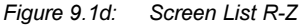

## STATUS LINE

| AA | AA                                                     | STAT                                                                                                    | US                                                                                            | LIN                                                                                | E                                                                                                    |                                                                     |                                                                                                   |  |
|----|--------------------------------------------------------|----------------------------------------------------------------------------------------------------|-----------------------------------------------------------------------------------------------|------------------------------------------------------------------------------------|----------------------------------------------------------------------------------------------------|---------------------------------------------------------------------|---------------------------------------------------------------------------------------------------|--|
|    | Screen AA<br>Description<br>Units<br>Notes<br>FUNCTION | STP t<br>STATI<br>CURR<br>-, % C<br>% OF<br>ALWA<br>This is<br>perma<br>Elite S<br>torque<br>Indicat<br>provid | +000<br>JS, (<br>ENT<br>DF R<br>RAT<br>YS I<br>the<br>nent<br>series<br>or c<br>tion o<br>ed. | 0% SP<br>CVE<br>ATE<br>ED<br>DISF<br>top<br>top<br>y pr<br>s sta<br>surre<br>of op | S+000%<br>RLOAD, Tr<br>PEED,INDIG<br>D MOTOR<br>MOTOR SI<br>PLAYED<br>line of the of<br>essent. The<br>atus, overlo<br>nt and outp<br>perational n | ORQ<br>CATIC<br>PEED<br>displa<br>e stat<br>ad co<br>out sp<br>node | UE/<br>ON<br>QUE/AMPS,<br>)<br>ay and is<br>us line shows<br>ondition, output<br>beed.<br>is also |  |
|    | SCREEN                                                 | STP<br>1                                                                                                    | ()<br>2                                                                                       | t<br>3                                                                             | +000%<br>4                                                                                                    | S<br>5                                                              | +000%<br>6                                                                                        |  |
|    | Table Reference                                        | æ 1                                                                                                    | 234                                                                                           | 56                                                                                 | i                                                                                                    |                                                                     |                                                                                                   |  |
|    | 1                                                      | REF.<br>Elite S<br>Refer                                                                                       | eries<br>to lis                                                                               | l<br>s Sta<br>t op<br>Statu                                                        | FUNCTION<br>atus Indicat<br>posite                                                                                                    | l<br>tion                                                           |                                                                                                   |  |
|    | -                                                      | Indicat<br>overlo                                                                                              | ted b<br>ad is                                                                                | y a<br>pre                                                                         | lower case<br>sent                                                                                                    | lette                                                               | r while                                                                                           |  |
|    |                                                        | i - cur<br>The E<br>itself if                                                                                  | rent<br>lite S<br>the                                                                         | exce<br>Serie<br>ove                                                               | eeds Elite S<br>s will shut o<br>rload persis                                                                                                    | Series<br>down<br>sts.                                              | rating.<br>to protect                                                                             |  |
|    |                                                        | m - cu<br>therma<br>motor<br>persist<br>if the c                                                               | urren<br>al mo<br>will k<br>ts. T<br>overle                                                   | t exe<br>odel<br>beco<br>he l<br>oad                                               | ceeds moto<br>of the moto<br>me too hot<br>Elite Series<br>is not elimi                                                                            | or cap<br>or ind<br>if thi<br>will e<br>nated                       | bability. The<br>icates the<br>s condition<br>eventually trip<br>d.                               |  |
|    |                                                        | o - Elit                                                                                                    | e Se                                                                                          | eries                                                                              | and motor                                                                                                    | over                                                                | load exists.                                                                                      |  |
|    | 3                                                      | Torque<br>T- El<br>t- El<br>A- El                                                                              | e Mo<br>ite S<br>ite S<br>ite S                                                               | de l<br>erie<br>erie<br>erie                                                       | ndicator<br>s is in vecto<br>s is in vecto<br>s is in VHz                                                                                          | or tor<br>or spe<br>spee                                            | que mode<br>eed mode<br>d mode                                                                    |  |
|    | 4                                                      | Motor<br>In vec<br>torque<br>In V/H<br>amps.                                                                   | Torq<br>tor m<br>as a<br>z the                                                                | lue d<br>node<br>a pei<br>e mo                                                     | or Current I<br>this shows<br>rcentage of<br>tor current                                                                                           | ndica<br>the<br>rated<br>is dis                                     | tion<br>actual motor<br>d motor torque.<br>splayed in                                             |  |
|    | 5                                                      | Speed<br>S - El<br>s - El                                                                                      | Moo<br>ite S<br>ite S                                                                         | de Ir<br>erie<br>erie                                                              | ndicator<br>s is in spee<br>s is in torqu                                                                                                    | ed mo                                                               | ode                                                                                               |  |
|    | 6                                                      | Motor<br>Shows<br>of rate                                                                                      | Spe<br>acti<br>d mo                                                                           | ed Ir<br>ual r<br>otor                                                             | ndication<br>notor speed<br>speed                                                                                                    | d as a                                                              | a percentage                                                                                      |  |

## **Status Messages**

| Indication<br>Message          | STP<br>STOPPED                                                                                                    |
|--------------------------------|----------------------------------------------------------------------------------------------------|
| Notes                          | Motor stopped.                                                                                                    |
| Indication<br>Message<br>Notes | SPG<br>STOPPING<br>Motor is stopping.                                                                                                   |
| Indication<br>Message<br>Notes | RDY<br>READY<br>Elite Series is ready to run. A start command<br>has been received but the bus voltage is too<br>low to run.            |
| Indication                     | RUN                                                                                                    |
| Message<br>Notes               | RUNNING<br>Motor is running.                                                                                                    |
| Indication                     | INC                                                                                                    |
| Message<br>Notes               | INCHING<br>Elite Series is responding to an inch<br>command.                                                                            |
| Indication                     | ILT                                                                                                    |
| Message<br>Notes               | CURRENT LIMITING<br>Elite Series has altered the motor speed to<br>maintain the motor current at or below the<br>current limit setting. |
| Indication                     | VLT                                                                                                    |
| Message<br>Notes               | VOLTAGE LIMITING<br>Elite Series is limiting the deceleration rate to<br>avoid excessive regeneration (Vdc > 720V).                     |
| Indication                     | Fnn                                                                                                    |
| Message<br>Notes               | FAULT TRIP<br>Elite Series has tripped on a fault. Where<br>"nn" indicates the fault number (refer to<br>Screen F for detail).          |
| Indication                     | OFF                                                                                                    |
| Message<br>Notes               | OUTPUT OFF<br>Elite Series has switched off all output power.                                                                           |
| Indication                     | SLT                                                                                                    |
| Message<br>Notes               | SPEED LIMITING<br>Speed is being limited to value set by<br>Screens L1 or L2.                                                           |
| Indication                     | TLT                                                                                                    |
| Message<br>Notes               | TORQUE LIMITING<br>Torque is being limited to value set by<br>Screens L3 or L4.                                                         |
| Indication                     | ATU                                                                                                    |
| Message<br>Notes               | AUTOTUNING<br>Autotune in progress.                                                                                                    |
| Indication                     | SPN                                                                                                    |
| Message<br>Notes               | SPIN STARTING<br>Elite Series is searching for the speed of the<br>motor.                                                               |

|                                                         | READ-WRITE                                                                                                    |                   |
|---------------------------------------------------------|----------------------------------------------------------------------------------------------------|-------------------|
| RUN t+100% S +100                                       | %    +     HIDDEN       → (A1 LOCAL MODE-SP)    +     HIDDEN       → (A2 LOCAL TQ= +0.0%)    +    +                                                                                                    | Screen<br>Descrip |
|                                                         |                                                                                                    | Range             |
|                                                         |                                                                                                    | Units             |
| A1                                                      | LOCAL CONTROL MODE                                                                                                    | Attribut<br>FUNC  |
| Screen                                                  | A1 LOCAL MODE=SP                                                                                                    |                   |
| Description<br>Range<br>Default Value<br>Stop to Change | LOCAL KEYBOARD MODE SELECT<br>SPEED/TORQUE<br>SPEED                                                                                                    | A5                |
| Attribute                                               | Read Only                                                                                                    | Descrir           |
| FUNCTION                                                | Sets the operating mode of the Elite Series if<br>not otherwise selected (i.e., as a Multi-<br>function input. Refer Screen I7a).                                                                                                    | Range             |
| SETTING UP                                              | Select the desired operating (speed or                                                                                                    | Attribut          |
| Note:                                                   | The selected mode is indicated on the Status<br>Screen by means of a uppercase "S" (speed<br>mode) or uppercase "T" (torque mode).                                                                                                    | FUNC              |
| A2                                                      | LOCAL TORQUE REFERENCE                                                                                                    | SETTI             |
| Screen                                                  | A2 LOCAL TQ= +0.0%                                                                                                    |                   |
| Description<br>Range<br>Units                           | LOCAL TORQUE REFERENCE<br>-250% to +250%<br>% OF MOTOR RATED TORQUE                                                                                                    | A6                |
| Stop to Change                                          | 0%<br>≥NO                                                                                                    | Screen            |
| Attribute                                               | Read-Write                                                                                                    | Descri            |
|                                                         | The reference forgue source (Screen 13 or 15)                                                                                                    | Units             |
|                                                         | must be set to LOCAL before this screen has<br>an effect. Although it can be adjusted to<br>±250% of motor rated torque, the reference                                                                                                  | Attribut          |
|                                                         | and maximum torque (set by Screens L4 and L5).                                                                                                    | Screen<br>Descrip |
| A3                                                      | LOCAL SPEED REFERENCE                                                                                                    | Range             |
| Saraan                                                  |                                                                                                    | Units             |
| Description                                             | LOCAL SPEED REFERENCE                                                                                                    | Attribut          |
| Range<br>Units                                          | -250% to +250%<br>% OF MOTOR RATED SYNCHRONOUS<br>SPEED                                                                                                    | FUNCT             |
| Default Value<br>Stop to Change                         | 100%<br>NO<br>Bead-Write                                                                                                    | Note:             |
| FUNCTION                                                | Local keyboard control of reference speed.                                                                                                    |                   |
| SETTING UP                                              | The reference speed source (Screen I2 or I4)<br>must be set to LOCAL before this screen has<br>an effect. Although it can be adjusted to<br>$\pm 250\%$ of motor rated synchronous speed,<br>the reference speed is constrained between |                   |

the minimum and maximum speeds (set by

Screens L2 and L3).

**SCREEN GROUP A: STATUS DISPLAYS** 

#### 39 A4 **REFERENCE TORQUE, REFERENCE** SPEED A4 TQ=+0.0%SP=+100% A1 TORQUE REFERENCE, SPEED ption REFERENCE -250% TO +250%; -250 TO +250% Α2 % OF MOTOR RATED TORQUE: % OF MOTOR RATED SYNCHRONOUS SPEED READ ONLY te A3 TION Shows reference torque and speed. This screen is displayed after power up or external reset. Α4 MOTOR POWER, MOTOR RPM A5 +7.5kW +1480RPM MOTOR POWER, MOTOR RPM Α5 otion -999kW TO +999kW; -12000RPM TO +12000RPM kW -KILOWATTS; RPM -**REVOLUTIONS PER MINUTE** A6 READ ONLY łe TION Shows estimated motor power and motor speed in revolutions per minute (RPM). In Open Loop Vector and V/Hz control modes, Α7 the speed will be estimated. NG UP The motor rated kW (Screen N4) and rated RPM (Screen N5) must be entered for correct calibration of this screen. MOTOR CURRENT, STATOR FREQUENCY A6 +16A +50.0Hz MOTOR CURRENT, FREQUENCY OF AC ption APPLIED TO STATOR Amps; HERTZ te READ ONLY MOTOR, INVERTER TEMPERATURES A7 Tm=100% Ti=100% ESTIMATED MOTOR TEMPERATURE; otion ESTIMATED INVERTER TEMPERATURE 0 TO 150%: 65 TO 150% % OF RATED MOTOR TEMPERATURE; % RATED INVERTER TEMPERATURE READ ONLY łe TION Shows motor temperature as estimated by the motor thermal model, and Elite (inverter) temperature as estimated by the inverter thermal model. The inverter thermal model is non-linear, starting at 66%, determined by the 30 second overload rating at 150% of rated inverter current in a 50°C ambient. Refer Section 4.1.1.

#### **BUS AND OUTPUT VOLTAGES A8**

|    | Screen                            | A8 565Vdc 400Vac                                                                        |
|----|-----------------------------------|-----------------------------------------------------------------------------------------|
| A8 | Description<br>Units<br>Attribute | DC BUS VOLTAGE ; OUTPUT VOLTAGE<br>Vdc;Vac<br>READ ONLY                                 |
|    | FUNCTION                          | Shows the internal DC voltage of the Elite<br>Series, and the AC voltage applied to the |
| C1 | Note:                             | motor.<br>The control system of the Elite Series will                                   |
|    |                                   | attempt to apply whatever voltage is                                                    |

attempt to apply whatever voltage is necessary to achieve the calculated current requirement - therefore output voltages displayed with the motor disconnected or isolated may not relate to the voltage applied once the motor is connected.

| C3 | NO. | SOURCE           | UNITS                      |
|----|-----|------------------|----------------------------|
|    | 00  | NULL             | -                          |
|    | 01  | FULL SCALE       | 100% of full scale         |
| C1 | 02  | OUTPUT CURR      | % of motor current         |
| 64 | 03  | OUTPUT VOLTS     | % of motor voltage         |
|    | 04  | BUS VOLTAGE      | % of motor voltage x 1.414 |
|    | 05  | MOTOR POWER      | % of motor power           |
| C5 | 06  | MOTOR SPEED      | % of motor speed           |
|    | 07  | MOTOR TORQUE     | % of motor torque          |
|    | 08  | REF SPEED        | % of motor speed           |
| 6  | 09  | REF TORQUE       | % of motor torque          |
| 00 | 10  | MOTOR TEMP       | % of motor temperature     |
|    | 11  | INVERTER TEMP    | % of inverter temperature  |
|    | 12  | AIN1 ECHO        | %                          |
|    | 13  | AIN2 ECHO        | %                          |
|    | 14  | AIN1+2 ECHO      | %                          |
|    | 15  | FIBRE ECHO       | %                          |
|    | 16  | PROCESS REF      | %                          |
|    | 17  | PROCESS FEEDBACK | %                          |
|    | 18  | PROCESS ERROR    | %                          |
|    |     |                  | 4202-160 Rev E             |

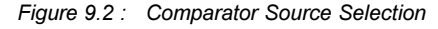

SCREEN GROUP C: LEVEL COMPARATOR

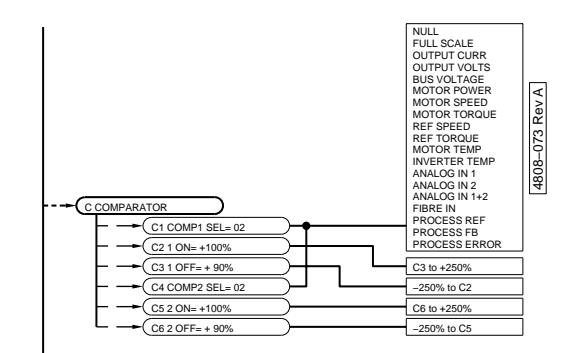

#### Group Attribute Hidden

| Screen                                                           | C1 COMP1 SEL =02<br>C4 COMP2 SEL =02                                                                                                    |
|------------------------------------------------------------------|----------------------------------------------------------------------------------------------------|
| Description<br>Range<br>Default Value<br>Stop to Change          | COMPARATOR SOURCE SELECTION<br>00-18, REFER FIGURE 9.2<br>02 (OUTPUT CURRENT)<br>NO                                                                                                    |
| Screen                                                           | C2 1 ON =+100%<br>C5 2 ON =+100%                                                                                                    |
| Description<br>Units<br>Range<br>Default Value<br>Stop to Change | COMPARATOR ON SETPOINT<br>% OF FUNCTION SELECTED<br>C3, C6 TO +250%<br>100<br>NO                                                                                                    |
| Screen                                                           | C3 1 OFF =+90%<br>C6 2 OFF =+90%                                                                                                    |
| Description<br>Range<br>Units<br>Default Value<br>Stop to Change | COMPARATOR OFF SETPOINT<br>-250% TO C2, C5<br>% OF FUNCTION SELECTED<br>90<br>NO                                                                                                    |
| FUNCTION                                                         | Provides two highly programmable relay<br>output comparator functions. Each<br>comparator may select one of a number of<br>analogue levels. Screens C1 & C4, select<br>from the table figure 9.2. The level at which<br>the relay should turn ON and turn OFF is<br>programmable (Screens C2, C5 and C3,C6<br>respectively).                                                                                                    |
| SETTING UP                                                       | If not required, leave set to default values.<br>Where required, select the appropriate<br>function for the Comparator (Screens C1,C4)<br>and set the desired ON and OFF levels<br>(C2,C5 and C3,C6).<br>The output of Comparator is only available to<br>the relay outputs. The desired relay must be<br>configured to connect to the comparator (see<br>Screens O2).<br>The output of Comparator 1 and Comparator<br>2 may be connected to the relay outputs to<br>form a window comparator. Comparator 1<br>sets the lower switching level and<br>Comparator 2 sets the upper switching level. |
| Note:                                                            | If ON/OFF levels are adjusted very closely<br>together any noise in the signal may cause<br>the relays to chatter, significantly reducing<br>their life. Avoid this condition by ensuring a<br>reasonable margin between the ON and OFF<br>levels.                                                                                                    |

C2

# SCREEN GROUP D: DYNAMIC BRAKE CONTROLS

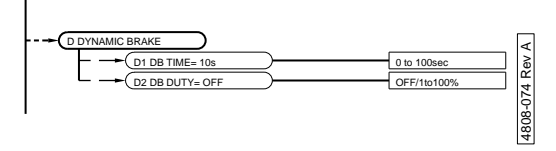

Group Attribute Hidden

| Screen         | D1 DB TIME= 10s                                                                      | 010         |                 |    |
|----------------|--------------------------------------------------------------------------------------|-------------|-----------------|----|
| Description    | TIME CONSTANT OF DYNAMIC BRAKE<br>RESISTOR                                           | Scre<br>Des | een<br>cription | F  |
| Range          | 0 TO 250 SEC                                                                         | FUN         |                 | 4  |
| Units          | SEC                                                                                  |             |                 |    |
| Stop to Change |                                                                                      |             |                 | ç  |
|                |                                                                                      |             |                 | 0  |
| Screen         |                                                                                      |             |                 | I  |
| Description    | % DUTY RATING OF DYNAMIC BRAKE<br>RESISTOR                                           |             |                 | ł  |
| Range          | OFF, 0 TO 100%,                                                                      |             |                 | C  |
| Units          | % OF TIME ON                                                                         |             |                 | I  |
| Default Value  |                                                                                      |             |                 | k  |
|                | The Elite Series includes thermal model                                              |             |                 | e  |
|                | protection for a dynamic brake. To protect                                           | _           |                 |    |
|                | the brake resistor the Elite Series will stop                                        | Scre        | eens            | F  |
|                | (Indicating BRAKE O/L) when the calculated<br>use of the resistor exceeds its rating |             |                 | Ē  |
|                | The time constant of the brake register is the                                       |             |                 | F  |
|                | time it would take to reach 64% of its final                                         |             |                 | 1  |
|                | temperature if continuously energised.                                               | Des         | cription        | F  |
|                | The percentage duty rating represents the                                            | FUN         |                 | [  |
|                | average percentage of time the resistor may                                          |             |                 | ,  |
|                | be operated for (when averaged over periods long in comparison to the time constant) |             |                 | r  |
|                |                                                                                      |             |                 | C  |
| SETTING UP     | respectively unless a Elite Series dynamic                                           |             |                 | r  |
|                | brake option is fitted (the model is active                                          |             |                 |    |
|                | whether a dynamic brake is fitted or not).                                           |             |                 | r  |
|                | If a dynamic brake option is fitted, these                                           |             |                 | Ċ  |
|                | screens MUST BE CORRECTLY SET                                                        |             |                 | f  |
|                | specifications. The dynamic brake thermal                                            |             |                 | r  |
|                | model can only protect the resistor if it is                                         |             |                 | -  |
|                | correctly set - never consider using larger than specified figures                   |             |                 | r  |
|                |                                                                                      | ~           |                 |    |
|                | Refer to Section 4.5 for dynamic brake                                               | Scre        | een             |    |
|                | resistor selection,                                                                  | Ran         | ae              |    |
|                |                                                                                      | Defa        | ault Value      | 1  |
|                |                                                                                      | Stop        | o to Chang      | el |
|                |                                                                                      | FUN         | ICTION          | (  |
|                |                                                                                      | SET         | TING UP         | ŝ  |
|                |                                                                                      |             |                 | 5  |
|                |                                                                                      |             |                 | 0  |
|                |                                                                                      |             |                 |    |
|                |                                                                                      |             |                 |    |
|                |                                                                                      |             |                 |    |
|                |                                                                                      |             |                 |    |

SCREEN GROUP F: FAULT HISTORY SCREENS

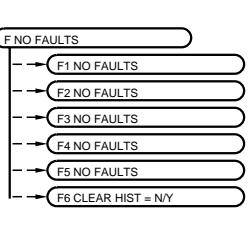

4808–075 Rev A

| D2 |    |
|----|----|
|    | D2 |

D1

| Group Attribute                                                  | e Read-Write                                                                                                    |    |
|------------------------------------------------------------------|----------------------------------------------------------------------------------------------------|----|
| Screen<br>Description<br>FUNCTION                                | F NO FAULTS<br>FAULT DISPLAY SCREEN<br>Automatic display of fault information.                                                                                                    | F  |
|                                                                  | The Elite Series automatically shows this screen in the event of a fault tripping of the drive (unless a key has been pressed in the last 2 seconds).                                                                                                    | F1 |
|                                                                  | A list of possible faults and suggested causes are given in Section 6 of this manual.                                                                                                    | F2 |
|                                                                  | In the event of a fault, the Elite Series may<br>be reset by pressing the STOP-RESET<br>button on the display unit, or using an<br>externally configured RESET input.                                                                                              | F3 |
| Screens                                                          | F1 NO FAULTS<br>F2 NO FAULTS<br>F3 NO FAULTS<br>F4 NO FAULTS<br>F5 NO FAULTS<br>F6 NO FAULTS                                                                                                    | F4 |
| Description<br>FUNCTION                                          | F6 NO FAULTS<br>FAULT HISTORY LOG<br>Display of fault history log.                                                                                                    | F5 |
|                                                                  | Nested under Screen F is a list of the five<br>most recent faults, in order of their<br>occurrence, with the most recent fault first.<br>This is the fault history log. It is used to<br>retain information for maintenance personnel.                             | F6 |
|                                                                  | After the clearing of the current fault and<br>resetting the Elite Series, the fault just<br>cleared will move to the first position on the<br>fault log. All other logged faults will move<br>down one position. The oldest logged fault<br>message will be lost. |    |
|                                                                  | The fault history log is retained when the power is removed from the Elite Series.                                                                                                    |    |
| Screen<br>Description<br>Range<br>Default Value<br>Stop to Chang | F6 CLEAR HIST=N<br>CLEAR FAULT HISTORY LOG<br>YES OR NO<br>NO<br>eNO                                                                                                    |    |
| FUNCTION                                                         | Clears the fault history log.                                                                                                    |    |
| SETTING UP                                                       | Select Yes to clear the fault history log. The screen will automatically be set back to the default NO once the fault history log is cleared.                                                                                                    |    |
|                                                                  |                                                                                                    |    |

|    | SCREEN                                   | GROUP H: SERIAL<br>COMMUNICATION                                                                                                    |
|----|------------------------------------------|----------------------------------------------------------------------------------------------------|
|    |                                          | CONTROLS                                                                                                    |
| H1 |                                          |                                                                                                    |
| H2 |                                          | MMS<br>H1 PROTOCOL = M<br>H2 COMM T/O= OFF<br>H3 MODBUS<br>→ H3a COMMS ADR= 10<br>1 to 240                                                                                                    |
| H3 |                                          | H3b BAUDRATE= 9600         OFF /1200/<br>2400/9600         0           H4 DEVICENET         2400/9600         0                                                                                                    |
|    | Group Attribute                          | Hidden                                                                                                    |
| H4 | Screen<br>Description<br>Range           | H1 PROTOCOL = M<br>SELECT SERIAL PROTOCOL TO USE                                                                                                    |
|    | Default Value<br>Stop to Change          | MODBUS<br>MODBUS<br>NO                                                                                                    |
|    | NOTE                                     | DeviceNet operation requires an additional<br>product (EDNI) to be used with the Elite<br>Series. The DeviceNet Screens are<br>described in the manual for the EDNI (PDL<br>part number 4201-212).                                                                                                    |
|    | Screen                                   | H2 COMMS T/O= OFF                                                                                                    |
|    | Description                              | SERIAL COMMUNICATIONS TIMEOUT<br>PERIOD                                                                                                    |
|    | Units<br>Default Value<br>Stop to Change | SEC<br>OFF                                                                                                    |
|    | FUNCTION                                 | The communications timeout period provides<br>the option of tripping the Elite Series<br>(indicating COMMS T/O) if the time since the<br>last valid serial communications data transfer<br>has exceeded the communications timeout<br>period. Serial communications with the Elite<br>Series is available via the RS232 serial<br>communications terminals, RS485 serial<br>communications terminals or serial<br>communications terminals or serial<br>communication interface. This allows the<br>Elite Series to be controlled by a host<br>computer such as a PLC or computer from a<br>remote location, and enables the down<br>loading of customised application<br>configurations generated by the PDL Vista®<br>for Windows PC software package. All the<br>controls, parameters and modes available on<br>the Elite Series can be monitored or adjusted<br>by using the serial communications option.<br>For example, the host controller can start and<br>stop the motor, control its speed, monitor the<br>estimated motor temperature, and the status<br>of the drive. In addition, the host controller<br>can monitor a process by accessing unused<br>digital and analogue I/O on the Elite Series. |
|    | SETTING UP                               | When there is no host controller connected,<br>the communications address and baudrate<br>parameters have no effect. However, the<br>communications timeout feature remains<br>active, and, as such, should be set to "OFF".<br>If the Elite Series serial communications                                                                                                    |

feature is required, select the required address baudrate and timeout period.

## SUBGROUP H3:

#### MODBUS COMMUNICATION PARAMETERS

| Screen                                                   | H3a COMMS ADR= 10                                                                                 |
|----------------------------------------------------------|---------------------------------------------------------------------------------------------------|
| Description                                              | MODBUS SERIAL COMMUNICATIONS<br>ADDRESS                                                           |
| Range                                                    | 1–240                                                                                             |
| Units                                                    | -                                                                                                 |
| Default Value                                            | 10                                                                                                |
| Stop to Change                                           | NO                                                                                                |
|                                                          |                                                                                                   |
| Screen                                                   | H3b BAUDRATE= 9600                                                                                |
| Screen<br>Description                                    | H3b BAUDRATE= 9600<br>MODBUS SERIAL COMMUNICATIONS<br>BAUDRATE                                    |
| Screen<br>Description<br>Range                           | H3b BAUDRATE= 9600<br>MODBUS SERIAL COMMUNICATIONS<br>BAUDRATE<br>1200/4800/9600/OFF              |
| Screen<br>Description<br>Range<br>Units                  | H3b BAUDRATE= 9600<br>MODBUS SERIAL COMMUNICATIONS<br>BAUDRATE<br>1200/4800/9600/OFF<br>-         |
| Screen<br>Description<br>Range<br>Units<br>Default Value | H3b BAUDRATE= 9600<br>MODBUS SERIAL COMMUNICATIONS<br>BAUDRATE<br>1200/4800/9600/OFF<br>-<br>9600 |

SUBGROUP H4:

#### DEVICENET COMMUNICATIONS PARAMETERS

These option will be valid if an Elite DeviceNet Interface (EDNI) module has been installed.

### **SCREEN GROUP I: INPUTS**

Group Attribute Read Only

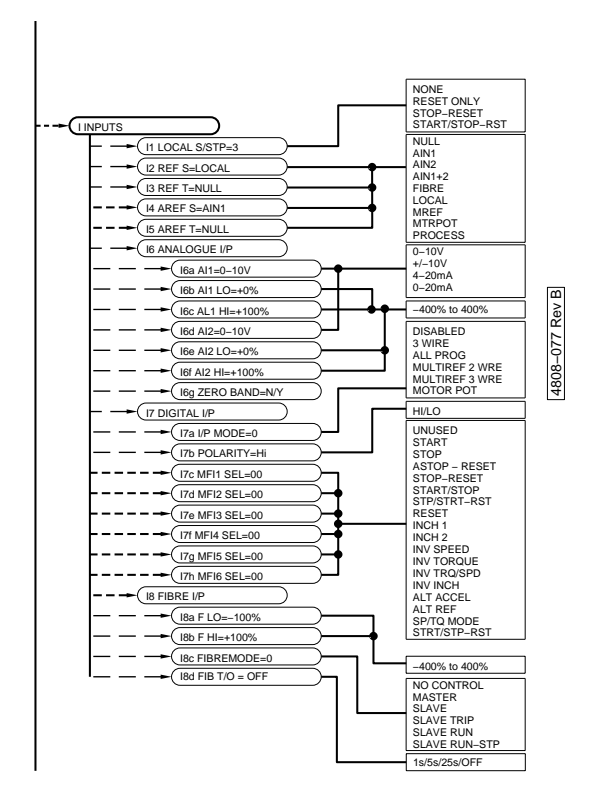

#### LOCAL START/STOP-RESET 11 CONTROL

| I1 LOCAL S/STP=3                                           |
|------------------------------------------------------------|
| LOCAL START/STOP AND RESET<br>CONTROL                      |
| 0-3 See Table below                                        |
| 3 START/STOP-RST                                           |
| NO                                                         |
| READ ONLY                                                  |
| Enables the display units START, STOP and RESET functions. |
|                                                            |

#### SETTING UP

|   | Code                                                             | Notes                                                                     |  |
|---|------------------------------------------------------------------|---------------------------------------------------------------------------|--|
| 0 | NONE                                                             | START and<br>STOP/RESET inactive.<br>Allows operation<br>without display. |  |
| 1 | RESET ONLY                                                       | START and STOP<br>inactive.<br>STOP/RESET key<br>resets faults only       |  |
| 2 | 2 STOP-RESET START inactive. ST<br>and RESET function<br>active. |                                                                           |  |
| 3 | START/STOP-RST                                                   | START, STOP and<br>RESET functions active                                 |  |

4202-210 Rev B

#### 12, 14 SPEED REFERENCE SOURCES

| Screen                              | 12 REF S= LOCAL                                                                                                    |    |
|-------------------------------------|----------------------------------------------------------------------------------------------------|----|
| Description<br>Range<br>Default Val | SPEED REFERENCE SOURCE<br>REFER TABLE BELOW<br>ue LOCAL                                                                                                    | 11 |
| Stop to Cha<br>Attribute            | ange YES<br>READ ONLY                                                                                                    |    |
| Screen                              | I4 AREF S= AIN1                                                                                                    | 12 |
| Description                         | ALTERNATIVE SPEED REFERENCE                                                                                                    |    |
| Range                               | SOURCE<br>REFER TABLE BELOW                                                                                                    | 13 |
| Stop to Cha                         | angeYES                                                                                                    |    |
| Attribute                           | HIDDEN                                                                                                    | 14 |
| FUNCTION                            | Defines which input source is used as the                                                                                                    |    |
|                                     | speed reference (I2) or alternative speed reference source (I4)                                                                                                    |    |
|                                     |                                                                                                    | 15 |
| CODE                                | SPEED REFERENCE SOURCE                                                                                                    |    |
| NULL                                | NO SOURCE SELECTED                                                                                                    |    |
| AIN1                                | ANALOGUE INPUT 1                                                                                                    |    |
| AIN2                                | ANALOGUE INPUT 2                                                                                                    |    |
| AIN1+2                              | ADDITION OF SCALED ANALOGUE INPUTS 1 + 2                                                                                                    |    |
| FIBRE                               | FIBRE OPTIC INPUT                                                                                                    |    |
| LOCAL                               | LOCAL SPEED CONTROL (SCREEN A3)                                                                                                    |    |
| MREF                                | MULTI-REFERENCE (SCREENS 17a, M1 TO M7)                                                                                                    |    |
| MTRPOT                              | MOTORISED POTENTIOMETER (SCREEN I7a)                                                                                                    |    |
| PROCESS                             | PROCESS CONTROL OUTPUT                                                                                                    |    |
|                                     | 4202-161 Rev D                                                                                                    |    |
| Fig                                 | gure 9.4: Speed Reference Source Selection                                                                                                    |    |
| Note:                               | The alternative speed reference is a switchable second source option. This function is enabled by selecting alternative reference as a multi-function input, by appropriate selection of Screens I7a and I7c to I7h. |    |
| SETING                              | IP Select the desired (and alternative if                                                                                                    |    |

SETTING UP Select the desired (and alternative, if required) speed reference source to suit your requirements.

If the alternative speed reference is to be Note: used, the Digital Input controlling this also selects the alternative torque reference source, so Screen I5 must also be set appropriately.

#### 13, 15 **TORQUE REFERENCE SOURCES**

| Screen         | 13 REF T= NULL                                                                                               |
|----------------|----------------------------------------------------------------------------------------------------|
| Description    | TORQUE REFERENCE SOURCE                                                                                      |
| Default Value  | NULL (NO SOURCE SELECTED)                                                                                    |
| Stop to Change | YES                                                                                                    |
| Attribute      | READ ONLY                                                                                                    |
| Screen         | 15 AREF T= NULL                                                                                              |
| Description    | ALTERNATIVE TORQUE REFERENCE<br>SOURCE                                                                       |
| Range          | REFER TABLE BELOW                                                                                            |
| Default Value  | NULL (NO SOURCE SELECTED)                                                                                    |
| Stop to Change | YES                                                                                                    |
| Attribute      | HIDDEN                                                                                                    |
| FUNCTION       | Defines which input source is used as the torque reference (I3) or alternative torque reference source (I5): |

|     | CODE      | TORQUE REFERENCE SOURCE                        |
|-----|-----------|------------------------------------------------|
|     | NULL      | NO SOURCE SELECTED                             |
|     | AIN1      | INPUT 1                                        |
| 16a | AIN2      | INPUT 2                                        |
|     | AIN1+2    | ADDITION OF SCALED ANALOGUE INPUTS 1 + 2       |
|     | FIBRE     | FIBRE OPTIC INPUT                              |
| 16b | LOCAL     | LOCAL SPEED CONTROL (SCREEN A2)                |
|     | MREF      | MULTI-REFERENCE (SCREENS I7a, M1 TO M7)        |
|     | MTRPOT    | MOTORISED POTENTIOMETER (SCREEN I7a)           |
|     | PROCESS   | PROCESS CONTROL OUTPUT                         |
| 16C |           | 4202-162 Rev E                                 |
|     | F         | iaure 9.5: Toraue Reference Source Selection   |
|     |           |                                                |
| 16d | Note:     | The alternative torque reference is a          |
|     |           | switchable second source option. This          |
|     |           | reference as a multi-function input by         |
|     |           | appropriate selection of Screens I7a and I7c   |
| 16e |           | to I7h.                                        |
|     | SETTING U | IP Select the desired (and alternative, if     |
|     |           | required) torque reference source to suit your |
| 16f |           | requirements.                                  |
|     | Note:     | If the alternative torque reference is to be   |
|     |           | used, the Digital Input controlling this also  |
|     |           | selects the alternative speed reference        |
|     |           | appropriately.                                 |

### SUBGROUP I6: ANALOG INPUTS

## 16a - 16g ANALOGUE INPUT FORMATTING AND SCALING CONTROLS

| Screen                                                                                                    | I6a AI1= 0-10V                                                                                                    |
|----------------------------------------------------------------------------------------------------|----------------------------------------------------------------------------------------------------|
| Description                                                                                                    | ANALOGUE INPUT 1 FORMAT                                                                                                    |
| Range                                                                                                    | REFER TABLE BELOW                                                                                                    |
| Default Value                                                                                                    | 0-10V                                                                                                    |
| Stop to Change                                                                                                    | eYES                                                                                                    |
| Attribute                                                                                                    | READ ONLY                                                                                                    |
| Screen                                                                                                    | 16b Al1 LO = 0%                                                                                                    |
| Description                                                                                                    | ANALOGUE INPUT 1 LOW SETPOINT                                                                                                    |
| Range                                                                                                    | -400% TO +400%                                                                                                    |
| Units                                                                                                    | %                                                                                                    |
| Default Value                                                                                                    | 0%                                                                                                    |
| Stop to Change                                                                                                    | NO                                                                                                    |
| Attribute                                                                                                    | HIDDEN                                                                                                    |
| Screen                                                                                                    | l6c Al1 HI = +100%                                                                                                    |
| Description                                                                                                    | ANALOGUE INPUT 1 HIGH SETPOINT                                                                                                    |
| Range                                                                                                    | -400% TO +400%                                                                                                    |
| Units                                                                                                    | %                                                                                                    |
| Default Value                                                                                                    | +100%                                                                                                    |
| Stop to Change                                                                                                    | NO                                                                                                    |
| Attribute                                                                                                    | HIDDEN                                                                                                    |
|                                                                                                    |                                                                                                    |
| Screen                                                                                                    | 16d A12= 0-10V                                                                                                    |
| Screen                                                                                                    | I6d AI2= 0-10V                                                                                                    |
| Description                                                                                                    | ANALOGUE INPUT 2 FORMAT                                                                                                    |
| Range                                                                                                    | REFER TABLE BELOW                                                                                                    |
| Default Value                                                                                                    | 0-10V                                                                                                    |
| Stop to Change                                                                                                    | 9YES                                                                                                    |
| Attribute                                                                                                    | READ ONLY                                                                                                    |
| Screen                                                                                                    | IGD AI2= 0-10V                                                                                                    |
| Description                                                                                                    | ANALOGUE INPUT 2 FORMAT                                                                                                    |
| Range                                                                                                    | REFER TABLE BELOW                                                                                                    |
| Default Value                                                                                                    | 0-10V                                                                                                    |
| Stop to Change                                                                                                    | YES                                                                                                    |
| Attribute                                                                                                    | READ ONLY                                                                                                    |
| Screen                                                                                                    | IGE AI2 LO = 0%                                                                                                    |
| Screen                                                                                                    | I6d AI2= 0-10V                                                                                                    |
| Description                                                                                                    | ANALOGUE INPUT 2 FORMAT                                                                                                    |
| Range                                                                                                    | REFER TABLE BELOW                                                                                                    |
| Default Value                                                                                                    | 0-10V                                                                                                    |
| Stop to Change                                                                                                    | YES                                                                                                    |
| Attribute                                                                                                    | READ ONLY                                                                                                    |
| Screen                                                                                                    | I6e AI2 LO = 0%                                                                                                    |
| Description                                                                                                    | ANALOGUE INPUT 2 LOW SETPOINT                                                                                                    |
| Range                                                                                                    | -400% TO +400%                                                                                                    |
| Units                                                                                                    | %                                                                                                    |
| Default Value                                                                                                    | 0%                                                                                                    |
| Stop to Change                                                                                                    | NO                                                                                                    |
| Attribute                                                                                                    | HIDDEN                                                                                                    |
| Screen                                                                                                    | IG AI2= 0-10V                                                                                                    |
| Description                                                                                                    | ANALOGUE INPUT 2 FORMAT                                                                                                    |
| Range                                                                                                    | REFER TABLE BELOW                                                                                                    |
| Default Value                                                                                                    | 0-10V                                                                                                    |
| Stop to Change                                                                                                    | YES                                                                                                    |
| Attribute                                                                                                    | READ ONLY                                                                                                    |
| Screen                                                                                                    | IGE AI2 LO = 0%                                                                                                    |
| Description                                                                                                    | ANALOGUE INPUT 2 LOW SETPOINT                                                                                                    |
| Range                                                                                                    | -400% TO +400%                                                                                                    |
| Units                                                                                                    | %                                                                                                    |
| Default Value                                                                                                    | 0%                                                                                                    |
| Stop to Change                                                                                                    | NO                                                                                                    |
| Attribute                                                                                                    | HIDDEN                                                                                                    |
| Screen                                                                                                    | IGF AI2 HI =+100%                                                                                                    |
| Screen<br>Description<br>Range<br>Default Value<br>Stop to Change<br>Attribute<br>Screen<br>Description<br>Range<br>Units<br>Default Value<br>Stop to Change<br>Attribute<br>Screen<br>Description<br>Range<br>Units<br>Default Value<br>Stop to Change<br>Units<br>Default Value<br>Stop to Change<br>Attribute | IG AI2= 0-10V<br>ANALOGUE INPUT 2 FORMAT<br>REFER TABLE BELOW<br>0-10V<br>YES<br>READ ONLY<br>IGE AI2 LO = 0%<br>ANALOGUE INPUT 2 LOW SETPOINT<br>-400% TO +400%<br>%<br>0%<br>NO<br>HIDDEN<br>IGF AI2 HI =+100%<br>ANALOGUE INPUT 2 HIGH SETPOINT<br>-400% TO +400%<br>%<br>+100%<br>NO<br>HIDDEN<br>HIDDEN |

| CODE   | ANALOGUE INPUT FORMAT |
|--------|-----------------------|
| 0-10V  | 0 to 10Vdc input      |
| +/-10V | -10 to +10Vdc input   |
| 4-20mA | 4 to 20 mA input      |
| 0-20mA | 0 to 20 mA input      |

4202-191 Rev B

Figure 9.6: Analogue Input Format Selection

| SCALING | AI1 LO / AI2 LO<br>Set the reference level when minimum<br>analogue level applied to respective input.                                                                                                |
|---------|----------------------------------------------------------------------------------------------------|
|         | AI1 HI / AI2 HI<br>Set the reference level when maximum<br>analogue level applied to respective input.<br>The Elite Series input is interpolated linearly<br>between the selected LO and HI settings. |
|         | LO settings may be greater than HI settings,                                                                                                    |

thus providing inverse control (i.e., increasing the reference input decreases the reference speed, torque or process setpoint).

SETTING UP If it has been determined that one or both analogue inputs are needed as torque or speed reference sources, they must first be selected (Screens I2 to I5).

> Determine the required format of these analogue inputs, and set up on Screens I6a, I6d.

Determine the range over which analogue control is desired. Adjust the LO setting (Screens I6b, I6e) to the speed/torque desired at minimum analogue input. Adjust the HI setting (Screens I6c, I6f) to the speed/ torque desired at maximum analogue input (+10V/20mA).

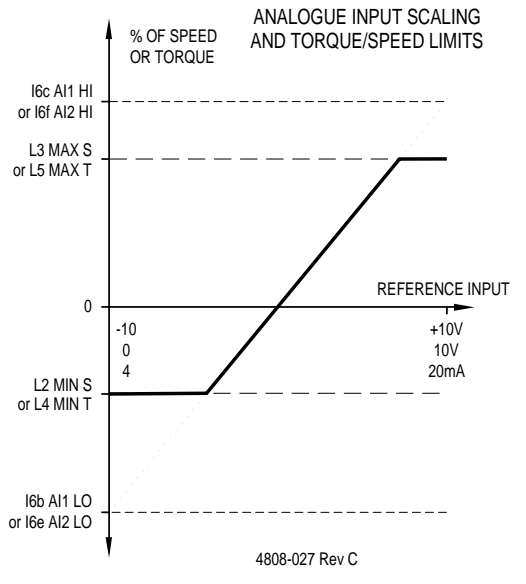

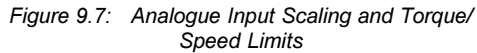

### I6g ANALOGUE ZERO BAND

| Screen<br>Description<br>Range<br>Default Value<br>Stop to Change<br>Attribute | I6g ZERO BAND=N<br>ZERO BAND OF ±2% FOR ANALOGUE<br>INPUT SOURCES<br>YES/NO<br>NO<br>NO<br>HIDDEN                                                                                                    |
|--------------------------------------------------------------------------------|----------------------------------------------------------------------------------------------------|
| FUNCTION                                                                       | To provide a definite zero region for analogue controls, especially for speed control.                                                                                                    |
|                                                                                | This is important in applications where<br>absolute zero speed (or torque) is required in<br>conjunction with analogue control. It<br>overcomes small errors in reference voltage<br>about the zero reference point. |
| SETTING UP                                                                     | Not required if analogue reference inputs are not used.                                                                                                    |
|                                                                                | If analogue references are to be used to<br>command exactly zero speed (or torque) or<br>the motor shaft is to be locked (i.e.,<br>mechanical brake) at zero speed, the zero<br>band must be set to YES.             |

If absolute zero speed (or torque) is not critical, the shaft is not mechanically locked at zero speed or the analogue reference forms part of a feedback loop, set the zero band to NO.

Zero band is provided since the digital tacho feedback employed in the Elite Series in Closed Loop Vector control mode is absolute - i.e., it cannot lose counts. Therefore any error in zero speed reference setting, however small, will be integrated over time causing the shaft to rotate.

Note:

The zero band function does not apply to the digital speed references (e.g., Local keyboard, fibre optic, or multi-reference select) since such zero settings are absolute.

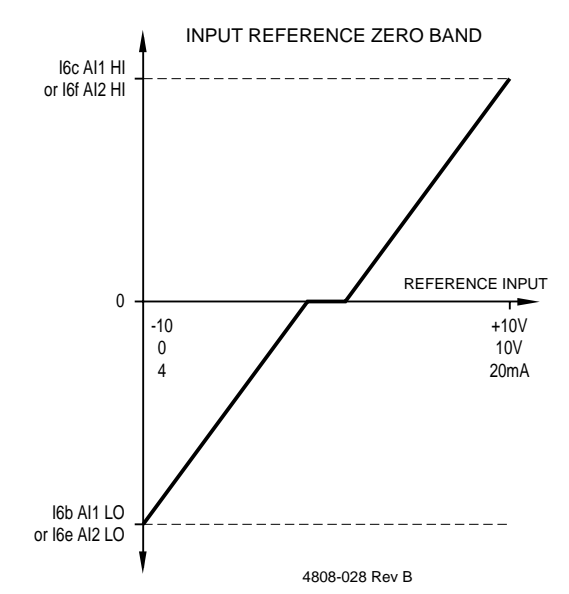

Figure 9.8: Input Reference Zero Band

l6g

### SUBGROUP 17: DIGITAL INPUT

#### **17a - 17h DIGITAL INPUT CONTROLS**

l7a

### MULTI-FUNCTION INPUT MODE SELECTION

 
 Screen
 I7a I/P MODE= 00

 Description
 MULTI-FUNCTION INPUT MODE SELECTION

 Range
 0 TO 5, REFER FIGURE 9.9

 Default Value
 00 - DISABLED

 Stop to Change YES
 Attribute

#### DESCRIPTIONS OF MULTI-FUNCTION INPUT MODES

0 Disabled - Disables all multifunction digital inputs. If the Display Unit Start/Stop-Reset is enabled from Screen I1, then the motor may be started and stopped using the Display Unit. Useful for commissioning by keyboard control without interference from external inputs.

1 Remote (3 Wire) Control - Enables Start/ Stop-Reset control from external inputs.

| MFI 1 | ASTOP-RESET   |
|-------|---------------|
| MFI 2 | START         |
| MFI 3 | STOP-RESET    |
| MFI 4 | INVERT SPEED  |
| MFI 5 | INVERT TORQUE |
| MFI 6 | SPEED/TORQUE  |

If the Display Unit Start/Stop-Reset are enabled from Screen I1, then the motor may also be started and stopped using the Display Unit.

2 All Programmable - Each of the six inputs (MFI 1 to MFI 6) can individually be programmed to one of many functions, using Screens I7c to I7h respectively.

**Multi-reference, 2 Wire** - Two of the six inputs (MFI 5, MFI 6) may be used to select from the multi-reference settings (Y, Z; refer to Screens M4 to M7), allowing a selection of four preset references.

The remaining four inputs (MFI 1 to MFI 4) may be individually programmed using Screens I7c to I7f respectively.

4 Multi-reference, 3 Wire - Three of the six inputs (MFI 4 to MFI 6) may be used to select from the multi-reference settings (X, Y, Z; refer to Screens M1 to M7), allowing a selection of zero plus seven preset references.

The remaining three inputs (MFI 1 to MFI 3) may be individually programmed using Screens I7c to I7e respectively.

5 Motorised Potentiometer - Offers reference control by UP (increase reference) or DOWN (decrease reference) push buttons.

> UP (increase reference) (MFI 5) is defined as normally open and may be parallel connected to provide distributed control points. DOWN (decrease reference) (MFI 6) is defined as normally closed and may be series connected to provide distributed control points.

MFI 4 selects which reference is to be adjusted (Speed = Open & Torque = Closed).

The speed reference source (Screen I2 or I4) and/or the torque reference source (Screen I3 or I5) must be set to the motorised potentiometer ("MTRPOT") selection.

MFI 1 to MFI 3 may be individually programmed using Screens I7a to I7e respectively.

Adjustment is possible from minimum to maximum as follows (refer to Screens M4 to M7):

| MREF4 | - | Minimum Speed  |
|-------|---|----------------|
| MREF5 | - | Maximum Speed  |
| MREF6 | - | Minimum Torque |
| MREF7 | - | Maximum Torque |

By setting the minimum speed or torque to be greater than the maximum setting, reverse control may be implemented.

The adjustment rate is scaled to allow full scale adjustment in ten seconds. On power up, the motorised potentiometer speed reference is set to MREF4 and the motorised potentiometer torque reference is set to MREF6 unless the minimum and maximum values span zero in which case the reference is set to zero.

#### MULTI-FUNCTION SETTING UP WARNING

Altering the multi-function input mode of the Elite Series completely reconfigures the logic of operation of the input control terminals. Be very sure that you understand the operating mode that you require, and that any inputs already connected will not cause the unit to automatically start once your mode is selected.

Hints' Mode 0 is a special "safe" multi-function mode in which all inputs are disabled. In this mode the Elite Series will not respond to external terminal inputs, but it will show the state and operation of the analogue and multifunction inputs on the control status display screens (Screens Z3 to Z12). Before finally selecting your desired operating multifunction mode, use this mode to safely inspect the status and operation of all of your inputs. If the previous setup of the Elite Series is not known - remove the link from the External Trip input (Terminal T19). This will trip the Elite Series and prevent possible instantaneous starting of the motor upon applying power.

The status of the six inputs can be observed on Screen Z7.

Notes: The multifunction Speed/Torque reference modes can be selected using Screens I2-I5.

l7a

3

|     | INPUT MODES     |                | CONT           | ROL INPUT TE   | RMINAL FUNCT   | TIONS          |                |
|-----|-----------------|----------------|----------------|----------------|----------------|----------------|----------------|
| NO. | NAME            | INPUT 1<br>T13 | INPUT 2<br>T14 | INPUT 3<br>T15 | INPUT 4<br>T16 | INPUT 5<br>T17 | INPUT 6<br>T18 |
| 0   | DISABLED        | DISABLED       | DISABLED       | DISABLED       | DISABLED       | DISABLED       | DISABLED       |
| 1   | 3 WIRE          | ASTOP-RST      | START          | STP-RST        | INV SP         | INV TQ         | SP/TQ          |
| 2   | ALL PROG        | MFI 1          | MFI 2          | MFI 3          | MFI 4          | MFI 5          | MFI 6          |
| 3   | MULTIREF 2 WIRE | MFI 1          | MFI 2          | MFI 3          | MFI 4          | Y              | Z              |
| 4   | MULTIREF 3 WIRE | MFI 1          | MFI 2          | MFI 3          | Х              | Y              | Z              |
| 5   | MOTORISED POT   | MFI 1          | MFI 2          | MFI 3          | SP/TQ          | UP             | DOWN           |

4202-163 Rev C

Figure 9.9: Input Mode Selection

#### 17b MULTI-FUNCTION INPUT INVERSION

Screen **I7b POLARITY= HI** MULTI-FUNCTION INPUT LOGICAL Description INVERSION HI (active high) or LO (active low) Range Default Value HI (active high) Stop to Change YES Attribute HIDDEN FUNCTION The Elite Series has the ability to have its input circuits operated in two modes: ACTIVE HIGH (I7b POLARITY= HI) Pull input high to activate ACTIVE LOW (I7b POLARITY= LO) Pull input low to activate This screen changes the biasing of the digital input circuits, to bias low when active high is selected, or bias high when active low is selected. It also changes the polarity of the input logic running in the processor. Note 1: Changing the input polarity allows the user to select the voltage level required to close the input circuits - either 24Vdc (when configured as active high) or 0Vdc (when confirgured in active low). Note 2: The setting of this screen is not modified when the Elite Series is initialised from Screen Y2. The default (factory set) mode for this screen is: ACTIVE HIGH(I7b POLARITY= HI) Pull input high to activate. Note 3: The setting of this screen can not be modified unless Screen I7a is set to DISABLED. This is to prevent possible starting upon changing the digital input polarity. It is strongly recommended that all Elite WARNING Series drives on any one site should be configured for either ACTIVE HIGH or ACTIVE LOW to minimise the risk of nonfail-safe operation if drives are exchanged. The mode would probably be set up to correspond to that used by other models of drive used on site.

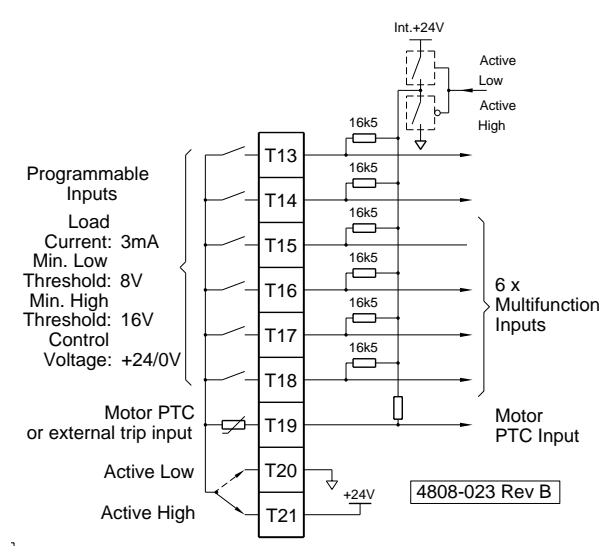

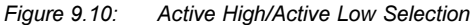

47

|      | l7c - l7h                                                                                                    | MULTI-FUNCTION INPUT<br>SELECTIONS                                                                                                    |
|------|----------------------------------------------------------------------------------------------------|----------------------------------------------------------------------------------------------------|
|      | Attributes                                                                                                    | HIDDEN                                                                                                    |
| 17c  | Screen                                                                                                    | 17c MFI 1 SEL= 00                                                                                                    |
|      | Description<br>Range                                                                                                    | MULTI-FUNCTION 1 INPUT<br>SELECTIONS; TERMINAL T13<br>00 TO 18 REFER FIGURE 9.11                                                                                                    |
| 17d  | Default Value<br>Stop to Change                                                                                                    | 00 (UNUSED)<br>∋YES                                                                                                    |
|      | Screen                                                                                                    | 17d MFI 2 SEL= 00                                                                                                    |
| l7e  | Description<br>Range                                                                                                    | MULTI-FUNCTION 2 INPUT<br>SELECTIONS; TERMINAL T14<br>00 TO 18 REFER FIGURE 9 11                                                                                                    |
| I7f  | Default Value<br>Stop to Change                                                                                                    | 00 (UNUSED)<br>eYES                                                                                                    |
|      | Screen                                                                                                    | 17e MFI 3 SEL= 00                                                                                                    |
|      | Description                                                                                                    | MULTI-FUNCTION 3 INPUT                                                                                                    |
| 17a  | Range                                                                                                    | 00 TO 18, REFER FIGURE 9.11                                                                                                    |
| 9    | Default Value<br>Stop to Change                                                                                                    | 00 (UNUSED)<br>∋YES                                                                                                    |
| 176  | Screen                                                                                                    | 17f MFI 4 SEL= 00                                                                                                    |
| 1711 | Description                                                                                                    | MULTI-FUNCTION 4 INPUT<br>SELECTIONS; TERMINAL T16                                                                                                    |
|      | Range<br>Default Value<br>Stop to Change                                                                                                    | 00 TO 18, REFER FIGURE 9.11<br>00 (UNUSED)<br>∋YES                                                                                                    |
|      | •                                                                                                    |                                                                                                    |
|      | Screen                                                                                                    | 17g MFI 5 SEL= 00                                                                                                    |
|      | Screen<br>Description                                                                                                    | I7g MFI 5 SEL= 00<br>MULTI-FUNCTION 5 INPUT                                                                                                    |
|      | Screen<br>Description<br>Range                                                                                                    | I7g MFI 5 SEL= 00<br>MULTI-FUNCTION 5 INPUT<br>SELECTIONS; TERMINAL T17<br>00 TO 18, REFER FIGURE 9.11                                                                                                    |
|      | Screen<br>Description<br>Range<br>Default Value<br>Stop to Change                                                                                                | I7g MFI 5 SEL= 00<br>MULTI-FUNCTION 5 INPUT<br>SELECTIONS; TERMINAL T17<br>00 TO 18, REFER FIGURE 9.11<br>00 (UNUSED)<br>eYES                                                                                                    |
|      | Screen<br>Description<br>Range<br>Default Value<br>Stop to Change<br>Screen                                                                                      | I7g MFI 5 SEL= 00<br>MULTI-FUNCTION 5 INPUT<br>SELECTIONS; TERMINAL T17<br>00 TO 18, REFER FIGURE 9.11<br>00 (UNUSED)<br>YES<br>I7h MFI 6 SEL= 00                                                                                                    |
|      | Screen<br>Description<br>Range<br>Default Value<br>Stop to Change<br>Screen<br>Description                                                                       | I7g MFI 5 SEL= 00<br>MULTI-FUNCTION 5 INPUT<br>SELECTIONS; TERMINAL T17<br>00 TO 18, REFER FIGURE 9.11<br>00 (UNUSED)<br>⇒YES<br>I7h MFI 6 SEL= 00<br>MULTI-FUNCTION 6 INPUT<br>SELECTIONS: TERMINAL T18                                                                                                    |
|      | Screen<br>Description<br>Range<br>Default Value<br>Stop to Change<br>Screen<br>Description<br>Range<br>Default Value<br>Stop to Change                           | I7g MFI 5 SEL= 00<br>MULTI-FUNCTION 5 INPUT<br>SELECTIONS; TERMINAL T17<br>00 TO 18, REFER FIGURE 9.11<br>00 (UNUSED)<br>⇒YES<br>I7h MFI 6 SEL= 00<br>MULTI-FUNCTION 6 INPUT<br>SELECTIONS; TERMINAL T18<br>00 TO 18, REFER FIGURE 9.11<br>00 (UNUSED)<br>⇒YES                                                                                                    |
|      | Screen<br>Description<br>Range<br>Default Value<br>Stop to Change<br>Screen<br>Description<br>Range<br>Default Value<br>Stop to Change<br>FUNCTION               | 17g MFI 5 SEL= 00<br>MULTI-FUNCTION 5 INPUT<br>SELECTIONS; TERMINAL T17<br>00 TO 18, REFER FIGURE 9.11<br>00 (UNUSED)<br>YES<br>17h MFI 6 SEL= 00<br>MULTI-FUNCTION 6 INPUT<br>SELECTIONS; TERMINAL T18<br>00 TO 18, REFER FIGURE 9.11<br>00 (UNUSED)<br>YES<br>Certain input modes are able to be selected<br>from Screen I7a which offer programmable<br>input functions. There are a maximum of six<br>inputs and each may be programmed<br>individually using Screens I7c to I7h. The<br>selection of functions available is shown in<br>table opposite.                                                                                                    |
|      | Screen<br>Description<br>Range<br>Default Value<br>Stop to Change<br>Screen<br>Description<br>Range<br>Default Value<br>Stop to Change<br>FUNCTION<br>SETTING UP | <ul> <li>I7g MFI 5 SEL= 00</li> <li>MULTI-FUNCTION 5 INPUT<br/>SELECTIONS; TERMINAL T17<br/>00 TO 18, REFER FIGURE 9.11<br/>00 (UNUSED)<br/>YES</li> <li>I7h MFI 6 SEL= 00</li> <li>MULTI-FUNCTION 6 INPUT<br/>SELECTIONS; TERMINAL T18<br/>00 TO 18, REFER FIGURE 9.11<br/>00 (UNUSED)<br/>YES</li> <li>Certain input modes are able to be selected<br/>from Screen I7a which offer programmable<br/>input functions. There are a maximum of six<br/>inputs and each may be programmed<br/>individually using Screens I7c to I7h. The<br/>selection of functions available is shown in<br/>table opposite.</li> <li>Determine which input mode is required<br/>(Screen I7a). Program each input, MFI 1 to<br/>6, Screens I7c to I7h, as required.</li> </ul>                                                                                                    |
|      | Screen<br>Description<br>Range<br>Default Value<br>Stop to Change<br>Screen<br>Description<br>Range<br>Default Value<br>Stop to Change<br>FUNCTION               | <ul> <li>I7g MFI 5 SEL= 00</li> <li>MULTI-FUNCTION 5 INPUT<br/>SELECTIONS; TERMINAL T17<br/>00 TO 18, REFER FIGURE 9.11<br/>00 (UNUSED)<br/>YES</li> <li>I7h MFI 6 SEL= 00</li> <li>MULTI-FUNCTION 6 INPUT<br/>SELECTIONS; TERMINAL T18<br/>00 TO 18, REFER FIGURE 9.11<br/>00 (UNUSED)<br/>YES</li> <li>Certain input modes are able to be selected<br/>from Screen I7a which offer programmable<br/>input functions. There are a maximum of six<br/>inputs and each may be programmed<br/>individually using Screens I7c to I7h. The<br/>selection of functions available is shown in<br/>table opposite.</li> <li>Determine which input mode is required<br/>(Screen I7a). Program each input, MFI 1 to<br/>6, Screens I7c to I7h, as required.</li> <li>Be very careful that you have selected the<br/>correct functions.</li> </ul>                                                                                                    |
|      | Screen<br>Description<br>Range<br>Default Value<br>Stop to Change<br>Screen<br>Description<br>Range<br>Default Value<br>Stop to Change<br>FUNCTION               | <ul> <li>I7g MFI 5 SEL= 00</li> <li>MULTI-FUNCTION 5 INPUT<br/>SELECTIONS; TERMINAL T17<br/>00 TO 18, REFER FIGURE 9.11<br/>00 (UNUSED)<br/>YES</li> <li>I7h MFI 6 SEL= 00</li> <li>MULTI-FUNCTION 6 INPUT<br/>SELECTIONS; TERMINAL T18<br/>00 TO 18, REFER FIGURE 9.11<br/>00 (UNUSED)<br/>YES</li> <li>Certain input modes are able to be selected<br/>from Screen I7a which offer programmable<br/>input functions. There are a maximum of six<br/>inputs and each may be programmed<br/>individually using Screens I7c to I7h. The<br/>selection of functions available is shown in<br/>table opposite.</li> <li>Determine which input mode is required<br/>(Screen I7a). Program each input, MFI 1 to<br/>6, Screens I7c to I7h, as required.</li> <li>Be very careful that you have selected the<br/>correct functions.</li> <li>Always check operation under safe<br/>conditions before entering the system into<br/>service.</li> </ul> |

| 00UnusedN/AInput has no effect01StartOpenCommands start, latching02StopClosedCommands stop (Screen S2),<br>latching03Alternative<br>Stop-ResetClosedCommands alternative stop<br>(Screen S4) while active;<br>latches stop (Screen S2);<br>reset on opening edge04Stop-ResetClosedCommands stop (Screen S2);<br>latching; reset on opening edge05Start/StopOpenCommands start when closed;<br>stop when open06Stop/<br>Start-ResetOpenAs 05, but provides reset on<br>closing edge07ResetClosedReset upon opening edge08Inch 1OpenInches (jumps to speed mode)<br>at setting of MREF1 (Screen<br>M1);<br>Inch is dominant;<br>Closing Inch 1 and Inch 2 gives<br>Inch 3 (MREF 3)09Inch 2OpenInches (jumps to speed mode)<br>at setting of MREF2 (Screen<br>M2);<br>Inch is dominant;<br>Closing Inch 1 and Inch 2 gives<br>Inch 3 (MREF 3)10Invert SpeedOpenInverts sign of torque reference11Invert TorqueOpenInverts sign of torque and<br>speed references13InvertOpenInverts sign of inch reference14Alternative<br>ReferenceOpenToggles selected acceleration<br>and deceleration rates in<br>conjunction with Screen R5<br>(Accel/Decel break speed)15Alternative<br>ModeOpenSelects alternative reference<br>(Screen S4, 15)16Speed/Torque<br>ModeOpenSelects alternative reference<br>mode17UnusedN/A <th>NO</th> <th>INPUT</th> <th>INACTIVE<br/>STATE</th> <th>ACTION FUNCTION/<br/>NOTES</th>                                                               | NO | INPUT                       | INACTIVE<br>STATE | ACTION FUNCTION/<br>NOTES                                                                                                    |
|----------------------------------------------------------------------------------------------------|----|-----------------------------|-------------------|----------------------------------------------------------------------------------------------------|
| 01StartOpenCommands start, latching02StopClosedCommands stop (Screen S2),<br>latching03Alternative<br>Stop-ResetClosedCommands alternative stop<br>(Screen S4) while active;<br>latches stop (Screen S2); reset<br>on opening edge04Stop-ResetClosedCommands stop (Screen S2);<br>latching; reset on opening edge05Start/StopOpenCommands start when closed;<br>                                                                                                    | 00 | Unused                      | N/A               | Input has no effect                                                                                                    |
| 02         Stop         Closed         Commands stop (Screen S2), latching           03         Alternative<br>Stop-Reset         Closed         Commands alternative stop<br>(Screen S4) while active;<br>latches stop (Screen S2); reset<br>on opening edge           04         Stop-Reset         Closed         Commands stop (Screen S2);<br>latching; reset on opening edge           05         Start/Stop         Open         Commands start when closed;<br>stop when open           06         Stop/<br>Start-Reset         Open         As 05, but provides reset on<br>closing edge           07         Reset         Closed         Reset upon opening edge           07         Reset         Closed         Reset upon opening edge           08         Inch 1         Open         As 05, but provides reset on<br>closing edge           08         Inch 1         Open         Inches (jumps to speed mode)<br>at setting of MREF1 (Screen<br>M1);<br>Inch is dominant;<br>Closing Inch 1 and Inch 2 gives<br>Inch 3 (MREF 3)           10         Inch 2         Open         Inverts sign of speed reference           11         Invert Torque<br>Speed         Open         Inverts sign of speed reference           12         Invert         Open         Inverts sign of both torque and<br>speed references           13         Invert Inch         Open         Toggles selected acceleration<br>and deceleration rates in<br>conjunc | 01 | Start                       | Open              | Commands start, latching                                                                                                    |
| 03Alternative<br>Stop-ResetClosedCommands alternative stop<br>(Screen S4) while active;<br>latches stop (Screen S2); reset<br>on opening edge04Stop-ResetClosedCommands stop (Screen S2);<br>latching; reset on opening edge05Start/StopOpenCommands start when closed;<br>stop when open06Stop/<br>Start-ResetOpenAs 05, but provides reset on<br>closing edge07ResetClosedReset upon opening edge08Inch 1OpenInches (jumps to speed mode)<br>at setting of MREF1 (Screen<br>M1);<br>Inch is dominant;<br>Closing Inch 1 and Inch 2 gives<br>Inch 3 (MREF 3)09Inch 2OpenInches (jumps to speed mode)<br>at setting of MREF2 (Screen<br>M2);<br>Inch is dominant;<br>Closing Inch 1 and Inch 2 gives<br>Inch 3 (MREF 3)10Invert SpeedOpenInverts sign of speed reference11Invert SpeedOpenInverts sign of torque reference12InvertOpenInverts sign of torque and<br>speed references13Invert InchOpenInverts sign of inch reference14Alternative<br>AccelerationOpenToggles selected acceleration<br>and deceleration rates in<br>conjunction with Screen R5<br>(Accel/Decel break speed)15Alternative<br>ModeOpenSwitches to torque control<br>mode16Speed/Torque<br>ModeOpenSwitches to torque control<br>mode17UnusedN/AInput has no effect18Start/Stop-<br>ResetOpenAs 05, but provides reset on<br>opening edge                                                                                                    | 02 | Stop                        | Closed            | Commands stop (Screen S2), latching                                                                                                    |
| 04Stop-ResetClosedCommands stop (Screen S2);<br>latching; reset on opening edge05Start/StopOpenCommands start when closed;<br>stop when open06Stop/<br>Start-ResetOpenAs 05, but provides reset on<br>closing edge07ResetClosedReset upon opening edge08Inch 1OpenInches (jumps to speed mode)<br>at setting of MREF1 (Screen<br>M1);<br>Inch is dominant;<br>Closing Inch 1 and Inch 2 gives<br>Inch 3 (MREF 3)09Inch 2OpenInches (jumps to speed mode)<br>at setting of MREF2 (Screen<br>M2);<br>Inch is dominant;<br>Closing Inch 1 and Inch 2 gives<br>Inch 3 (MREF3)10Invert SpeedOpenInverts sign of speed reference11Invert TorqueOpenInverts sign of torque reference12Invert<br>Torque-<br>SpeedOpenInverts sign of torque reference13Invert InchOpenInverts sign of inch reference14Alternative<br>ReferenceOpenToggles selected acceleration<br>and deceleration rates in<br>conjunction with Screen R5<br>(Accel/Decel break speed)15Alternative<br>ModeOpenSwitches to torque control<br>mode17UnusedN/AInput has no effect18Start/Stop-<br>ResetOpenAs 05, but provides reset on<br>opening edge                                                                                                    | 03 | Alternative<br>Stop-Reset   | Closed            | Commands alternative stop<br>(Screen S4) while active;<br>latches stop (Screen S2); reset<br>on opening edge                                   |
| 05Start/StopOpenCommands start when closed;<br>stop when open06Stop/<br>Start-ResetOpenAs 05, but provides reset on<br>closing edge07ResetClosedReset upon opening edge08Inch 1OpenInches (jumps to speed mode)<br>at setting of MREF1 (Screen<br>M1);<br>Inch is dominant;<br>Closing Inch 1 and Inch 2 gives<br>Inch 3 (MREF 3)09Inch 2OpenInches (jumps to speed mode)<br>at setting of MREF2 (Screen<br>M2);<br>Inch is dominant;<br>Closing Inch 1 and Inch 2 gives<br>                                                                                                    | 04 | Stop-Reset                  | Closed            | Commands stop (Screen S2);<br>latching; reset on opening edge                                                                                  |
| 06Start-ResetOpenAs 05, but provides reset on<br>closing edge07ResetClosedReset upon opening edge08Inch 1OpenInches (jumps to speed mode)<br>at setting of MREF1 (Screen<br>M1);<br>                                                                                                    | 05 | Start/Stop                  | Open              | Commands start when closed;<br>stop when open                                                                                                  |
| 07ResetClosedReset upon opening edge08Inch 1OpenInches (jumps to speed mode)<br>at setting of MREF1 (Screen<br>M1);<br>Inch is dominant;<br>                                                                                                    | 06 | Stop/<br>Start-Reset        | Open              | As 05, but provides reset on closing edge                                                                                                    |
| 08Inch 1OpenInches (jumps to speed mode)<br>at setting of MREF1 (Screen<br>M1);<br>Inch is dominant;<br>                                                                                                    | 07 | Reset                       | Closed            | Reset upon opening edge                                                                                                    |
| 09Inch 2OpenInches (jumps to speed mode)<br>at setting of MREF2 (Screen<br>M2);<br>Inch is dominant;<br>Closing Inch 1 and Inch 2 gives<br>Inch 3 (MREF3)10Invert SpeedOpenInverts sign of speed reference11Invert TorqueOpenInverts sign of torque reference12Invert<br>Torque-<br>SpeedOpenInverts sign of both torque and<br>speed references13Invert InchOpenInverts sign of inch reference14Alternative<br>AccelerationOpenToggles selected acceleration<br>and deceleration rates in<br>conjunction with Screen R5<br>(Accel/Decel break speed)15Alternative<br>ReferenceOpenSelects alternative reference<br>(Screens I4, I5)16Speed/Torque<br>ModeOpenSwitches to torque control<br>mode17UnusedN/AInput has no effect18Start/Stop-<br>ResetOpenAs 05, but provides reset on<br>opening edge                                                                                                    | 08 | Inch 1                      | Open              | Inches (jumps to speed mode)<br>at setting of MREF1 (Screen<br>M1);<br>Inch is dominant;<br>Closing Inch 1 and Inch 2 gives<br>Inch 3 (MREF 3) |
| 10Invert SpeedOpenInverts sign of speed reference11Invert TorqueOpenInverts sign of torque reference12Invert<br>Torque-<br>SpeedOpenInverts sign of both torque and<br>speed references13Invert InchOpenInverts sign of inch reference14Alternative<br>AccelerationOpenToggles selected acceleration<br>and deceleration rates in<br>conjunction with Screen R5<br>(Accel/Decel break speed)15Alternative<br>ReferenceOpenSelects alternative reference<br>(Screens I4, I5)16Speed/Torque<br>ModeOpenSwitches to torque control<br>mode17UnusedN/AInput has no effect18Start/Stop-<br>ResetOpenAs 05, but provides reset on<br>opening edge                                                                                                    | 09 | Inch 2                      | Open              | Inches (jumps to speed mode)<br>at setting of MREF2 (Screen<br>M2);<br>Inch is dominant;<br>Closing Inch 1 and Inch 2 gives<br>Inch 3 (MREF3)  |
| 11Invert TorqueOpenInverts sign of torque reference12Invert<br>Torque-<br>SpeedOpenInverts sign of both torque and<br>speed references13Invert InchOpenInverts sign of inch reference14Alternative<br>AccelerationOpenToggles selected acceleration<br>and deceleration rates in<br>conjunction with Screen R5<br>(Accel/Decel break speed)15Alternative<br>ReferenceOpenSelects alternative reference<br>(Screens I4, I5)16Speed/Torque<br>ModeOpenSwitches to torque control<br>mode17UnusedN/AInput has no effect18Start/Stop-<br>ResetOpenAs 05, but provides reset on<br>opening edge                                                                                                    | 10 | Invert Speed                | Open              | Inverts sign of speed reference                                                                                                    |
| 12Invert<br>Torque-<br>SpeedOpenInverts sign of both torque and<br>speed references13Invert InchOpenInverts sign of inch reference14Alternative<br>AccelerationOpenToggles selected acceleration<br>and deceleration rates in<br>conjunction with Screen R5<br>(Accel/Decel break speed)15Alternative<br>ReferenceOpenSelects alternative reference<br>(Screens I4, I5)16Speed/Torque<br>ModeOpenSwitches to torque control<br>mode17UnusedN/AInput has no effect18Start/Stop-<br>ResetOpenAs 05, but provides reset on<br>opening edge                                                                                                    | 11 | Invert Torque               | Open              | Inverts sign of torque reference                                                                                                    |
| 13Invert InchOpenInverts sign of inch reference14Alternative<br>AccelerationOpenToggles selected acceleration<br>and deceleration rates in<br>conjunction with Screen R5<br>(Accel/Decel break speed)15Alternative<br>ReferenceOpenSelects alternative reference<br>(Screens I4, I5)16Speed/Torque<br>ModeOpenSwitches to torque control<br>mode17UnusedN/AInput has no effect18Start/Stop-<br>ResetOpenAs 05, but provides reset on<br>opening edge                                                                                                    | 12 | Invert<br>Torque-<br>Speed  | Open              | Inverts sign of both torque and speed references                                                                                               |
| 14Alternative<br>AccelerationOpenToggles selected acceleration<br>and deceleration rates in<br>conjunction with Screen R5<br>(Accel/Decel break speed)15Alternative<br>ReferenceOpenSelects alternative reference<br>(Screens 14, 15)16Speed/Torque<br>                                                                                                    | 13 | Invert Inch                 | Open              | Inverts sign of inch reference                                                                                                    |
| 15     Alternative<br>Reference     Open     Selects alternative reference<br>(Screens 14, 15)       16     Speed/Torque<br>Mode     Open     Switches to torque control<br>mode       17     Unused     N/A     Input has no effect       18     Start/Stop-<br>Reset     Open     As 05, but provides reset on<br>opening edge                                                                                                    | 14 | Alternative<br>Acceleration | Open              | Toggles selected acceleration<br>and deceleration rates in<br>conjunction with Screen R5<br>(Accel/Decel break speed)                          |
| 16         Speed/Torque<br>Mode         Open         Switches to torque control<br>mode           17         Unused         N/A         Input has no effect           18         Start/Stop-<br>Reset         Open         As 05, but provides reset on<br>opening edge                                                                                                    | 15 | Alternative<br>Reference    | Open              | Selects alternative reference<br>(Screens I4, I5)                                                                                              |
| 17     Unused     N/A     Input has no effect       18     Start/Stop-<br>Reset     Open     As 05, but provides reset on<br>opening edge                                                                                                    | 16 | Speed/Torque<br>Mode        | Open              | Switches to torque control mode                                                                                                    |
| Start/Stop-<br>Reset         Open         As 05, but provides reset on<br>opening edge                                                                                                    | 17 | Unused                      | N/A               | Input has no effect                                                                                                    |
|                                                                                                    | 18 | Start/Stop-<br>Reset        | Open              | As 05, but provides reset on opening edge                                                                                                    |

Figure 9.11: Multi-function Input Functions (Selectable Functions)

#### SUBGROUP 18: FIBRE OPTIC INPUT

#### **18a - 18d FIBRE OPTIC INPUT SCALING CONTROLS**

| Screen<br>Description<br>Range<br>Units<br>Default Value<br>Stop to Change<br>Attribute             | IBa F LO = -100.0%<br>FIBRE INPUT LOW SETPOINT<br>-400% TO +400%<br>% OF MOTOR RATED SYNCHRONOUS<br>SPEED OR TORQUE<br>-100%<br>NO<br>HIDDEN                                                                                                    |
|----------------------------------------------------------------------------------------------------|----------------------------------------------------------------------------------------------------|
| Screen<br>Description<br>Range<br>Units<br>Default Value<br>Stop to Change<br>Attribute<br>FUNCTION | I8b F HI =+100.0%FIBRE INPUT HIGH SETPOINT-400% TO +400%% OF MOTOR RATED SYNCHRONOUSSPEED OR TORQUE+100%NOHIDDENDefines the format and scaling of the FibreOptic input.                                                                                                    |
| Screen<br>Description<br>Range<br>Default Value<br>Stop to Change<br>Attribute<br>FUNCTION          | <b>I8c FIBRE MODE = 0</b><br>FIBRE OPTIC CONTROL MODE<br>SELECTION<br>0-5, REFER TABLE BELOW<br>0 (No Control)<br>YES<br>HIDDEN<br>A master/slave fibre optic network enabling<br>synchronised starting/stopping and fault<br>response of drives connected via a fibre optic<br>loop. Refer General Application Note 4216-<br>045 for more detail. |

SETTING UP Only one drive in the loop should be set to master.

| NO | FIBRE MODE    | FUNCTION                                           |
|----|---------------|----------------------------------------------------|
| 0  | NO CONTROL    | No response to the fibre optic control             |
| 1  | MASTER        | Overall control of the network                     |
| 2  | SLAVE         | Full slave control                                 |
| 3  | SLAVE TRIP    | Slave control with Trip/Reset related control only |
| 4  | SLAVE RUN     | Slave control with run control only                |
| 5  | SLAVE RUN/STP | Slave control with run control and stop on trip    |
|    |               | 4202-233 Rev B                                     |

4202 200 110

Figure 9.12: Fibre Optic Control Mode Selection

| NOTE:                                                            | The setting on this screen does not affect the transmission or reception of reference information which is controlled by screens I8a, I8b, and O3a.                              |
|------------------------------------------------------------------|----------------------------------------------------------------------------------------------------|
| Screen                                                           | 18d FIBRE T/O = OFF                                                                                                    |
| Description<br>Range<br>Units<br>Default Value<br>Stop to Change | FIBRE OPTIC INPUT TIMEOUT PERIOD<br>1s/5s/25s/OFF<br>Sec<br>OFF<br>2YES                                                                                                    |
| FUNCTION                                                         | Provides the option of tripping the Elite<br>Series (indicates "F27 FIBRE T/O") if the<br>time since the last valid fibre optic input<br>signal has exceeded the timeout period. |

#### SCREEN GROUP L: LIMITS

Group Attribute READ-WRITE l8a l8b LIMIT -250% to L3 L2 MIN S= -110% L2 to +250 (L3 MAX S=+110% -250% to L5 L4 MIN T=-150% l8c L4 to +250% L5 MAX T=+150% L6 SP T/O= INF 0 to 25s INF (L7 TQ T/O= INF 0 to 250% 4808-L8 REGEN= 150% 25 to 150% L9 I LIMIT=3.0A L10 SKIP 1= 0.0% l8d -250 to +250 L11 SKIP 2= 0.0% 0 to 20% L12 SK BW=0.0% .2 L2 MIN S= -110% Screen Description MINIMUM SPEED -250% TO MAXIMUM SPEED SETTING Range Units % OF MOTOR RATED SYNCHRONOUS 3 SPEED Default Value -110% Stop to Change NO Screen L3 MAX S= +110% L4 Description MAXIMUM SPEED MINIMUM SPEED SETTING TO +250% Range % OF MOTOR RATED SYNCHRONOUS Units SPEED L5 Default Value +110% Stop to Change NO FUNCTION Set the speed limits within which the Elite Series can be commanded to operate the motor. Commands to operate beyond these limits will be limited to these limits. Note that a negative reference speed implies motor operation in reverse. SETTING UP Adjust minimum and maximum speeds according to your application requirements. L4, L5 **TORQUE LIMITS** Screen L4 MIN T=-150% Description MINIMUM TORQUE Range -250% TO MAXIMUM TORQUE SETTING Units % OF RATED MOTOR TORQUE Default Value -150% Stop to Change NO Screen L5 MAX T=+150% Description MAXIMUM TORQUE MINIMUM TORQUE SETTING TO +250% Range % OF RATED MOTOR TORQUE Units Default Value +150%Stop to Change NO FUNCTION Sets the torque limits within which the Elite Series can be commanded to operate the motor. Commands to operate beyond these limits (e.g., from torque reference input, or as a result of speed control demands) will be limited to these limits. SETTING UP Adjust minimum and maximum torque according to your application limits.

| 50    |   |
|-------|---|
|       |   |
| Note: | T |

| L6<br>L7<br>L8 | Note:<br>L6, L7                                                                        | The motor will draw current in approximate<br>proportion to the torque demanded.<br>Therefore be sure that the Elite Series<br>connected is able to supply the current<br>necessary to supply the torque required. Do<br>not select minimum or maximum torque<br>which will require the Elite Series to produce<br>more than 150% of its rated output current.<br>When running in Closed Loop Vector control<br>mode, torque limiting will be indicated if the<br>shaft encoder signals are lost.                                                                                                    | SETTING UP                                            | power within the system's capabilities<br>(whether relying on natural losses or using a<br>dynamic brake).<br>In utilising this function the optimum braking<br>performances can be achieved without<br>danger of loss of control due to regeneration<br>beyond the system's ability to dispose of it.<br>If the application does not involve<br>regeneration, this screen need not be<br>adjusted. When relying on natural losses to<br>dissipate regenerated power adjust this level<br>to the estimated loss level (typically 5 to 10<br>percent) and confirm correct (i.e., trip free)<br>operation by experiment.                                                                                                    |
|----------------|----------------------------------------------------------------------------------------|----------------------------------------------------------------------------------------------------|-------------------------------------------------------|----------------------------------------------------------------------------------------------------|
| L9             | Description<br>Range<br>Units<br>Default Value<br>Stop to Change                       | SPEED LIMIT TIMEOUT<br>0 TO 25 SEC AND INFINITE<br>SECONDS<br>INFINITE<br>NO                                                                                                    | 10                                                    | screen to the appropriate (short or long term)<br>power limit level according to the application<br>requirement and brake dissipation capability.                                                                                                    |
|                | Screen                                                                                 | L7 TQ T/O =INF                                                                                                    | L9                                                    | CORRENT LIMIT CONTROLS                                                                                                    |
|                | Dscription<br>Range<br>Units<br>Default Value<br>Stop to Change<br>FUNCTION            | TORQUE LIMIT TIMEOUT<br>0 TO 25 SEC AND INFINITE<br>SECONDS<br>INFINITE<br>NO<br>To provide the option of automatically tripping<br>the Elite Series if the speed or torque limits<br>are encountered for a period of time between<br>0 and 25 seconds.                                                                                                    | Screen<br>Description<br>Range<br>Default<br>FUNCTION | L9 I LIMIT = 16A<br>CURRENT LIMIT<br>0.25/1.50 of I (Inverter)<br>1.2 times Inverter rating<br>To maintain load current within controllable<br>bounds (status = ILT). Torque limit timeout<br>(L7) provides a setable maximum time of<br>active current limit, beyond which the Elite<br>will automatically trip (Fault status = TQ LIM<br>T(O)                                                                                                    |
|                | SETTING UP                                                                             | The Elite Series will automatically limit speed<br>or torque (Screens L2 - L5) if required. In<br>some processes this is normal and may<br>occur continuously, in which case these<br>screens should be set to never timeout - i.e.,<br>to infinite.<br>In other processes, such activity indicates<br>loss of process control which may be<br>tolerated for a brief period of time, or may call<br>for immediate tripping of the process. In<br>such cases these screens may be set to the<br>appropriate time.<br>Torque limit timeout control also protects<br>against shaft encoder signal loss when<br>running in closed loop vector mode.<br>Zero settings equate in action to<br>instantaneous speed or torque shear-pin<br>functions. | SETTING UP                                            | If the current limit timeout period is set at, or<br>near zero, the current limit function effectively<br>acts as a "SHEARPIN", providing rapid over-<br>torque protection.<br>Current limit: Where not strictly part of the<br>required setup for the particular application<br>leave this set at 1.2 x Elite rated current.<br>If there is a particular requirement for this<br>function (e.g., for torque limiting or to ensure<br>the motor cannot approach the overload<br>setting and thus will not trip out) set the<br>current limit to the desired value.<br>For normal operation, avoid choosing values<br>much below the motor's rated current as<br>various effects (starting torque settings, rapid<br>acceleration or deceleration) can lead to<br>confusing results.<br>In a well set up application current limit |
|                | Note:                                                                                  | The Torque limit timeout is also used for<br>Current limit timeout.<br>REGENERATION LIMIT                                                                                                    |                                                       | should never be required. Current limit acts<br>to override incorrect Elite set or load<br>problems. If current limit action is observed<br>during normal operation of the Elite or<br>process, check that the setup is correct -                                                                                                    |
|                | _                                                                                      |                                                                                                    |                                                       | particularly check acceleration, deceleration,                                                                                                    |
|                | Screen<br>Description<br>Range<br>Units<br>Default Value<br>Stop to Change<br>FUNCTION | L8 REGEN= 150%<br>REGENERATION LIMIT<br>0 TO 250%<br>% OF MOTOR POWER<br>150<br>NO<br>When the sign of the load torque and motor<br>speed are different the motor acts as<br>generator (e.g., when decelerating high<br>inertia loads).<br>This function automatically limits the torque<br>applied (by controlling motor speed) to<br>control the amount of regenerated power.<br>The object of this is to keep the regenerated                                                                                                    |                                                       | motor parameters and boost settings.                                                                                                    |

#### L10, L11, L12 SKIP SPEEDS

| Screen<br>Description<br>Range<br>Default             | L10 SKIP 1 = +0.0%<br>SKIP SPEED 1<br>-250% to +250%<br>Default 0%                                                                                                    |
|-------------------------------------------------------|----------------------------------------------------------------------------------------------------|
| Screen<br>Description<br>Range<br>Default             | L11 SKIP 2 = +0.0%<br>SKIP SPEED 2<br>-250% to +250%<br>Default 0%                                                                                                    |
| Screen<br>Description<br>Range<br>Default<br>FUNCTION | L12 SKIP BW= 10.0%<br>SKIP BANDWIDTH<br>0% TO 20%<br>Default 0%<br>To provide two zones of reference speeds<br>that cannot be set. The object is to provide<br>"keep out" area of operation which may be<br>selected so that natural mechanical system<br>resonances can be avoided.<br>Skip speeds 1 and 2 define the middle of<br>each skip zone. The skip bandwidth defines<br>the width of the zones. |
| SETTING UP                                            | Complete other commissioning first.<br>Determine points, and breadths of any (two)                                                                                                    |

Determine points, and breadths of any (two) mechanical resonances in your system. Enter skip speeds and desired bandwidth.

To turn off skip speeds set SK BW to 0.0%.

Check operation and readjust as necessary.

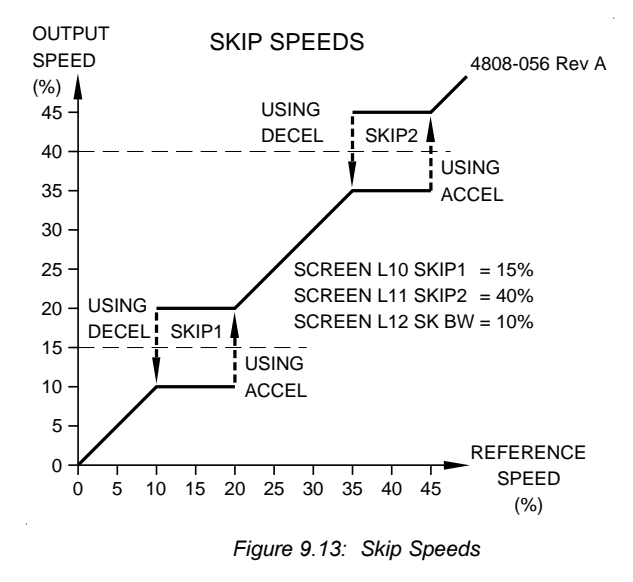

#### SCREEN GROUP M:MULTI-REFERENCE SETPOINTS

| Group Attribute HIDDEN                                                                                                    |                                                                              |                                                                                                    |                                                                                                    |                                                                                                    |                                                                                                    | L10            |
|----------------------------------------------------------------------------------------------------|------------------------------------------------------------------------------|----------------------------------------------------------------------------------------------------|----------------------------------------------------------------------------------------------------|----------------------------------------------------------------------------------------------------|----------------------------------------------------------------------------------------------------|----------------|
|                                                                                                    | - M MULTIREFS<br>M1<br>M2<br>M3<br>M4<br>M5<br>M6<br>M7                      | MREF1=0.00%<br>MREF2=0.00%<br>MREF3=0.00%<br>MREF3=0.00%<br>MREF5=0.00%<br>MREF5=0.00%<br>MREF5=0.00%                                                                |                                                                                                    | 250% to+250%                                                                                         | 4808–079 Rev A                                                                                                  | L11            |
| Screens                                                                                                    | M1<br>M2<br>M3<br>M4<br>M5                                                   | MREF1= +0.<br>MREF2= +0.<br>MREF3= +0.<br>MREF3= +0.<br>MREF4= +0.<br>MREF5= +0.                                                                                     | 00%<br>00%<br>00%<br>00%<br>00%                                                                       |                                                                                                    |                                                                                                    | L12            |
| Descriptio<br>Range                                                                                                    | M6<br>M7<br>on MU<br>-25                                                     | 5 MREF6= +0.<br>7 MREF7= +0.<br>JLTI-REFEREN<br>50% TO +250%                                                                                                    | 00%<br>00%<br>NCE SET                                                                                 |                                                                                                    |                                                                                                    | M1             |
| Units<br>Default V<br>Stop to C<br>Attributes                                                                                                    | alue 0.0<br>hangeNC<br>Hill                                                  | OF RATED MC<br>)<br>)<br>DDEN                                                                                                    |                                                                                                    | EED OR                                                                                               | IORQUE                                                                                                    | M2             |
| FUNCTIO                                                                                                    | ref<br>wit                                                                   | ese are reference<br>er values can b<br>rerence setpoin<br>th the following<br>n):                                                                                   | ts are use<br>modes (S                                                                                | The mul<br>ed in com<br>Screens 17                                                                   | ti-<br>bination<br>a, I7c to                                                                                    | М3             |
|                                                                                                    | 11 -<br>11 -<br>11 -<br>14 -                                                 | NCH 1<br>NCH 2<br>NCH 3                                                                                                    |                                                                                                    |                                                                                                    |                                                                                                    | M4             |
| - MULTI-REFERENCE*<br>- MOTORISED POTENTIOMETER<br>The following table relates inputs T16, T17,<br>T18 (X, Y, Z) to the selected multi-reference: |                                                                              |                                                                                                    |                                                                                                    |                                                                                                    |                                                                                                    |                |
|                                                                                                    | Th<br>T1                                                                     | e following tabl<br>8 (X, Y, Z) to th                                                                                                    | e relates<br>ne selecte                                                                               | inputs T1<br>ed multi-re                                                                             | 6, T17,<br>ference:                                                                                             | M5             |
|                                                                                                    | Th<br>T1                                                                     | e following tabl<br>8 (X, Y, Z) to th                                                                                                    | e relates<br>ne selecte<br>MULTI-R                                                                    | inputs T1<br>ed multi-re                                                                             | 6, T17,<br>ference:<br>INPUTS                                                                                   | M5<br>M6       |
| SCREEN                                                                                                    | Th<br>T1<br>TITLE                                                            | e following tabl<br>8 (X, Y, Z) to th<br>SPECIAL<br>FUNCTIONS                                                                                                    | e relates<br>ne selecte<br>MULTI-R<br>MFI4<br>(T16)<br>X                                              | inputs T1<br>ad multi-re<br>EFFERENCE<br>MFI5<br>(T17)<br>Y                                          | 6, T17,<br>ference:<br>INPUTS<br>MFI6<br>(T18)<br>Z                                                             | M5<br>M6       |
| SCREEN                                                                                                    | Th<br>T1<br>TITLE<br>ZERO                                                    | e following tabl<br>8 (X, Y, Z) to th<br>SPECIAL<br>FUNCTIONS                                                                                                    | e relates<br>ne selecte<br>MULTI-R<br>MFI4<br>(T16)<br>X<br>O                                         | inputs T1<br>ad multi-re<br>EFERENCE<br>MFI5<br>(T17)<br>Y                                           | 6, T17,<br>ference:<br>INPUTS<br>MFI6<br>(T18)<br>Z<br>O                                                        | M5<br>M6       |
| SCREEN<br>M1                                                                                                    | Th<br>T1<br>TITLE<br>ZERO<br>MREF1                                           | e following tabl<br>8 (X, Y, Z) to th<br>SPECIAL<br>FUNCTIONS                                                                                                    | e relates<br>ne selecte<br>MULTI-R<br>MFI4<br>(T16)<br>X<br>O                                         | inputs T1<br>d multi-re<br>EFERENCE<br>MFI5<br>(T17)<br>Y<br>O                                       | 6, T17,<br>ference:<br>INPUTS<br>MFI6<br>(T18)<br>z<br>O<br>X                                                   | M5<br>M6<br>M7 |
| SCREEN<br>M1<br>M2                                                                                                    | Th<br>T1<br>TITLE<br>ZERO<br>MREF1<br>MREF2                                  | e following tabl<br>8 (X, Y, Z) to th<br>SPECIAL<br>FUNCTIONS                                                                                                    | e relates<br>ne selecte<br>MULTI-R<br>MFI4<br>(T16)<br>X<br>O<br>O                                    | inputs T1<br>ed multi-re<br>reference<br>(T17)<br>Y<br>O<br>O<br>X                                   | 6, T17,<br>iference:<br>INPUTS<br>MFI6<br>(T18)<br>Z<br>O<br>X<br>O                                             | M5<br>M6<br>M7 |
| SCREEN<br>M1<br>M2<br>M3                                                                                                    | TITLE<br>ZERO<br>MREF1<br>MREF2<br>MREF3                                     | e following tabl<br>8 (X, Y, Z) to th<br>SPECIAL<br>FUNCTIONS<br>INCH1<br>INCH2<br>INCH3                                                                             | e relates<br>ne selecte<br>MULTI-R<br>MFI4<br>(T16)<br>X<br>O<br>O<br>O<br>O                          | inputs T1<br>ed multi-re<br>EFFERENCE<br>(T17)<br>Y<br>O<br>O<br>X<br>X                              | 6, T17,<br>ference:<br>INPUTS<br>MFI6<br>(T18)<br>Z<br>O<br>X<br>O<br>X                                         | M5<br>M6<br>M7 |
| SCREEN<br>M1<br>M2<br>M3<br>M4                                                                                                    | TITLE<br>TITLE<br>ZERO<br>MREF1<br>MREF3<br>MREF4                            | e following tabl<br>8 (X, Y, Z) to th<br>SPECIAL<br>FUNCTIONS<br>INCH1<br>INCH2<br>INCH3<br>MOTORPOT<br>MIN SPEED                                                    | e relates<br>ne selecte<br>MULTI-R<br>MFI4<br>(T16)<br>X<br>O<br>O<br>O<br>O<br>X                     | inputs T1<br>ed multi-re<br>EFERENCE<br>MFI5<br>(T17)<br>Y<br>O<br>O<br>X<br>X<br>X<br>O             | 6, T17,<br>ference:<br>INPUTS<br>MFI6<br>(T18)<br>Z<br>O<br>X<br>O<br>X<br>O<br>X                               | M5<br>M6<br>M7 |
| SCREEN<br>M1<br>M2<br>M3<br>M4<br>M5                                                                                                    | TITLE<br>ZERO<br>MREF1<br>MREF2<br>MREF3<br>MREF4<br>MREF5                   | e following tabl<br>8 (X, Y, Z) to th<br>SPECIAL<br>FUNCTIONS<br>INCH1<br>INCH2<br>INCH3<br>MOTORPOT<br>MIN SPEED<br>MOTORPOT<br>MAX SPEED                           | e relates<br>ne selecte<br>MULTI-R<br>MFI4<br>(T16)<br>X<br>O<br>O<br>O<br>O<br>X<br>X                | inputs T1<br>ed multi-re<br>EFERENCE<br>MFI5<br>(T17)<br>Y<br>O<br>O<br>X<br>X<br>X<br>O<br>O        | 6, T17,<br>ference:<br>INPUTS<br>MFI6<br>(T18)<br>2<br>0<br>X<br>0<br>X<br>0<br>X<br>0<br>X<br>0<br>X           | M5<br>M6<br>M7 |
| SCREEN           M1           M2           M3           M4           M5           M6                                                              | TITLE<br>ZERO<br>MREF1<br>MREF2<br>MREF3<br>MREF4<br>MREF5<br>MREF6          | e following tabl<br>8 (X, Y, Z) to th<br>SPECIAL<br>FUNCTIONS<br>INCH1<br>INCH2<br>INCH3<br>MOTORPOT<br>MIN SPEED<br>MOTORPOT<br>MAX SPEED<br>MOTORPOT<br>MIN TORQUE | e relates<br>ne selecte<br>MULTI-R<br>MFI4<br>(T16)<br>X<br>O<br>O<br>O<br>O<br>X<br>X<br>X<br>X      | inputs T1<br>ed multi-re<br>EFERENCE<br>(T17)<br>Y<br>O<br>O<br>X<br>X<br>X<br>O<br>O<br>X           | 6, T17,<br>ference:<br>INPUTS<br>MFI6<br>(T18)<br>Z<br>O<br>X<br>O<br>X<br>O<br>X<br>O<br>X<br>O                | M5<br>M6<br>M7 |
| SCREEN           M1           M2           M3           M4           M5           M6           M7                                                 | TITLE<br>ZERO<br>MREF1<br>MREF2<br>MREF3<br>MREF4<br>MREF5<br>MREF6<br>MREF7 | e following tabl<br>8 (X, Y, Z) to th<br>SPECIAL<br>FUNCTIONS<br>INCH1<br>INCH2<br>INCH3<br>MOTORPOT<br>MIN SPEED<br>MOTORPOT<br>MAX SPEED<br>MOTORPOT<br>MIN TORQUE | e relates<br>ne selecte<br>MULTI-R<br>MFI4<br>(T16)<br>X<br>O<br>O<br>O<br>O<br>X<br>X<br>X<br>X<br>X | inputs T1<br>ed multi-re<br>EFERENCE<br>(T17)<br>Y<br>O<br>O<br>X<br>X<br>X<br>O<br>O<br>X<br>X<br>X | 6, T17,<br>ference:<br>INPUTS<br>MFI6<br>(T18)<br>Z<br>O<br>X<br>O<br>X<br>O<br>X<br>O<br>X<br>O<br>X<br>O<br>X | M5<br>M6<br>M7 |

function requiring multi-references is selected.

Determine the speed or torque reference level needed for each state and enter this value.

#### SETTING UP These parameters must be set before SCREEN GROUP N: MOTOR NAMEPLATE DATA Attribute HIDDEN **N1** N NAMEPLATE N1 MTR CUR= 14.6/ 20 TO 150%l(RATED) N2 MTR VOLT= 400V 0 to 999V N3 MTR FRQ= 50Hz 0 to 400Hz Rev N2 (N4 MTR P=7.5kW 0 to 650kW 080 N5 MTR RPM= 1476 0 to 24000rp 20 to 100%, OF 4808-(N6 MTR COOL= 40% 0 to 8191ppr N8 ENCODER= 1000 N9 ENC I/P= DIFF DIFF/SING **N**3 N1 MTR CUR=0.0A Screen Description RATED (NAMEPLATE) MOTOR CURRENT Valid Range 20% TO 150% OF DRIVE SIZE N4 Units AMPS Default Value 100% Stop to Change NO Screen N2 MTR VOLT=0V N5 Description RATED (NAMEPLATE) MOTOR VOLTAGE Valid Range 0 TO 999V Units VOLTS Default Value 400 N6 Stop to Change NO N3 MTR FRQ=0Hz Screen Description RATED (NAMEPLATE) MOTOR N8 FREQUENCY Valid Range 25 TO 400Hz Units HERTZ Default Value 50 Stop to Change NO N9 Screen N4 MTR kW= 0.0kW Description RATED (NAMEPLATE) MOTOR POWER Valid Range 0 TO 650kW 50% TO 150% OF ELITE RATED kW Units **KILOWATTS** Default Value 0 Stop to Change NO Screen N5 MTR RPM= 0 Desciption RATED (NAMEPLATE) MOTOR SPEED Valid Range 200 TO 24000 RPM Units **REVOLUTIONS PER MINUTE** Default Value 0 Stop to Change NO N6 MTR COOL= 40% Screen MOTOR COOLING AT ZERO SPEED Description Range 20 to 100%, OFF Units PERCENTAGE OF COOLING AT RATED SPEED Default Value 40% Stop to Change NO FUNCTION Calibrates the Elite Series for the motor being driven. Provides information for the thermal model motor protection. The Elite Series must be correctly sized to control the motor being driven. The motor should be between 50% and 150% of the Elite Series rated power (kVA) and the motor must have between two and twelve poles. The thermal model includes correction for the

reduced efficiency of standard motor cooling at reduced speed by interpolating between the zero speed cooling term (Screen N6) and rated cooling at rated speed (refer Figure 4.2). The thermal model is reset when power is removed from the Elite Series.

motor cooling parameter to OFF. Independent external thermal protection should then be applied to the motor. N8 **ENCODER SENSOR CALIBRATION** Screen **N8 ENCODER = 0000** Description PULSES PER REVOLUTION OF TACHO ENCODER Range 0 TO 8191 PPR Default Value 0 Stop to Change NO FUNCTION To operate the Microdrive Elite in Closed

Loop Vector control mode, feedback of motor shaft position is required. The Elite Series is designed to accept input from an incremental shaft encoder. This parameter calibrates the Elite Series to the number of pulses per revolution generated by the encoder.

operating the Elite Series. Invalid

Series

configuration.

combinations of values will be detected as "Parameter Fault" error, tripping the Elite

Enter motor rated (nameplate) parameters -

multiple options or the configuration (star/

delta) of the windings has been altered, be

Estimate the efficiency of cooling of your

motor at zero speed and enter this figure.

(This is very application dependent - as a

guide, 40% is typical. Where open frame,

used, higher zero speed cooling efficiency

will be achieved.) If extended operation at low speed leads to tripping due to the motor

clearly not very hot, the zero speed cooling

figure may be safely increased. The motor

thermal model may be disabled by setting the

force cooled or water cooled motors are

thermal model, check the motor. If it is

(rpm). Where the nameplate includes

sure to enter the correct data for your

current, voltage, frequency, power and speed

SETTING UP Enter the encoder's number of pulses per motor shaft revolution. Any gearing between the motor and encoder must be taken into account

Notes: See also Section 4.2.

> Full details on selection, mounting and checking of the shaft encoder are detailed in the Elite Series Getting Started Manual (PDL Part No. 4201-179).

Screen N9 ENC I/P=DIFF SELECTION OF TYPE OF ENCODER Description SING (single ended) or DIFF (differential) Range Default Value DIFF Stop to Change YES FUNCTION The input circuit on the Control Board can be configured to accept either style of shaft encoder. Differential type is recommended for its superior noise-rejection capabilities. Full details on selection, mounting and checking of the shaft encoder are detailed in the Elite Series Getting Started Manual (PDL

Part No. 4201-179).

### **SCREEN GROUP O: OUTPUTS**

#### Group Attribute READ-WRITE

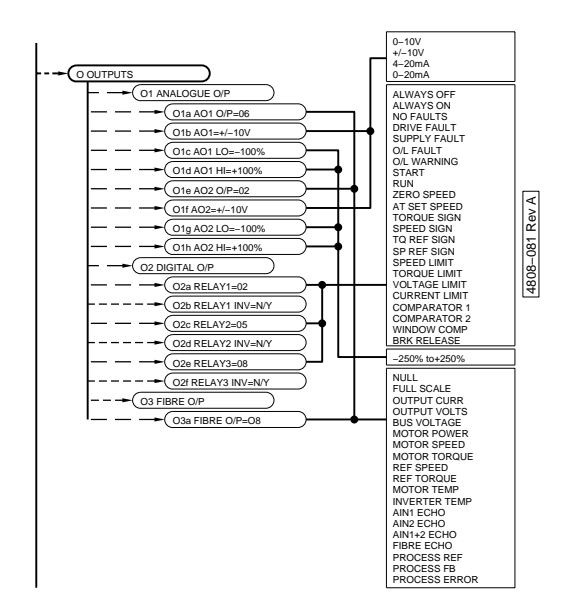

### SUBGROUP 01: ANALOGUE OUTPUTS

# O1a, O1e ANALOGUE OUTPUTS SOURCE SELECT

| Screens        | O1a AO1 O/P= 06<br>O1e AO2 O/P= 02         |
|----------------|--------------------------------------------|
| Description    | ANALOGUE OUTPUT SOURCE<br>SELECTION        |
| Range          | 00 TO 18 - REFER TO TABLE BELOW            |
| Default Value  | AO1 O/P= 06 (MOTOR SPEED)                  |
|                | AO2 O/P= 02 (OUTPUT CURRENT)               |
| Stop to Change | eYES                                       |
| Attribute      | READ ONLY                                  |
| FUNCTION       | Provides the ability to select the driving |

source for each of the two analogue outputs, from the following list:

| NO. | SOURCE           | UNITS                      |
|-----|------------------|----------------------------|
| 00  | NULL             | -                          |
| 01  | FULL SCALE       | 100% of full scale         |
| 02  | OUTPUT CURR      | % of motor current         |
| 03  | OUTPUT VOLTS     | % of motor voltage         |
| 04  | BUS VOLTAGE      | % of motor voltage x 1.414 |
| 05  | MOTOR POWER      | % of motor power           |
| 06  | MOTOR SPEED      | % of motor speed           |
| 07  | MOTOR TORQUE     | % of motor torque          |
| 08  | REF SPEED        | % of motor speed           |
| 09  | REF TORQUE       | % of motor torque          |
| 10  | MOTOR TEMP       | % of motor temperature     |
| 11  | INVERTER TEMP    | % of inverter temperature  |
| 12  | AIN1 ECHO        | %                          |
| 13  | AIN2 ECHO        | %                          |
| 14  | AIN1+2 ECHO      | %                          |
| 15  | FIBRE ECHO       | %                          |
| 16  | PROCESS REF      | %                          |
| 17  | PROCESS FEEDBACK | %                          |
| 18  | PROCESS ERROR    | %                          |
|     |                  | 4202-160 Rev. E            |

Figure 9.15: Analogue & Fibre Outputs Source Selection

| S           | ETTING UP                                                            | Select the desired analogue signal source for each of the two analogue outputs.                                                                  |     |
|-------------|----------------------------------------------------------------------|----------------------------------------------------------------------------------------------------|-----|
|             |                                                                      | Select the format of each output using<br>Screens O1b, O1f. Adjust the scaling using<br>Screens O1c and O1d for AO1, and O1g and<br>O1h for AO2. | O1a |
| C           | 01b-O1d, O1                                                          | f-O1h<br>ANALOGUE OUTPUT FORMATTING<br>AND SCALING CONTROLS                                                                                      | O1e |
| S           | creen<br>escription                                                  | O1b AO1=+/-10V<br>ANALOGUE OUTPUT 1 FORMAT                                                                                                    | O1b |
| E<br>S<br>A | efault Value<br>top to Change<br>ttribute                            | +/-10V<br>eYES<br>READ ONLY                                                                                                    | O1c |
| S<br>F<br>L | creen<br>Description<br>Cange<br>Inits                               | O1c AO1 LO = -100%<br>ANALOGUE OUTPUT 1 LOW SETPOINT<br>-250% TO +250%<br>%                                                                      | O1d |
| E<br>S<br>A | efault Value<br>top to Change<br>ttribute                            | –100%<br>NO<br>HIDDEN                                                                                                    | O1f |
| S           | creen                                                                | O1d AO1 HI =+100%                                                                                                    |     |
|             | escription<br>lange<br>Inits<br>Default Value                        | ANALOGUE OUTPUT 1 HIGH SETPOINT<br>-250% TO +250%<br>%<br>+100%                                                                                  | O1g |
| A           | top to Change                                                        | HIDDEN                                                                                                    |     |
| S           | creen                                                                | O1f AO 2= +/-10V                                                                                                    | O1h |
|             | Description<br>Lange<br>Default Value<br>Itop to Change<br>Ittribute | ANALOGUE OUTPUT 2 FORMAT<br>REFER TABLE BELOW<br>+/-10V<br>eYES<br>READ ONLY                                                                     |     |
| S           | creen                                                                | O1g AO2 LO = -100%                                                                                                    |     |
| F           | escription<br>lange                                                  | ANALOGUE OUTPUT 2 LOW SETPOINT<br>-250% TO +250%                                                                                                 |     |
| l           | Inits                                                                | %                                                                                                    |     |
| S           | top to Change                                                        | =100%<br>NO                                                                                                    |     |
| A           | ttribute                                                             | HIDDEN                                                                                                    |     |
| S<br>F<br>L | creen<br>Description<br>Cange<br>Inits                               | O1h AO2 HI =+100%<br>ANALOGUE OUTPUT 2 HIGH SETPOINT<br>-250% TO +250%<br>%                                                                      |     |
| C<br>S      | etault Value<br>top to Change                                        | +100%<br>•NO                                                                                                    |     |
| A           | ttribute                                                             | HIDDEN                                                                                                    |     |
|             | CODE                                                                 | ANALOGUE OUTPUT FORMAT                                                                                                    |     |
|             | 0-10V                                                                | 0 to 10Vdc, input> 1 kohms                                                                                                    |     |
|             | +/-10V                                                               | -10 to +10Vdc, input>1 kohms                                                                                                    |     |
|             | 4-20mA                                                               | 4 to 20 mA, input<500 ohms                                                                                                    |     |
|             | 0-20mA                                                               | 0 to 20 mA, input< 500 ohms                                                                                                    |     |

4202-164 Rev D

#### Figure 9.16: Analogue Output Format Selection

FUNCTION Provides the ability to change each of the two analogue outputs to one of the four formats listed in Figure 9.16.

#### SCALING AO1 LO / AO2 LO Maps the AO1 LO / AO2 LO level to the minimum output level for the selected output format. AO1 HI / AO2 HI Maps the AO1 HI / AO2 HI level to the maximum output level for the selected output format. The Elite Series analogue outputs are interpolated linearly between the selected LO and HI settings. LO settings may be greater than HI settings, thus providing inverse control (i.e., increasing the analogue output source level decreases the analogue output level). SETTING UP No action is required if no devices are connected to these terminals. Determine the required format of these analogue outputs to suit the external devices being driven by their respective output terminals, and set up on Screens O1b, O1f. Determine the range over which analogue control is desired. Adjust the LO setting (Screens O1c, O1g) to the desired minimum analogue output (-10V/0V/4mA/0mA). Adjust the HI setting (Screens O1d, O1h) to the desired maximum analogue output (+10V/20mA) ANALOGUE OUTPUT SCALING 01c AO1 LO 01d AO1 HI 01g AO2 LO 01h AO2 HI

| -10V | 0V   | +10V |
|------|------|------|
| 0V   | 5V   | 10V  |
| 4mA  | 12mA | 20mA |
| 0mA  | 10mA | 20mA |

4808-055 Rev. A

Figure 9.17: Analogue Output Scaling

Each analogue output may be tested by selecting its source to be FULL SCALE (Screens O1a, O1e to Selection 01). The gain of each may then be adjusted by setting Screens O1c and O1d for Analogue Output 1 (AO1), and Screen O1g and O1h for Analogue Output 2 (AO2).

EXAMPLE 1 Analogue Output 1 (AO1) is formatted as a ±10V output and is used to drive an analogue meter to represent motor speed for a 1440 rpm motor across the range –3000 rpm to +3000 rpm;

Set the source via Screen O1a to: O1a AO1 O/P=06 (actual motor speed)

Set the format via Screen O1b to: O1b AO1=+/-10V (-10Vdc to +10Vdc)

Set the scaling via Screens O1c and O1d to: O1c AO1 LO= -200% O1d AO1 HI=+200% of rated synchronous speed of 1500 rpm.

With this setup, Analogue Output 1 (AO1) would output -4.8Vdc when the motor was rotating in the reverse direction at 1440 rpm.

 $\left(\frac{\text{actual motor speed}}{\text{rated synchronous speed}}\right) \bullet \frac{10V}{200\%/100\%} = -4.8V$ 

where actual motor speed = -1440rpm and rated synchronous speed = 1500rpm

EXAMPLE 2 Analogue Output 2 (AO2) is formatted as a 4-20mA output and is used to drive into a 4-20mA PLC analogue input to represent motor current for a 20A motor across the range 0A to 50A;

> Set the source via Screen O1e to: O1e AO2 O/P=02 (actual motor current)

Set the format via Screen O1f to: O1f AO2=4-20mA

Set the scaling via Screens O1g and O1h to: O1g AO2 LO=0.0% O1h AO2 HI=+250%

With this setup, Analogue Output 2 (AO2) would source 10.4mA when the motor was drawing 20A.

## SUBGROUP 02: DIGITAL O/P RELAYS

#### O2a,O2c,O2e RELAY SELECTIONS

| Screens                               | O2a<br>O2c<br>O2e                                                         | RELAY1 SEL= 02<br>RELAY2 SEL= 05<br>RELAY3 SEL= 08                                          |
|---------------------------------------|---------------------------------------------------------------------------|---------------------------------------------------------------------------------------------|
| Description<br>Range<br>Default Value | RELAY CON<br>00 TO 22, RE<br>RLY1 = 02 (N<br>RLY2 = 05 (C<br>RLY3 = 08 (R | TROL SOURCE SELECTION<br>FER FIGURE 9.18<br>lo faults)<br>Overload fault)<br>Run)           |
| Stop to Change                        | e NO                                                                      |                                                                                             |
| FUNCTION                              | Provides the the outputs sl                                               | ability to link each relay to one of hown in table opposite.                                |
|                                       | All relays hav                                                            | e a 250ms minimum pulse width.                                                              |
| SETTING UP                            | No action req                                                             | uired if relays are not to be used.                                                         |
|                                       | Select the de<br>necessary, se<br>screens (i.e.,                          | sired source for each relay. If<br>et up associated level setting<br>comparators C1 to C6). |

#### O2b, O2d, O2f RELAY INVERSION

| Screens                                  | O2b<br>O2d<br>O2f               | RELAY1 INV = N<br>RELAY2 INV = N<br>RELAY3 INV = N        |
|------------------------------------------|---------------------------------|-----------------------------------------------------------|
| Description                              | INVERT THE<br>RELAY             | LOGIC OF THE OUTPUT                                       |
| Range<br>Default Value<br>Stop to Change | Y/N<br>N<br>eNO                 |                                                           |
| FUNCTION                                 | Provides the<br>each output r   | ability to invert the function of<br>elay if desired.     |
| SETTING UP                               | No action req<br>an inverted of | uired unless relays are used and utput is necessary.      |
|                                          | Determine de<br>as necessary    | sired logic inversion and select                          |
| Note:                                    | RLY1 has bot<br>(T1/T2) and r   | h normally open contacts ormally closed contacts (T2/T3). |
|                                          | RLY2 has no                     | rmally open contacts (T4/T5).                             |
|                                          | RLY3 has not                    | rmally open contacts (T6/T7).                             |

O2a

O2e

O2b

720

| NO. | DISPLAY          | ENERGISED<br>STATE  | DESCRIPTION                                                |
|-----|------------------|---------------------|------------------------------------------------------------|
| 00  | ALWAYS<br>OFF    | N/A                 | Can be used to manually force this state.                  |
| 01  | ALWAYS<br>ON     | Drive<br>Powered    | Indicates supply<br>present at drive                       |
| 02  | NO<br>FAULTS     | No Fault            | No faults present:<br>failsafe                             |
| O3  | DRIVE<br>FAULT   | No Fault            | Drive related fault or low supply; failsafe                |
| 04  | SUPPLY<br>FAULT  | No Fault            | Supply phase fault or<br>low supply; failsafe              |
| O5  | O/L<br>FAULT     | No Fault            | Motor or Drive<br>Overload Trip; failsafe                  |
| O6  | O/L<br>WARNING   | No Warning          | Motor or Drive predictive<br>overload; failsafe<br>warning |
| 07  | START            | Started             | Drive has responded to<br>a START command                  |
| O8  | RUN              | Running             | Drive inverter is active (running)                         |
| O9  | ZERO<br>SPEED    | Standstill          | Motor at standstill<br>(+/-1% of its rated<br>speed)       |
| 10  | AT SET<br>SPEED  | At Set<br>Speed     | Motor at set speed<br>(+/-1% of set speed)                 |
| 11  | TORQUE<br>SIGN   | Negative (-)        | Sign of direction<br>of motor torque                       |
| 12  | SPEED<br>SIGN    | Reverse (-)         | Sign of direction<br>of motor speed                        |
| 13  | TQ REF<br>SIGN   | Negative (-)        | Sign of direction of<br>reference torque                   |
| 14  | SP REF<br>SIGN   | Reverse (-)         | Sign of direction of<br>reference speed                    |
| 15  | SPEED<br>LIMIT   | At Limit            | Drive is operating at<br>speed limit (Screens L2,<br>L3)   |
| 16  | TORQUE<br>LIMIT  | At Limit            | Drive is operating at<br>torque<br>limit (Screens L4, L5)  |
| 17  | VOLTAGE<br>LIMIT | Voltage<br>Limiting | Drive is operating at<br>voltage limit                     |
| 18  | CURRENT<br>LIMIT | Current<br>Limiting | Drive is operating at<br>current limit                     |
| 19  | COMPARATOR 1     | Above ON<br>Level   | De-energises below OFF<br>level (Screens C2, C3)           |
| 20  | COMPARATOR 2     | Above ON<br>Level   | De-energises below OFF<br>level (Screens C5, C6)           |
| 21  | WINDOW COMP      | Inside<br>Window    | Comparator 1 ON and<br>Comparator 2 OFF                    |
| 22  | BRAKE RELEASE    | Release             |                                                            |

4202-166 Rev E

Figure 9.18: Relay Table Selection

## SUBGROUP O3: FIBRE OUTPUT

| O3a                                                   | FIBRE OUTPUT SOURCE SELECT                                                | O3a |
|-------------------------------------------------------|---------------------------------------------------------------------------|-----|
| Screen                                                | FIBRE O/P= 06                                                             |     |
| Description                                           | FIBRE OUTPUT SOURCE SELECTION                                             |     |
| Range<br>Default Value<br>Stop to Change<br>Attribute | 00 TO 18 - REFER TO FIGURE 9.15.<br>06 (MOTOR SPEED)<br>eNO<br>READ ONLY  |     |
| FUNCTION                                              | Provides the ability to select the driving source for Fibre Optic output. |     |
| SETTING UP                                            | Select the desired Fibre signal source.                                   |     |

### 55

#### SCREEN GROUP P: PROCESS CONTROL Group Attribute Read Only P1 NULL AIN1 AIN2 AIN1+2 FIBRE LOCAL MREF MTRPOT PROCESS P2 4808-082 Rev A P1 PR SRC=NULL P2 FB SRC= =NUL NULL AIN1 AIN2 (P3 Kc=0.1 P4 Ti=1.0 AIN1+2 FIBRE P5 Td=0.0 **P**3 P6 ERROR 0.1 to 10 1.0 to 1000s,IN 0.0 to 250 P4 Introduction The Elite Series process controller is a fully featured PID regulator. The setpoint and feedback sources may be selected from a wide choice of options. If selected the output is routed to the speed controller to provide a speed reference source (Refer Screens 12,14). The process controller may be tuned using Tuning manual Ziegler-Nichols techniques or by starting with the default values: Increase the Controller Gain (Screen P3) until oscillation first occurs; then set to approximately 40% this setting. Decrease the Integration Time (Screen P4) until oscillation occurs; then set back to approximately 150% this setting Increase the Differential Time (Screen P5) until minimal overshoot has been achieved but oscillation has not occurred. Typically the Differential Time would not exceed 25% of the Integration Time. **P1** PROCESS CONTROL SETPOINT SOURCE P1 PR SRC=NULL Screen PROCESS CONTROL SETPOINT SOURCE Description Range **REFER FIGURE 9.19** Default Value NULL Stop to Change YES READ ONLY Attribute FUNCTION Defines which input source is used as the CODE NULL AIN1

| setpoint source for process control:     |
|------------------------------------------|
| PROCESS CONTROL SETPOINT SOURCE          |
| NO SOURCE SELECTED                       |
| ANALOGUE INPUT 1                         |
| ANALOGUE INPUT 2                         |
| ADDITION OF SCALED ANALOGUE INPUTS 1 + 2 |
| FIBRE OPTIC INPUT                        |
| LOCAL SETPOINT CONTROL (SCREEN A3)       |
| MULTI-REFERENCE (SCREENS I7a, M1 TO M7)  |
| MOTORISED POTENTIOMETER (SCREEN 17a)     |

4202-221 Rev P

Figure 9.19: Process Control Setpoint Source

SETTING UP Select the desired process control setpoint source to suit your requirements. Refer Figure 3.7.

## P2 PROCESS CONTROL FEEDBACK SOURCE

| Screen                                                | P2 EB SRC=NUL                                                                  |  |
|-------------------------------------------------------|--------------------------------------------------------------------------------|--|
| Description                                           | PROCESS CONTROL FEEDBACK                                                       |  |
| Range<br>Default Value<br>Stop to Change<br>Attribute | REFER FIGURE 9.20<br>NULL<br>eYES<br>READ ONLY                                 |  |
| FUNCTION                                              | Defines which input source is used as the feedback source for process control: |  |
| CODE                                                  | PROCESS CONTROL FEEDBACK SOURCE                                                |  |
| NULL                                                  | NO SOURCE SELECTED                                                             |  |
| AIN1                                                  | ANALOGUE INPUT 1                                                               |  |
| AIN2                                                  | ANALOGUE INPUT 2                                                               |  |
| AIN 1+2                                               | ADDITION OF SCALED ANALOGUE INPUTS 1 + 2                                       |  |
| FIBRE                                                 | FIBRE OPTIC INPUT                                                              |  |
| L                                                     | 4202-222 Rev B                                                                 |  |
| Figure                                                | 9.20: Process Control Feedback Source                                          |  |
|                                                       |                                                                                |  |

SETTING UP Select the desired process control feedback source to suit your requirements. Refer Figure 3.7.

#### P3, P4, P5 PROCESS CONTROL PID SETTINGS

| Screen<br>Description<br>Range<br>Default Value<br>Stop to Change<br>Attribute | P3 Kc= 0.1<br>CONTROLLER GAIN (Kc)<br>0.1 TO 10.0<br>0.1<br>eNO<br>READ ONLY<br>Defines the centroller gain (Kc) of the  |
|--------------------------------------------------------------------------------|----------------------------------------------------------------------------------------------------|
| TUNCTION                                                                       | process controller.                                                                                                    |
| SETTING UP                                                                     | Select the desired controller gain to suit your requirements.                                                            |
| Screen                                                                         | P4 Ti= INF                                                                                                    |
| Description<br>Range<br>Default Value<br>Stop to Change<br>Attribute           | INTEGRATION TIME (Ti)<br>1s TO 1000s, INF<br>INF<br>eNO<br>READ ONLY                                                     |
| FUNCTION                                                                       | Defines the integration time of the process controller.                                                                  |
| SETTING UP                                                                     | Select the desired integration time to suit your requirements.                                                           |
|                                                                                | Anti-windup protection limits the process controller integrator.                                                         |
|                                                                                | Setting the integration time too small leads to faster error correction but the possibility of overshoot or instability. |
| Note:                                                                          | The process controller has a sampling period (Ts) of 100ms.                                                              |

AIN2 AIN 1+2 FIBRE LOCAL MREF MTRPOT

| Screen                                                               | P5 Td= 0.0s                                                                                                    |
|----------------------------------------------------------------------|----------------------------------------------------------------------------------------------------|
| Description<br>Range<br>Default Value<br>Stop to Change<br>Attribute | DIFFERENTIATION TIME (Td)<br>0.0s TO 250s<br>0.0s<br>PNO<br>READ ONLY                                                                                   |
| FUNCTION                                                             | Defines the differentation time of the process controller.                                                                                              |
| SETTING UP                                                           | Select the desired differentation time to suit<br>your requirements. Typically left at the<br>default value of 0.0s for pump and HEVAC<br>applications. |
| Screen                                                               | P6 ERROR = +0.0%                                                                                                    |
| Description<br>Units                                                 | PROCESS ERROR                                                                                                    |
| Allibule                                                             | READ ONLY                                                                                                    |
| FUNCTION                                                             | Displays the difference between the process<br>reference (screen P1) and the process<br>feedback (screen P2).                                           |

## SCREEN GROUP R: ACCEL/DECEL RATES

| Group Attribute READ ONLY                                                  |                                                                                                    |          |
|----------------------------------------------------------------------------|----------------------------------------------------------------------------------------------------|----------|
|                                                                            | R1 ACC= 10.0%/s     0.1 to 6000%/s     Particular       32 DEC= 10.0%/s     0.1 to 6000%/s     Particular       33 AACC= 10.0%/s     0.5 Fill 10.05%/s     0.1 to 6000%/s       35 BRK S= 0.0%/s     0.1 to 6000%/s     0.0 1 to 6000%/s       36 STOPR=3000%/s     0 to 10ec     0.0 10ec       37 SP Fill 1= 0ns     0 to 10ec     0.0 10ec                                                                             | P5<br>P6 |
| R1, R2                                                                     | ACCELERATION AND<br>DECELERATION RATES                                                                                                    | R1       |
| Screen<br>Description                                                      | R1 ACC=10.0%/s<br>ACCELERATION RATE                                                                                                    | R2       |
| Screen<br>Description<br>Range<br>Units<br>Default Value<br>Stop to Change | R2 DEC= 10.0%/s<br>DECELERATION RATE<br>0.1 TO 6000%/SEC<br>% OF MOTOR RATED SYNCHRONOUS<br>SPEED PER SECOND<br>10.0%<br>NO                                                                                                    | L        |
| FUNCTION                                                                   | Controls the rates of change of speed (acceleration or deceleration) of the Elite Series.                                                                                                    |          |
| SETTING UP                                                                 | These rates will be set according to suitability<br>to a process. In high performance<br>applications it may be desirable to calculate<br>the maximum rates with respect to torque<br>capability of the drive system and motor/load<br>inertia. In some cases it may be desirable to<br>adjust the rate to a very high level and rely on<br>the automatic torque limit function - this will<br>give the fastest response. |          |
|                                                                            | Generally, use the slowest settings<br>acceptable for your application. An<br>acceleration rate which is too fast may cause<br>the drive to overload (status ILT) and<br>automatically override your setting with a<br>slower one. A deceleration rate which is too<br>fast can cause the motor to regenerate<br>(status VLT) into the drive and automatically<br>override your setting with a slower one.                |          |
|                                                                            | Being realistic with these settings generally<br>leads to a more successful commissioning.<br>Where fast accelerations/decelerations are<br>called for, it is often best to use slower<br>settings initially, until all other operations are<br>proven.                                                                                                    |          |
|                                                                            | Freewheel to stop (instead of controlled deceleration) can be achieved by setting the Stop mode (Screens S2, S4) to spin.                                                                                                    |          |
|                                                                            | Regeneration limit may be used to<br>automatically provide maximum deceleration<br>rate for the given losses of a system as an<br>alternative to fixed deceleration. See Screen<br>L8.                                                                                                    |          |
| EXAMPLE                                                                    | For a 4 pole 50Hz motor with rated<br>synchronous speed of 1500rpm; setting 5%/s<br>acceleration rate would accelerate the motor<br>from 0% speed (standstill) to 100% speed<br>(1500rpm) in 20s.                                                                                                    |          |

|    | R3, R4, R5                                   | ALTERNATIVE ACCELERATION<br>RATES                                                                                                    |
|----|----------------------------------------------|----------------------------------------------------------------------------------------------------|
| R3 | Screen<br>Description                        | R3 AACC= 10%/s<br>ALTERNATIVE ACCELERATION RATE                                                                                                    |
| R4 | Screen<br>Description<br>Range<br>Units      | R4 ADEC= 10%/sALTERNATIVE DECELERATION RATE0.1 TO 6000%/s% OF MOTOR RATED SYNCHRONOUSSPEED DEP SECOND                                                                                                    |
| R5 | Default Value<br>Stop to Change<br>Attribute | 10.0<br>NO<br>HIDDEN                                                                                                    |
| R6 | Screen<br>Description<br>Range<br>Units      | R5 BRK SP= OFF<br>BREAK SPEED FOR ALTERNATIVE<br>ACCEL/DECEL<br>OFF, 0.1 TO 250%<br>% OF MOTOR RATED SYNCHRONOUS                                                                                                    |
| R7 | Default Value<br>Stop to Change<br>Attribute | SPEED<br>OFF<br>NO<br>HIDDEN                                                                                                    |
| R8 | FUNCTION                                     | These acceleration and deceleration settings<br>are provided to offer the ability to achieve<br>alternative rates. They may be accessed in<br>two ways:                                                                           |
|    |                                              | i) Access by break point -                                                                                                    |
|    |                                              | Screen R5 is used to select a break speed <b>below</b> which the alternative rates are active.                                                                                                    |
|    |                                              | ii) Access by utilising alternative acceleration<br>rate multi-function control -                                                                                                    |
|    |                                              | A multi-function input (Option 14, Screens I7c<br>to I7h) via Screen I7a. The acceleration/<br>deceleration rates which are not currently in<br>use (as controlled by Screen R5) are chosen<br>when the input is active (closed). |
|    | SETTING UP                                   | Program the desired control (multi-function<br>input selection or break point) as desired.<br>Set the alternative rates to the desired levels.                                                                                    |
|    |                                              | The break speed for alternative accel/decel (Screen R5) defaults to zero, effectively disabling the alternative rates for normal use.                                                                                             |
|    | DU                                           | JAL ACCELERATION RATES                                                                                                    |
|    | 100% — — —                                   | 4808-031 Rev A<br>ACCELERATION 1 = 40%/s<br>ACCELERATION 2 = 10%/s<br>DECELERATION 1 = 20%/s<br>DECELERATION 2 = 80%/s<br>BREAK SPEED = 40%                                                                                       |
|    | 40%                                          | ACC1<br>DEC1<br>BREAK<br>SPEED                                                                                                    |
|    |                                              |                                                                                                    |
|    | Figure                                       | 9.21: Dual Acceleration/Deceleration Rates                                                                                                    |
|    |                                              |                                                                                                    |

## R6 STOP DECELERATION RATE

| Screen<br>Description                                            | R6 STOPR= 3000%/s<br>DECELERATION (STOPPING) RATE USED                                                                                                    |
|------------------------------------------------------------------|----------------------------------------------------------------------------------------------------|
| Range<br>Units                                                   | WHEN STOPPING<br>0.1 TO 6000%/SEC<br>% OF RATED MOTOR SYCNCHRONOUS                                                                                                    |
| Default Value<br>Stop to Change                                  | SPEED PER SECOND<br>3000<br>eNO                                                                                                    |
| FUNCTION                                                         | When the Elite Series receives a "stop-rate" command (see Screens S2, S4) this deceleration rate is used.                                                                                                    |
|                                                                  | This provides the ability to separately<br>program running accel/decel rates (e.g., to<br>suit a control system) and a different stop-<br>rate (e.g., to provide a very fast stop for<br>safety reasons).                                                                               |
|                                                                  | This function overrides normal and<br>alternative deceleration rates.                                                                                                    |
| SETTING UP                                                       | If this function is desired, set to the<br>appropriate deceleration rate. Set desired<br>stop mode screen (Screen S2, S4) to<br>STOPR.                                                                                                    |
| R7                                                               | SPEED FILTER TIME CONSTANT                                                                                                    |
| Screen                                                           | R7 SP FILT=0.0s                                                                                                    |
| Description                                                      | SPEED S-CURVE FILTER TIME<br>CONSTANT                                                                                                    |
|                                                                  | (used to "soften" acceleration and deceleration)                                                                                                    |
| Range                                                            | 0 TO 100s                                                                                                    |
| Units                                                            | and deceleration                                                                                                    |
| Default Value<br>Stop to Change                                  | 0.0s/100%/s<br>eNO                                                                                                    |
| FUNCTION                                                         | Provide "S-CURVE" filtering to changes in<br>speed reference, including STOP and<br>START commands. The S Curve filter limits<br>the changes of acceleration and deceleration.<br>It is often used to "soften" acceleration and<br>deceleration, especially in hoists and<br>elevators. |
|                                                                  | Active only in speed control mode. Not active during Stop Rate stop.                                                                                                    |
| SETTING UP                                                       | Leave set at 0 if not required. Setting at a value other than 0 will affect the unit's ability to follow a speed profile.                                                                                                    |
| R8                                                               | TORQUE FILTER TIME CONSTANT                                                                                                    |
| Screen                                                           | R8 TQ FILT=0.00s                                                                                                    |
| Description<br>Range<br>Units<br>Default Value<br>Stop to Change | TORQUE FILTER TIME CONSTANT<br>0 TO 10.0 SEC<br>SECONDS<br>0.0 SEC<br>eNO                                                                                                    |
| FUNCTION                                                         | Provides low-pass filtering to changes in<br>torque reference, including STOP and<br>START commands. This controls the rate of<br>change of output torque.                                                                                                    |
|                                                                  | It is often used to "soften" changes in torque.<br>It is especially useful when changing the sign<br>of the torque. If there is any backlash in the<br>mechanical system it can soften the taking<br>up of the backlash.                                                                |

Active only in torque control modes.

SETTING UP Adjust if the shock due to sudden changes in commanded torque exhibit undesirable effects in the mechanical system. If set for a one second time constant, in response to a 100% torque reference step, 63% of the reference torque will be achieved after a period of one second.

#### SCREEN GROUP S: START AND STOP MODES

#### Group Attribute HIDDEN **S**1 NORMAL SPIN NORMAL RAMP SPIN STOP R OFF DC BRK START/STOP -084 Rev A S1 START=NORMA S2 STOP= NORMAL S4 ASTOP= NORMAL S5 STR DLY= 0.00s 0.00 to 1.00 4808-S6 OFF DLY T= 1s 0 to10s/INF S7 LOW V TRIP= N /Y S8 BRAKE I=0.0% 0 to150% **S1** START MODE Screen S1 START= NORMAL NORMAL/SPIN Range Default NORMAL Stop to change NO FUNCTION In V/Hz operation this screen provides the option of a special starting mode for motor loads which may be spinning when started (e.g., freewheeling fans). Problems can occur if a spinning load is started conventionally (i.e., Elite turns on at zero hertz, before accelerating to the set speed) as the load must first be stalled to near zero speed, before being accelerated. When spin start is selected, the Elite starts at the maximum frequency, instead of zero hertz. If the set speed does not match the spinning speed of the load, an over current situation arises, causing the Microdrive to operate in current limit and reduce its output frequency until the frequency matches the speed of the the load. Once the frequencies match, the current will be reduced and the load will be accelerated normally toward the set point. Note: When spin starting from the maximum frequency, the direction is set to the same as the reference speed. When the reference speed is 0.0, the spin start will be in the positive direction. SETTING UP If the Elite will not normally be require to start spinning loads or is operating in Closed Loop vector, set the starting mode to (normal) ramp acceleration. If starting into spinning loads is a specific requirement of your application, set the starting mode to SPIN. During a spin start, while the Elite is trying to match the output frquency with the motor speed, the output current will be controlled independently of the motor current limit (Screen L9) and the Torque limit timeout (Screen L7). For most reliable starting, set the torque limit timeout to above 0.0s to prevent "Shearpin" tripping once the Elite matches the motor speed.

## S2 STOP MODE

|    | Screen                                                                     | S2 STOP= NORMAL                                                                                                    |
|----|----------------------------------------------------------------------------|----------------------------------------------------------------------------------------------------|
| S2 | Description                                                                | USUAL STOPPING MODE                                                                                                    |
|    | S4                                                                         | ALTERNATIVE STOP MODE                                                                                                    |
| S4 | Screen                                                                     | S4 ASTOP= NORMAL                                                                                                    |
|    | Description<br>Range                                                       | ALTERNATIVE STOPPING MODE<br>NORMAL/RAMP/SPIN/STOP-RATE/OFF/<br>DC-BRAKE                                                                                                    |
| S5 | Default Value<br>Stop to Change                                            | NORMAL<br>eNO                                                                                                    |
|    | FUNCTION                                                                   | Select the stopping mode to use (see figure                                                                                                    |
| S6 |                                                                            | The alternative stop mode is used if the MFI input function Alternative Stop-Reset is activated.                                                                                                    |
|    | SETTING UP                                                                 | Be sure to understand the function which the<br>process needs. Usually the default [Normal]<br>setting will be appropriate. Select other<br>modes to suit the application.                                                                            |
|    | S5                                                                         | START DELAY TIME                                                                                                    |
|    | Screen                                                                     | S5 STR DLY=0.00s                                                                                                    |
|    | Description<br>Range<br>Units<br>Default Value<br>Stop to Change           | START DELAY TIME<br>0 TO 1.00 SEC<br>SECONDS<br>0<br>eNO                                                                                                    |
|    | FUNCTION                                                                   | Sets a period of time following the receipt of<br>a START command before accelerating the<br>motor.                                                                                                    |
|    |                                                                            | Operates in speed control only. It is intended<br>to provide time for slow release functions to<br>operate (particularly hoist brakes in cranes)<br>before accelerating the motor.                                                                    |
|    | SETTING UP                                                                 | Leave set to zero (default) unless the application specifically requires such a delay.                                                                                                    |
|    |                                                                            | If required, set the appropriate delay.                                                                                                    |
|    | S6                                                                         | OFF DELAY TIME                                                                                                    |
|    | Screen<br>Description<br>Range<br>Units<br>Default Value<br>Stop to Change | S6 OFF DLY T= 1s<br>OFF DELAY TIME<br>0 TO 25 SEC AND INFINITE<br>SECONDS<br>1s<br>eNO                                                                                                    |
|    | FUNCTION                                                                   | Sets the period of time that the Elite Series<br>maintains the magnetising flux in the motor<br>after coming to zero speed when stopping.                                                                                                    |
|    |                                                                            | It is desirable to maintain the flux if the motor<br>is expected to restart without a delay (the<br>reason for this is that when starting from the<br>"OFF" state flux must first be built up before<br>attempting to accelerate the motor or provide |

attempting to accelerate the motor or provide torque. This may take several hundred milliseconds, and such a delay may be undesirable in some situations).

There is a small power loss in maintaining the flux of the motor; thus this function, set to infinite, doubles as an anti-condensation motor heating function.

60

The delay may also be used in applications to maintain control of the motor at zero speed, until the brake is applied, before turning the motor off.

SETTING UP Leave set to the default setting unless the application requires a special value.

Set to the appropriate time according to your process.

| Mode                                                                                                    | In Speed Control                                                                | In Torque Control                                                                                                    |
|----------------------------------------------------------------------------------------------------|---------------------------------------------------------------------------------|----------------------------------------------------------------------------------------------------|
| NORMAL         Applies a zero speed reference and decelerate to zero speed         Accelerate to zero speed         Accelerate to zero speed           RAMP         Same as NORMAL         T           SPIN         Transitions to torque control and performs a normal torque controlled stop - i.e., coasts to zero speed         S |                                                                                 | Applies a zero torque reference and coasts to zero speed                                                                         |
|                                                                                                    |                                                                                 | Transitions to speed control and<br>performs a normal speed controlled<br>stop - i.e., decelerates to zero speed                 |
|                                                                                                    |                                                                                 | Same as NORMAL                                                                                                    |
| STOP-RATE                                                                                                    | Same as NORMAL except the special stop deceleration rate (Screen R6) is used    | Transistions to speed control and<br>performs a speed controlled stop<br>using the special stop deceleration<br>rate (Screen R6) |
| OFF                                                                                                    | Immediately disables the output - i.e., coasts to zero speed                    | Immediately disables the output - i.e., coasts to zero speed                                                                     |
| DC BRAKE                                                                                                    | Applies a DC current as set by screen<br>S8 until the end of the OFF delay time | Applies a DC current as set by<br>screen S8 until the end of the OFF<br>delay time.                                              |

4202-171 Rev C

**S**7

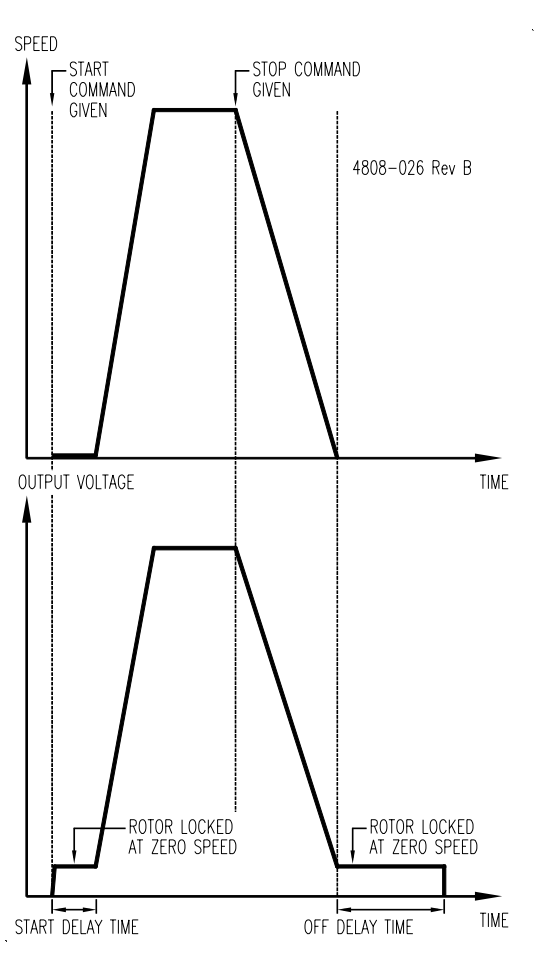

Figure 9.23: Start and Off Delay Times

#### MAINS POWER LOSS RESPONSE

| Screen<br>Description<br>Options<br>Default Value<br>Stop to Change | S7 LOW V TRIP= N<br>MAINS POWER LOSS RESPONSE<br>[Y]ES / [N]O<br>[N]O<br>∌NO                                                                                                    |
|---------------------------------------------------------------------|----------------------------------------------------------------------------------------------------|
| FUNCTION                                                            | The high voltage (mains supply) power loss function provides an optional response to a power loss situation.                                                                                                    |
|                                                                     | Upon power loss or brown out conditions, the<br>Elite Series continues to operate normally<br>until the energy supplied to the motor load<br>discharges the inverter high voltage DC bus<br>to 250Vdc. At this stage the output power<br>from the inverter is disabled to prevent further<br>energy consumption by the load, but<br>otherwise the Elite Series continues to<br>operate from the remaining energy in the DC<br>bus. Depending on the size of the Elite<br>Series (and hence the energy in its DC bus),<br>the control board can stay active for several<br>seconds during such an event. While in this<br>state (before the DC bus discharges below<br>the switch mode power supply minimum<br>operating voltage and depending upon the<br>setting mode of this screen) the Elite Series<br>is able to restart and continue normal<br>operation when the mains supply returns to<br>normal. |
|                                                                     | If the high voltage (mains supply) power loss<br>function is set to trip (Y), the Elite Series will<br>trip and register a mains low fault after a two<br>second power loss and require resetting. If<br>the mains returns to normal within two<br>seconds, the Elite Series will restart                                                                                                    |

If the high voltage (mains supply) power loss function is set to not trip (N), the Elite Series will stay active as long as there is sufficient DC supply (perhaps several seconds). If the mains returns to normal while the control

automatically.

**S**7

Figure 9.22: Stopping Modes

board is still active, the Elite Series will restart automatically.

S8

X1

SETTING UP The decision of whether to trip or not is usually based upon questions of the safety of automatically restarting equipment after brief power outages, the ability of associated equipment to continue normal operation and the reliability required of a process. If required, the Elite Series control board may be powered with a 24Vdc supply. Connection information is given in the Elite Series Getting Started Manual (PDL Part No. 4201-179)

### S8 DC BRAKE CURRENT LEVEL

 Screen
 BRAKE I=0%

 Range
 0 to 150%

 Units
 PERCENT OF MOTOR RATED CURRENT

 Default
 0

 Stop to Change NO

- FUNCTION Sets the current level to apply to the motor while DC Braking. This level of current is applied for the OFF DELAY TIME (Screen S6). In closed loop vector mode this current is applied while stopping and during the off delay time.
- SETTING UP DC braking is used to stop the motor without regenerating power into the Elite. In some circumstances this allows for faster stopping than regenerative braking. It should be noted that during DC braking the energy of the load is dissipated within the motor and the Elite's motor thermal model does not take this into account.

Adjust current level until the desired braking is achieved.

### **SCREEN GROUP X: TUNING**

Group Attribute HIDDEN

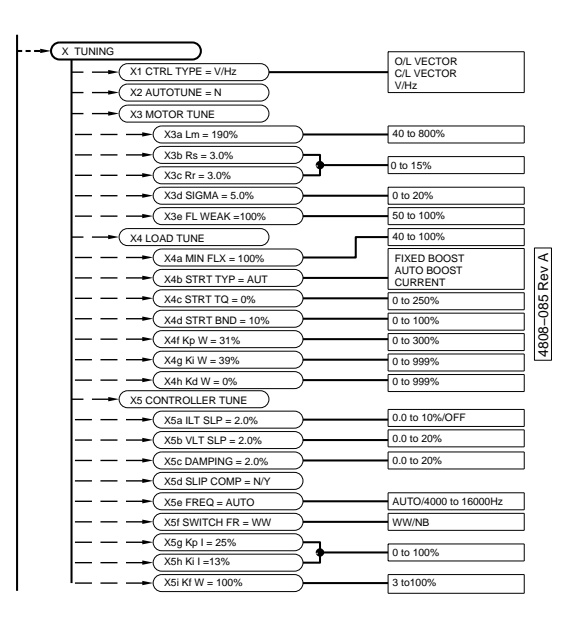

#### X1 CONTROL TYPE SELECTION

Screen X1 CTRL TYPE =V/Hz Description SELECTION OF OPERATING MODE Range O/L = OPEN LOOP VECTOR C/L = CLOSED LOOP VECTOR  $V/H_7 = V/H_7$ Default Value V/Hz Stop to Change YES FUNCTION This selection determines the type of operating mode for the Elite Series. Open Loop Vector: No external feedback is required to operate in the mode. Commissioning and auto-tuning must be completed before selecting this control type. Selection of the control type Open Loop Vector forces the control mode to Speed Control. Closed Loop Vector: This control type requires an incremental encoder to be mounted on the motor to provide direct feedback on actual rotor speed. Commissioning and auto-tuning must be completed before selecting this control type. Closed Loop Vector is used where there are high requirements for speed accuracy or torque control is required. V/Hz: No external feedback is required to operate in the mode. Selection the of control type V/Hz forces the control mode to Speed Control. SETTING UP V/Hz mode is provided for initial commissioning to check the operation of any shaft encoder fitted to the motor and to check motor rotation direction. Once initial commissioning is complete, select Closed Loop Vector, Open Loop Vector or V/Hz as required. V/Hz mode must also be employed when

multiple motors are connected to the Elite Series output.

#### X2 AUTOTUNE MODE SELECTION

| Screen         | X2 AUTOTUNE= N        |
|----------------|-----------------------|
| Description    | AUTOTUNES MOTOR       |
| Range          | NO/YES                |
| Default Value  | None                  |
| Stop to Change | YES                   |
| ELINCTION      | The motor must be car |

The motor must be correctly characterised UNCTION for good dynamic performance. This can be done automatically by the Elite Series.

> Autotuning will automatically set optimum values for the following parameters (without turning the motor):

| X3a Lm     | Motor Main        |
|------------|-------------------|
| Inductance |                   |
| X3b Rs     | Stator Resistance |
| X3c Rr     | Rotor Resistance  |

The motor must be stopped for Autotuning to function correctly.

- Autotuning applies voltage to the terminals of WARNING: the motor. Check that all personnel are clear of the motor and attached machinery, and that it is safe to operate the motor.
- SETTING UP Ensure that LOCAL control is enabled (Screen I7a = 00 DISABLED) before autotuning the motor.

Screen X2 selects AUTOTUNE options, as follows:

X2 AUTOTUNE = NO Autotuning not active

AUTOTUNE = YES This tunes the motor without moving the motor.

Autotuning may take several seconds to complete.

Refer to Section 3 of the Elite Series Getting Started Manual, Part No. 4201-179 for details on preliminary commissioning.

#### SUBGROUP X3: MOTOR TUNING

#### X3a-X3d **MOTOR IMPEDANCES**

| Screen                                                           | X3a Lm= 190%                                                                                                    |
|------------------------------------------------------------------|----------------------------------------------------------------------------------------------------|
| Description<br>Range<br>Units<br>Default Value<br>Stop to Change | MAIN INDUCTANCE<br>40 TO 800%<br>PERCENTAGE OF RATED IMPEDANCE<br>190<br>eNO                                                                                                |
| FUNCTION                                                         | The main inductance of the motor which defines the magnetising current. This is a key parameter directly affecting motor fluxing                                            |
| SETTING UP                                                       | This parameter is self-adjusting and should<br>set itself up under autotuning (Screen X2).<br>Typical values range from 75% (for small<br>motors) to 800% for large motors. |
|                                                                  | The correctness of the setting may be<br>gauged by first ensuring that the Elite Series<br>is operating in full vector control (speed                                       |

|                                                                            | control) mode. Now operate the motor at no<br>load at some defined speed (e.g., 50%) and<br>check that the output voltage (Screen A8)<br>matches the percentage speed (i.e.,<br>approximately 50% of rated voltage in this<br>case).                                                                                                    | X2  |
|----------------------------------------------------------------------------|----------------------------------------------------------------------------------------------------|-----|
|                                                                            | If the voltage does not match, adjust the main inductance value up (will decrease voltage) or down (will increase voltage).                                                                                                    | X3a |
| Screen                                                                     | X3b Rs= 3.0%                                                                                                    |     |
| Description<br>Range<br>Units<br>Default Value<br>Stop to Change           | STATOR RESISTANCE<br>0 TO 15.0%<br>PERCENTAGE OF RATED IMPEDANCE<br>3%                                                                                                    | X3b |
| FUNCTION                                                                   | The stator resistance represented as a percentage of rated impedance.                                                                                                    | X3c |
| SETTING UP                                                                 | This parameter is self-adjusting and should<br>set itself up under the autotuning feature<br>(Screen X2).                                                                                                    | X3d |
|                                                                            | Usually the stator resistance varies approximately between half to twice the rotor resistance (see Screen X3c Rr).                                                                                                    |     |
| Screen<br>Description<br>Range<br>Units<br>Default Value<br>Stop to Change | X3c Rr= 6.0%<br>ROTOR RESISTANCE<br>0 TO 15.0%<br>PERCENTAGE OF RATED IMPEDANCE<br>6.0<br>NO                                                                                                    |     |
| FUNCTION                                                                   | Sets rotor resistance of the motor. This is a key parameter directly affecting output torque.                                                                                                    |     |
| SETTING UP                                                                 | This parameter is self-adjusting and should<br>set itself up under autotuning (Screen X2).<br>The parameter should set itself to<br>approximately the rated slip of the motor -<br>i.e.,                                                                                                    |     |
|                                                                            | Slip = 100 x Syncspeed- Ratedspeed Syncspeed %                                                                                                    |     |
|                                                                            | The setting should change dynamically with<br>changing motor temperature. The accuracy<br>of this setting may be checked by observing<br>output voltage variation during a step load<br>change. If the voltage dips upon a small<br>increase in load, Rr is set too high. If the<br>voltage overshoots, Rr is set too low. If set<br>correctly, the voltage should not change<br>significantly. This setting should be checked<br>when the motor is at its normal operating<br>temperature. |     |
| Screen<br>Description                                                      | X3d SIGMA = 6.0%<br>TOTAL LEAKAGE                                                                                                    |     |
| Range<br>Units<br>Default Value<br>Stop to Change                          | 0 to 20%<br>PERCENTAGE OF RATED IMPEDANCE<br>6.0<br>NO                                                                                                    |     |
| FUNCTION                                                                   | The total leakage inductance represented as a percentage of main inductance.                                                                                                    |     |

SETTING UP This parameter is not usually adjusted by the user.

#### FIELD WEAKENING POINT X3e

| X3e | Screen<br>Description<br>Range<br>Units<br>Default Value<br>Stop to Change | X3e FLD WEAK=100%<br>FIELD WEAKENING POINT<br>50 TO 100%<br>PERCENT OF AVAILABLE VOLTAGE<br>100<br>NO                                                                                                    |  |
|-----|----------------------------------------------------------------------------|----------------------------------------------------------------------------------------------------|--|
| X4b | FUNCTION                                                                   | May be used to force the Elite Series to enter<br>the field weakening region at less than the<br>maximum potential voltage. The advantages<br>of this is that it then leaves some voltage<br>available to maintain full vector control - i.e.,<br>response in the field weakening region is<br>improved.           |  |
|     |                                                                            | The disadvantage is that since full voltage is<br>not available, rated power cannot be<br>achieved. If left at 100%, full voltage is<br>applied to the motor and in the field<br>weakening region vector control transitions to<br>slip control. Torque response is slower in,<br>and during exit of, this region. |  |
|     | SETTING UP                                                                 | If highly dynamic performance is not required<br>(near maximum output voltage of the Elite<br>Series), leave set to 100%. Otherwise set to<br>approximately 90%. Note that the achievable<br>motor power will be reduced in proportion.                                                                            |  |
|     | SUBGROUP                                                                   | X4: LOAD TUNING                                                                                                    |  |

| Screen                          | X4a MIN. FLX=100%                                                                                                    |  |
|---------------------------------|----------------------------------------------------------------------------------------------------|--|
| Description<br>Range<br>Default | DYNAFLUX MINIMUM FLUX LEVEL<br>40% TO 100%<br>100%                                                                                                    |  |
| FUNCTION                        | Sets the minimum flux level that the motor<br>will be operated at under reduced load<br>conditions.                                                                                                    |  |
|                                 | The Elite incorporates the Dynaflux (dynamic<br>flux) automatic motor flux optimising system.<br>This system, is particularly useful for<br>reducing noise and power loss by<br>automatically reducing motor flux levels (and<br>so losses and noise), in reduced load<br>situations. |  |
| SETTING UP                      | If the flux reducing feature is not required,<br>leave set at 100% (factory set value).<br>Dynaflux only operates in V/Hz control mode.                                                                                                    |  |
|                                 | Dynaflux is best suited for slowly varying<br>loads (e.g., pump and fan). This is due to the<br>possibility of motor stall, upon a rapid load<br>increase at a time when there is insufficient<br>fluxing.                                                                            |  |
|                                 | For fan and pump (or similar) loads, set to<br>the lowest value, consistent with reliable<br>operation. Usually 40% will be suitable.                                                                                                    |  |
|                                 | Using a value which is too low can lead to instability or surging. If this occurs, increase the minimum flux level.                                                                                                    |  |
|                                 | Selecting intermediate levels of minimum fluxing caters for more dynamic loads with reduced amounts of Dynaflux action.                                                                                                    |  |
|                                 | Set the minimum flux level to 100% for highly dynamic loads (e.g., servos and cranes).                                                                                                    |  |
|                                 |                                                                                                    |  |

#### X4b STR TYPE=AUTO Screen

| Description<br>Options<br>Stop to Change | STARTING BOOST TYPE<br>FIX/AUTO/CUR<br>eYES                                                                                                    |
|------------------------------------------|----------------------------------------------------------------------------------------------------|
| FUNCTION                                 | Provides compensation to start difficult loads.<br>Under V/Hz control a compensating boost<br>may be applied to the motor in order to obtain<br>full torque at low frequency. This screen<br>permits configuration for Automatic Voltage<br>Boost [AUTO], Fixed Voltage Boost [FIX], or<br>Current Controlled Boost [CUR].                                                                                                    |
| SETTING UP                               | The Start Boost Type provides three different starting torque profiles – the most suitable of which depends on the application.                                                                                                    |
|                                          | Automatic Voltage Boost<br>For normal single motor operation, the<br>automatic voltage boost [AUTO] provides the<br>best performance. In this mode the boost<br>level is automatically adjusted according to<br>the load conditions. Automatic voltage boost<br>does not operate at zero frequency, therefore<br>applications which are required to produce<br>torque at zero frequency (e.g., hoists) must<br>have the Start Boost Type set to [FIX] or<br>[CUR].                          |
|                                          | Fixed Voltage Boost<br>This starting boost type may be used with<br>simple non-varying loads. However, for<br>multiple motor operation, fixed voltage boost<br>[FIX] must be selected to provide reliable<br>starting.                                                                                                    |
|                                          | Current Controlled Boost<br>Current controlled boost [CUR] should be<br>used for high stiction loads that are unable to<br>be started using the voltage boost modes<br>[AUTO], [FIX]. This mode allows the starting<br>profile to be tuned using Screens X4c and<br>X4d, where the boost level and the region it<br>operates over are defined.                                                                                                    |
| NOTES                                    | Screen X4c defines the level of boost that will<br>be applied and must be set to a level<br>appropriate to the motor being used.                                                                                                    |
| Screen                                   | X4c STR TQ =0%                                                                                                    |
| Description<br>Range<br>Default Value    | STARTING TORQUE (BOOST)<br>ADJUSTMENT<br>0 TO 250%<br>0%                                                                                                    |
| Stop to Change                           | NO                                                                                                    |
| FUNCTION                                 | Provides improved low speed torque<br>performance when an encoder is not used,<br>i.e., in Open Loop Vector or V/Hz modes<br>(refer to Screen X1).                                                                                                    |
| SETTING UP                               | This screen has different setting up<br>procedures depending on the control mode<br>(Screen X1) and the starting boost type<br>(Screen X4b) selected.                                                                                                    |
|                                          | V/Hz – Automatic and Fixed Voltage Boost<br>When the control mode is set to V/Hz (refer<br>Screen X1) and a form of voltage boost type<br>is being used (refer Screen X4b), adjustment<br>should be made until sufficient starting torque<br>is developed to start the load. If the load is<br>such that the adjustment levels required<br>starting the load causes the Elite Series to<br>enter a current limiting protection state, then<br>selecting Screen X4b [CUR] is<br>recommended. |
|                                          |                                                                                                    |

V/Hz - Current Controlled Boost When the control mode is set to V/Hz (refer

#### 64

Screen X1) and current controlled boost is being used (refer Screen X4b), adjust the Starting Torque level so that the load starts and smoothly accelerates. High levels of adjustment may require the Torque Limit screens (Screens L4 and L5) and Current Limit screen (Screen L9) to be adjusted. The Starting Torque Screen (Screen X4c) should be used in conjunction with the Starting Band adjustment screen (Screen X4d) to provide the desired starting torque profile. Levels far in excess of that required by the load should be avoided, as this will cause increased heating of the motor.

Open Loop Vector

When the control mode is set to Open Loop Vector mode (refer Screen X1), set this screen to the desired starting torque level.

**Closed Loop Vector** The starting torque adjustment is not used in closed loop vector mode (refer Screen X1).

Screen X4d STR BAND=0%

Description STARTING (BOOST) BAND ADJUSTMENT 0 TO 99% OF RATED (NAMEPLATE) Range

MOTOR FREQUENCY 0%

Default Value Stop to Change NO

- FUNCTION Provides speed related profiling of the starting torque for the current controlled starting type (Screen X4b STR TYPE=CUR).
- SETTING UP Adjust the Starting Band to define the region (from zero speed) where the current controlled starting torque is required. When the output speed exceeds this band the boost level will be automatically adjusted to a reduced level to minimise the heating effects of possible high levels set by Screen X4c.

Loads that are characterised by high stiction but relatively low inertia will usually only require a small starting band. High inertia loads may require prolonged Current Controlled Boost to ensure smooth acceleration of the load.

It is recommended that the minimum band adjustment necessary to start and accelerate the load be used to avoid undue heating of the motor

NOTES If this band is set to the default 0% then the starting torque level set by Screen X4c will not have its full effect.

### X4f, X4g, X4h ROTOR SPEED PID LOOP GAINS

| Screen         | X4f Kp w= 20%                                                                                                    |
|----------------|----------------------------------------------------------------------------------------------------|
| Description    | Rotor speed PID Loop<br>Proportional gain                                                                                                    |
| Range          | 0 to 300%                                                                                                    |
| Default Value  | 20%                                                                                                    |
| Stop to Change | eNO                                                                                                    |
| FUNCTION       | The proportional gain of the rotor speed PID controller.                                                                                                    |
|                | Affects the response, stiffness and damping of the speed loop.                                                                                                    |
| SETTING UP     | The default value is a low, conservative<br>setting. While this may not give the fastest<br>speed response, it will generally be stable.<br>Only adjust this value if setting up for a high |

|                                          | performance application.                                                                                                    |     |
|------------------------------------------|----------------------------------------------------------------------------------------------------|-----|
|                                          | When the system inertia is low, typical maximum values range from 30% (small motors) to 35% (large motors).                                                                                                    | X4c |
|                                          | Where significantly higher inertia are present, the gain may be increased.                                                                                                    | 740 |
|                                          | Gain settings which are too high may cause rapid oscillation of the motor shaft.                                                                                                    | X4d |
| Screen<br>Description                    | X4g Ki w= 30%<br>ROTOR SPEED PID LOOP INTEGRAL                                                                                                    |     |
| Range<br>Default Value<br>Stop to Change | GAIN<br>0 TO 999%<br>30%<br>NO                                                                                                    | X4f |
| FUNCTION                                 | The integral gain of the rotor speed holding<br>PID controller. Affects the long term speed<br>hold accuracy of the speed control loop.                                                                              | X4h |
| SETTING UP                               | The default value is a fairly conservative<br>(over damped) gain, generally assuring<br>stability, but at the penalty of slowed<br>response.                                                                         | X5a |
|                                          | A typical maximum value is 50% when the<br>motor has a low attached inertia. With higher<br>inertia, the integral gain may need to be<br>reduced, although increasing the proportional<br>term may retain stability. |     |
|                                          | Gain Settings which are too high may cause rapid oscillation of the motor shaft.                                                                                                    |     |
| Screen                                   | X4h Kd w= 0%                                                                                                    |     |
| Description                              | ROTOR SPEED PID LOOP DERIVATIVE<br>GAIN                                                                                                    |     |
| Range<br>Default Value<br>Stop to Change | 0 TO 999%<br>0%<br>NO                                                                                                    |     |
| FUNCTION                                 | The derivative gain of the rotor PID controller.<br>May improve damping of the PID loop in<br>some cases.                                                                                                    |     |
| SETTING UP                               | Rarely used. Usually left set to default (zero).                                                                                                    |     |
| SUBGROUP                                 | X5: CONTROLLER TUNING                                                                                                    |     |
| Screen                                   | X5a ILT SLIP=2.0%                                                                                                    |     |

| Screen                                | Aba ILI SLIP=2.0%                                                                                                    |
|---------------------------------------|----------------------------------------------------------------------------------------------------|
| Description<br>Range<br>Default Value | CURRENT LIMIT SLIP VALUE<br>0.0% TO 10%, OFF<br>2%(dependant on Elite Series model)                                                                                                    |
| FUNCTION                              | To actively reduce the Elite frequency or acceleration to maintain load current within controllable bounds (status=ILT).                                                                                                    |
| SETTING UP                            | Do not adjust this unless current limit action<br>is unstable. Nominally this value should be<br>set to the rated percent slip of the motor. To<br>improve stability of current limit use a lower<br>figure (the penalty against this is that<br>predictive current limit action will occur at an<br>earlier stage, more severely limiting<br>acceleration rates and possibly intruding<br>more into the normal area of operation). |
| Screen                                | X5b VLT SLIP=2.0%                                                                                                    |
| Description<br>Range                  | VOLTAGE LIMIT SLIP<br>0.0% TO 20%                                                                                                    |
| Default Value                         | 2%(dependant on Elite Series model)                                                                                                    |
| FUNCTION                              | If a motor is overdriven (e.g., by decelerating its attached load too fast) it will regenerate                                                                                                    |

|            |                                                                    | into the Elite. Too much regeneration will<br>cause the Elite to take evasive action<br>("voltage limiting") by reducing the<br>deceleration rate as regeneration occurs.                                                                                                    | Screen<br>Description<br>Options                        | X5f SWITCH FR =WW<br>MODULATION TYPE<br>[WW] WHISPER WAVE<br>[NB] NARROW BAND                                                                                                    |
|------------|--------------------------------------------------------------------|----------------------------------------------------------------------------------------------------|---------------------------------------------------------|----------------------------------------------------------------------------------------------------|
| X5b        |                                                                    | The voltage limit slip setting is an adjustment<br>which is used to enhance the stability of<br>voltage limiting control.                                                                                                    | Units<br>Default Value<br>Stop to Change                | HERTZ<br>WW<br>PNO                                                                                                    |
| X5c<br>X5d | SETTING UP                                                         | Do not adjust this setting unless voltage<br>limiting is unstable. Nominally this value<br>should be set to the rated percent slop of the<br>motor. To improve stability of voltage limit<br>use a lower value. The penalty against this is<br>that voltage limiting will occur at an earlier<br>stage, thus affecting deceleration more. | FUNCTION                                                | Alters the type of noise produced by the motor. Narrow band produces a conventional fixed frequency noise spectrum. Whisper Wave is a special mode which distributes the noise over a wider frequency range. The noise produced in Whisper Wave mode is usually found to be less annoying and easier to mask. |
| X5e        |                                                                    | The speed filter setting (Screen R7) may also<br>be used to improve satiability during voltage<br>limiting.                                                                                                    | SETTING UP                                              | To allow for direct comparison of the motor<br>acoustic noise level, this mode may be<br>switched while the Elite Series is running.<br>Choose the option that you find most                                                                                                    |
| X5f        | Screen<br>Description                                              | X5c DAMPING=2.0%<br>NO LOAD DAMPING                                                                                                    |                                                         | suitable.                                                                                                    |
|            | Default Value                                                      | 2%(dependant on Elite Series model)                                                                                                    |                                                         | selected to minimise the audible noise.                                                                                                    |
| X5g        | FUNCTION                                                           | Some motors may become unstable and<br>appear to surge when operated at light load<br>and at certain speeds. The damping term                                                                                                    | X5g, X5h                                                | CURRENT CONTROL LOOP GAIN                                                                                                    |
|            |                                                                    | may be introduced to eliminate this tendency.                                                                                                    | Screen                                                  | X5g Kp I= 25%                                                                                                    |
| X5h        | SETTING UP                                                         | Do not adjust this value unless light load<br>stability problems exist.                                                                                                    | Description<br>Range<br>Default Value                   | CURRENT PI LOOP PROPORTIONAL GAIN<br>0 TO 100%<br>25%                                                                                                    |
| X5i        |                                                                    | Increase setting to improve stability.<br>Increasing the setting too far may induce<br>instability.                                                                                                    | Stop to Change<br>FUNCTION                              | Proportional gain of the current control loop internal to the flux vector controller.                                                                                                    |
|            |                                                                    | No load damping introduces very small<br>output frequency variations (typically <0.1<br>Hz). If absolute fixed output frequency is a                                                                                                    | SETTING UP                                              | This parameter is not usually adjusted by the user.                                                                                                    |
|            |                                                                    | to 0.0%                                                                                                    | Screen                                                  | X5h Ki I= 13%                                                                                                    |
|            | Screen<br>Description                                              | X5d SLIP COMP = N/Y<br>ENABLE SLIP COMPENSATION                                                                                                    | Description<br>Range<br>Default Value<br>Stop to Change | 0 TO 100%<br>13%                                                                                                    |
|            | Default Value                                                      | NO COMPENSATION                                                                                                    | FUNCTION                                                | Integral gain of the current control loop                                                                                                    |
|            | FUNCTION                                                           | Changes the output frequency based on the load current to compensate for the slip of the motor.                                                                                                    | SETTING UP                                              | internal to the flux vector controller.<br>This parameter is not usually adjusted by the                                                                                                    |
|            | SETTING UP                                                         | If Speed regulation under varying load is                                                                                                    |                                                         | user.                                                                                                    |
|            |                                                                    | required in V/Hz control mode - turn on.                                                                                                    | Screen                                                  | X5i Kf w= 50%                                                                                                    |
|            | X5e, X5f                                                           | MODULATION                                                                                                    | Description<br>Range<br>Default Value                   | ROTOR SPEED FILTER CONSTANT<br>3 to 100%<br>50%                                                                                                    |
|            | Screen                                                             | X5e FREQ = AUTO                                                                                                    |                                                         | A filter gain in the rotor speed feedback Can                                                                                                    |
|            | Description<br>Options<br>Units<br>Default Value<br>Stop to Change | MODULATION FREQUENCY<br>AUTO/4000-16000<br>HERTZ<br>AUTO<br>NO                                                                                                    | TONOTION                                                | improve stability if the encoder coupling to<br>the motor is not completely direct, or not<br>perfect (e.g., due to any degree of backlash<br>or elasticity in the coupling).                                                                                                    |
|            | FUNCTION                                                           | Alters the output frequency to the motor.                                                                                                    | Note:                                                   | The filter time constant in msec is 100/Kfw                                                                                                    |
|            |                                                                    | May be used to avoid mechanical noise<br>within the motor. AUTO allows the Elite's<br>thermal management system to optimise the<br>switching frequency to maintain reliable<br>operation.                                                                                                    | SETTING UP                                              | Usually left set to 50%. Decrease Kf w to increase effect of filter.                                                                                                    |
|            | Note:                                                              | Maximum frequency on the Elite Series<br>greater than 22.5 Amps is limited to<br>10000Hz.                                                                                                    |                                                         |                                                                                                    |

## SCREEN GROUP Y: MENU OPTIONS

Group Attribute HIDDEN

Attribute

|                | ENGLISH<br>DEUTSCH                             | S Rev A  |
|----------------|------------------------------------------------|----------|
| Y3 PROG 1 OF 1 | NO INIT<br>INIT USER PARAMS<br>INIT MTR PARAMS | 4808-086 |

| Screen         | Y1 LANGUAGE= 1                                                                               |
|----------------|----------------------------------------------------------------------------------------------|
| Description    | SELECTS LANGUAGE OF SCREEN LIST                                                              |
| Range          | 1 = ENGLISH                                                                                  |
|                | 2 = DEUTSCH                                                                                  |
| Default        | ENGLISH                                                                                      |
| Stop to Change | eNO                                                                                          |
| Attribute      | READ-WRITE                                                                                   |
| FUNCTION       | Determines the language displayed by the Elite Series                                        |
| SETTING UP     | Choose the required language. Further languages will be available on an "as required" basis. |
| Screen         | Y2 INITIALISE                                                                                |
| Description    | SELECTS LEVEL OF INITIALISATION OF PARAMETERS AND MODES                                      |
| Range          | REFER FIGURE 9.24                                                                            |

HIDDEN

| DISPLAY            | DESCRIPTION                                                                                                    |
|--------------------|----------------------------------------------------------------------------------------------------|
| NO                 | Not initialising                                                                                               |
| INIT USER SETTINGS | Initialises all user settings with<br>the exception of the motor<br>parameters (Screens N1 to<br>N6, X3 to X5) |
| INIT MOTOR PARAMS  | Initialises all motor parameters<br>(Screens N1 to N6, X3 to X5)                                               |

4202-158 Rev F

Figure 9.24: Initialisation Levels

FUNCTION This screen allows for the initialisation of parameters (setting to default values) to the desired level If you want to retain settings for re-entry after initialisation, record these settings first, (e.g., on the appropriate Commissioning Configuration Record at the end of this manual). Initialisation of motor parameters enters zero values on the N screens. The Elite Series will trip on a PARAMETER NOT SET fault. New values must be entered before the Elite Series can be operated. SETTING UP Select the required level and release the keys. The display will show INITIALISING ... while doing so, and returns to NO when completed. **Y3 VISTA PROGRAM** Screen SELECTS PROGRAM TO USE Description Default Stop to Change YES READ ONLY Attribute FUNCTION Determines the Control program that is

running. See Section 8.

#### SCREEN GROUP Z: COMMISSIONING

### SCREENS

Group Attribute READ-WRITE

Ζ

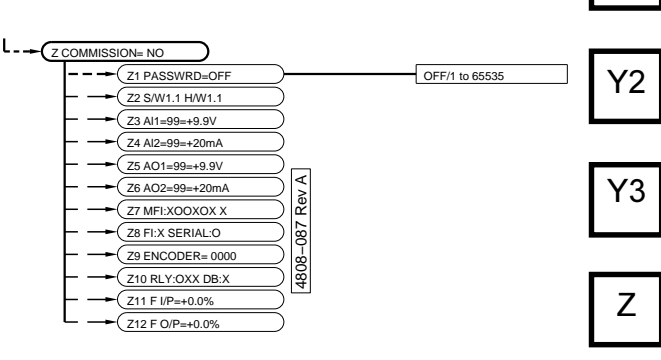

**Commissioning Mode** 

#### SCREEN Z COMMISSION=NO COMMISSIONING MODE Description YES or NO Range Default Value NO Stop to Change NO Attribute Read only (if password is set) Read-Write (if password is not set). FUNCTION Commissioning mode is a special mode that allows the commissioning engineer to modify commissioning data. SETTING UP Set to YES to enter commissioning mode. The commissioning mode is normally protected with a password set from Screen Z1. This prevents unauthorised modification to commissioning data. Once the commissioning data has been entered (and a password set if required), this screen should be set to NO. Setting to COMMISSIONING mode before a Password has been set: Scroll to Main Screen Z. Z COMMISSION=N Press "\*" and "+" or "-". The control line should change to: Z COMMISSION=Y All screens will now be visible, and all parameters are adjustable. Selecting COMMISSIONING mode after a Password has been set: Scroll to Main Screen Z. The display's control (bottom) line will read: Z COMMISSION=N Press "\*" and "+" or "-". The screen will automatically display: PASSWORD=ZZZZZ Where the number shown as "ZZZZZ" is a special hashing number and is required for lost passwords. Refer to the description of Screen Z1. Now press "\*" and "+" or "-" until the correct password is reached. Then release the keys. The display's control (bottom) line will now read:

|          |                                                                           | All screens will now be visible, and all parameters be adjustable.                                                                                                    | Z3                                        |
|----------|---------------------------------------------------------------------------|----------------------------------------------------------------------------------------------------|-------------------------------------------|
| Z1       |                                                                           | Selecting OPERATION Mode:<br>To change back from COMMISSIONING<br>Mode to OPERATION Mode, scroll to Screen<br>Group Z.                                                                                                    | Screen<br>Description<br>Range            |
| Z2       |                                                                           | The display's control line will read:<br>Z COMMISSION=Y                                                                                                    | Attribute                                 |
|          |                                                                           | Use "*" and "+" or "–" to toggle to :<br>Z COMMISSION=N                                                                                                    | Screen                                    |
| Z3       | 71                                                                        | Commissioning Mode Password                                                                                                    | Reference 0:<br>Reference 1:              |
|          | 21                                                                        |                                                                                                    |                                           |
| Z4<br>Z5 | Screen<br>Description<br>Range<br>Stop to Change<br>Attribute<br>FUNCTION | Z1 PASSWORD=OFF<br>COMMISSIONING MODE PASSWORD<br>OFF, 1 to 65535<br>eNO<br>HIDDEN<br>Allows the commissioning engineer to set a<br>password to protect against unauthorised<br>modification of commissioning parameters. | Reference 2:                              |
|          | SETTING UP                                                                | Once set to COMMISSIONING mode as<br>described above, a password may be set up.<br>Unfold Screen Group Z and scroll to Screen<br>Z1. The display will read:                                                               | <b>Z4</b><br>Screen                       |
|          |                                                                           | Z1 PASSWORD= OFF.                                                                                                    |                                           |
|          |                                                                           | Press "*" and "+" or "-" to set the required password.                                                                                                    | Description<br>Range                      |
|          |                                                                           | What happens if a password is unknown                                                                                                    | Attribute                                 |
|          |                                                                           | or forgotten?                                                                                                    | Screen                                    |
|          |                                                                           | Once a password has been entered, a<br>special hashing number is displayed on<br>Screen Z when trying to enter<br>COMMISSIONING mode.                                                                                     | Reference<br>Reference 0:<br>Reference 1: |
|          |                                                                           | The display will read:                                                                                                    |                                           |
|          |                                                                           | Z PASSWORD= ZZZZZ                                                                                                    |                                           |
|          |                                                                           | Take a note of this number and contact a<br>PDL Electronics Applications Engineer, who<br>with suitable authority will be able to pass this<br>code through an algorithm to reconstruct the<br>original password.         | Reference 2:                              |
|          | Z2                                                                        | SOFTWARE AND HARDWARE<br>REVISIONS                                                                                                    |                                           |
|          | Saraan                                                                    | 72 800/4 4 100/4 4                                                                                                    | Z5                                        |
|          | Description                                                               | SOFTWARE AND HARDWARE REVISION                                                                                                    | Screen                                    |
|          |                                                                           | NUMBERS                                                                                                    | Corcon                                    |
|          | Attribute<br>FUNCTION                                                     | READ ONLY<br>Shows the revision number (X.X) of the<br>software and hardware currently fitted to the                                                                                                    | Description<br>Range                      |
|          |                                                                           | Elite Series.                                                                                                    | Attribute                                 |
|          |                                                                           |                                                                                                    | Screen                                    |
|          |                                                                           |                                                                                                    | Peference                                 |

## ANALOGUE INPUT 1 STATUS

| Screen                                                           | Z3 Al1=99=+9.9V<br>Z3 Al1=99=+20mA                                                                                                    |
|------------------------------------------------------------------|----------------------------------------------------------------------------------------------------|
| Description<br>Range                                             | STATUS OF ANALOGUE INPUT 1<br>00 TO 99;<br>10) TO 140) or 0 TO 20m0                                                                                                    |
| Attribute                                                        | Read Only                                                                                                    |
| Screen                                                           | Z3 Al1=99=+9.9V<br>Z3 Al1=99=+20mA                                                                                                    |
| Reference<br>Reference 0:<br>Reference 1:                        | 012Screen number Z3Status of Analogue Input 1 (Terminal T26)00 to 99% of the input range                                                                                                    |
|                                                                  | For $\pm 10V$ input,<br>For 0-10V input, $-10V = 00, \pm 10V = 99$<br>$0V = 00, \pm 10V = 99$<br>$4mA = 00, 20mA = 99$<br>$0mA = 00; 20mA = 99$                                                                           |
| Reference 2:                                                     | Status of Analogue Input 1 (Terminal T26)<br>For Voltage inputs, -10V to +10V<br>For Current inputs, 0mA to 20mA                                                                                                    |
| Z4                                                               | ANALOGUE INPUT 2 STATUS                                                                                                    |
| Screen                                                           | Z4 Al2=99=+9.9V<br>Z4 Al2=99=+20mA                                                                                                    |
| Description<br>Range                                             | STATUS OF ANALOGUE INPUT 2<br>00 TO 99;<br>-10V TO +10V or 0 TO 20mA                                                                                                    |
| Attribute                                                        | Read Only                                                                                                    |
| Screen                                                           | Z4 Al2=99=+9.9V<br>Z4 Al2=99=+20mA                                                                                                    |
| Reference<br>Reference 0:<br>Reference 1:                        | 0 1 2<br>Screen number Z4<br>Status of Analogue Input 2 (Terminal T27)<br>00 to 99% of the input range                                                                                                    |
|                                                                  | For ±10V input,         -10V = 00, +10V = 99           For 0-10V input,         0V = 00, +10V = 99           For 4-20mA input,         4mA = 00, 20mA = 99           For 0-20mA input,         0mA = 00; 20mA = 99        |
| Reference 2:                                                     | Status of Analogue Input 2 (Terminal T27)<br>For $\pm 10V$ to $\pm 10V$                                                                                                    |
|                                                                  | For 0-10V input, 0V to +10V<br>For 4-20mA input, 4mA to 20mA<br>For 0-20mA input, 0mA to 20mA                                                                                                    |
| Z5                                                               | ANALOGUE OUTPUT 1 STATUS                                                                                                    |
| Screen                                                           | Z5 AO1=99=+9.9V<br>Z5 AO1=99=+20mA                                                                                                    |
| Description<br>Range                                             | STATUS OF ANALOGUE OUTPUT 1                                                                                                    |
|                                                                  | 00 TO 99;                                                                                                    |
| Attribute                                                        | 00 TO 99;<br>–10V TO +10V or 0 TO 20mA<br>Read Only                                                                                                    |
| Attribute<br>Screen                                              | 00 TO 99;<br>-10V TO +10V or 0 TO 20mA<br>Read Only<br><b>Z5 AO1=99=+9.9V</b><br><b>Z5 AO1=99=+20mA</b>                                                                                                    |
| Attribute<br>Screen<br>Reference<br>Reference 0:<br>Reference 1: | 00 TO 99;<br>-10V TO +10V or 0 TO 20mA<br>Read Only<br><b>Z5 AO1=99=+9.9V</b><br><b>Z5 AO1=99=+20mA</b><br><b>0 1 2</b><br>Screen number Z5<br>Status of Analogue Output 1 (Terminal T23)<br>00 to 99% of the input range |

| Reference 2:                                | Status of Analogue Output 1 (Terminal T23)                                                                                                    |
|---------------------------------------------|----------------------------------------------------------------------------------------------------|
|                                             | For ±10V output,-10Vto+10VFor 0-10V output,0Vto+10VFor 4-20mA output,4mAto20mA                                                                                                    |
|                                             | For 0-20mA output, 0mA to 20mA                                                                                                    |
| Z6                                          | ANALOGUE OUTPUT 2 STATUS                                                                                                    |
| Screen                                      | Z6 AO2=99=+9.9V<br>Z6 AO2=99=+20mA                                                                                                    |
| Description<br>Range                        | STATUS OF ANALOGUE OUTPUT 2<br>00 TO 99;<br>-10V TO +10V or 0 TO 20mA                                                                                                    |
| Attribute                                   | Read Only                                                                                                    |
| Screen                                      | Z6 AO2=99=+9.9V<br>Z6 AO2=99=+20mA                                                                                                    |
| Reference<br>Reference 0:<br>Reference 1:   | 0 1 2<br>Screen number Z6<br>Status of Analogue Output 2 (Terminal T24)<br>00 to 99% of the input range                                                                                                    |
|                                             | $ \begin{array}{lll} \mbox{For } \pm 10V \mbox{ output,} & -10V = 00, \ \pm 10V = 99 \\ \mbox{For } 0-10V \mbox{ output,} & 0V = 00, \ \pm 10V = 99 \\ \mbox{For } 4-20mA \mbox{ output,} & 4mA = 00, \ 20mA = 99 \\ \mbox{For } 0-20mA \mbox{ output,} & 0mA = 00; \ 20mA = 99 \\ \end{array} $ |
| Reference 2:                                | Status of Analogue Output 2 (Terminal T24)<br>For ±10V output, -10V to +10V<br>For 0-10V output, 0V to +10V<br>For 4-20mA output, 4mA to 20mA<br>For 0-20mA output, 0mA to 20mA                                                                                                    |
| Z7                                          | MULTIFUNCTION INPUT STATUS                                                                                                    |
| Screen<br>Description<br>Range<br>Attribute | Z7 MFI:000000 X<br>STATUS OF MULTI-FUNCTION INPUTS<br>O (OPEN) or X (CLOSED)<br>Read Only<br>Z7 MEI:000000 X                                                                                                    |
| Reference                                   | 0 123456 7                                                                                                    |
| Reference 0:                                | Screen number Z7                                                                                                    |
| Reference 1:                                | O - Open<br>X - Closed                                                                                                    |
| Reference 2:                                | Status of Digital Input 2 (Terminal T14)<br>O - Open                                                                                                    |
| Reference 3:                                | Status of Digital Input 3 (Terminal T15)<br>O - Open                                                                                                    |
| Reference 4:                                | X - Closed<br>Status of Digital Input 4 (Terminal T16)<br>O - Open                                                                                                    |
| Reference 5:                                | X - Closed<br>Status of Digital Input 5 (Terminal T17)<br>O - Open                                                                                                    |
| Reference 6:                                | X - Closed<br>Status of Digital Input 6 (Terminal T18)<br>O - Open<br>X - Closed                                                                                                    |
| Reference 7:                                | Status of External Trip Input (Terminal T19)<br>O - Open<br>X - Closed                                                                                                    |
| Note 1:                                     | Multi-function inputs - O or X represent only a Open (circuit not connected to the common) or a Closed (circuit connected to the common) respectively.                                                                                                    |

## FIBRE OPTIC INPUT STATUS; SERIAL INPUT STATUS

**Z8** 

| Screen                                    | Z8 FI:O SERIAL:O                                                                                                    | 76 |
|-------------------------------------------|----------------------------------------------------------------------------------------------------|----|
| Description                               | STATUS OF FIBRE OPTIC INPUT;<br>STATUS OF SERIAL INPUT                                                                                                    | 20 |
| Range                                     | O (OPEN) or X (CLOSED);<br>O (OPEN) or X (CLOSED);                                                                                                    |    |
| Attribute                                 | Read Only                                                                                                    | Z7 |
| Screen                                    | Z8 FI:O SERIAL:O                                                                                                    |    |
| Reference<br>Reference 0:<br>Reference 1: | 0 1 2<br>Screen number Z8<br>Status of Fibre Optic Input<br>O (Open)<br>X (Closed)                                                                                                    | Z8 |
| Reference 2:                              | Status of Serial Input<br>O (Open)<br>X (Closed)                                                                                                    | Z9 |
| Note 1                                    | A Closed (X) status indicates that a valid fibre<br>optic data packet has been received since<br>the last screen update. An Open (O) status<br>indicates that no valid data packet has been<br>received since the last screen update.                  |    |
| Note 2                                    | A Closed (X) status indicates that a valid<br>serial communication data packet has been<br>received since the last screen update. An<br>Open (O) status indicates that no valid data<br>packet has been received since the last<br>screen update.      |    |
| Z9                                        | ENCODER COUNT                                                                                                    |    |
| Screen                                    | Z9 ENCODER=0000                                                                                                    |    |
| Description<br>Range                      | ENCODER COUNT<br>0 to 16383                                                                                                    |    |
| FUNCTION                                  | Encoder counter; displays the number of<br>edges counted by the incremental encoder<br>input terminals (Terminals T31 to T34).<br>Increasing count should correspond with<br>forward rotation (see Section 4.2 and Screen<br>N8 for more information). |    |
| EXAMPLE                                   | For a 2000 ppr encoder, this status screen should increase by 2000 counts for a 360° rotation of the motor shaft.                                                                                                    |    |
|                                           |                                                                                                    |    |
|                                           |                                                                                                    |    |

|            | Z10                                                     | OUTPUT RELAY STATUS;<br>DYNAMIC BRAKE OUTPUT STATUS                                                                                                    |
|------------|---------------------------------------------------------|----------------------------------------------------------------------------------------------------|
| Z10<br>Z11 | Screen<br>Description<br>Range<br>Attribute             | Z10 RLY:XXX DB:X<br>STATUS OF OUTPUT RELAYS;<br>STATUS OF DYNAMIC BRAKE OUTPUT<br>O (OPEN) or X (CLOSED);<br>O (OPEN) or X (CLOSED);<br>Read Only                                                                                                    |
|            | Screen                                                  | Z10 RLY:XXX DB:X                                                                                                    |
| Z12        | Reference<br>Reference 0:<br>Reference 1:               | 0 123 4<br>Screen number Z10<br>Status of Output Relay 1 (Terminals T1/T2)<br>O (Open)<br>X (Closed)                                                                                                    |
|            | Reference 2:                                            | Status of Output Relay 2 (Terminals T4/T5)<br>O (Open)<br>X (Closed)                                                                                                    |
|            | Reference 3:                                            | Status of Output Relay 3 (Terminals T6/T7)<br>O (Open)<br>X (Closed)                                                                                                    |
|            | Reference 4:                                            | Status of Dynamic Brake (DB) Output<br>O (Open)<br>X (Closed)                                                                                                    |
|            | Note 1                                                  | RLY1 is normally open on Terminals (T1/T2)<br>RLY1 is normally closed on Terminals (T2/<br>T3)                                                                                                    |
|            |                                                         | RLY2 is normally open on Terminals (T4/T5)<br>RLY3 is normally open on Terminals (T6/T7)                                                                                                    |
|            |                                                         | The status of the change-over relay (RLY1) on the normally closed terminals (Terminals T2/T3) is the inverse of reference 1.                                                                                                    |
|            | Note 2                                                  | A Closed (X) status indicates that the<br>Dynamic Brake (DB) output has been closed<br>in the interval since the last screen update.<br>An Open (O) status indicates that the<br>Dynamic Brake (DB) output has not been<br>closed in the interval since the last screen<br>update. |
|            | Z11, Z12                                                | FIBRE OPTIC INPUT AND OUTPUT<br>STATUS                                                                                                    |
|            | Screen<br>Description<br>Range<br>Attribute<br>FUNCTION | <b>Z11 F I/P=+100%</b><br>FIBRE OPTIC INPUT STATUS<br>-250% to +250%<br>Read Only<br>Indicates the level of the data on the fibre<br>optic input port.                                                                                                    |
|            |                                                         | The status indicates the magnitude and sign<br>of the data packet being received by the Elite<br>Series fibre optic input port.                                                                                                    |
|            | Screen<br>Description<br>Range<br>Attribute<br>FUNCTION | Z12 F O/P=+100%<br>FIBRE OPTIC OUTPUT STATUS<br>-250% to +250%<br>Read Only<br>Indicates the level of the data on the fibre<br>optic output port.                                                                                                    |
|            |                                                         | The status indicates the magnitude and sign<br>of the data packet being sent by the Elite<br>Series fibre optic output port.                                                                                                    |
|            |                                                         | Refer to Screen Z8 for an indication of fibre optic input errors.                                                                                                    |

## COMMISSIONING CONFIGURATION RECORD — SCREENS

| DRIVE     | NO:              | MODE   | EL:    |          | SCRE | EEN            | UNIT  | DATE  | DATE |
|-----------|------------------|--------|--------|----------|------|----------------|-------|-------|------|
| LOCA      | ΓΙΟΝ:            |        |        |          | l6b  | AI1 LO=-100%   | %     |       |      |
| мото      | R kW.            | Δ۰     |        | V.       | 16c  | AI1 HI=+100%   | %     |       |      |
| MOTO      |                  | A      |        | v        | 16d  | AI2=0-10V      |       |       |      |
| POLES     | S:               | RPN    | Л:     |          | 16e  | AI2 LO= -100%  | %     |       |      |
|           |                  |        |        |          | 16f  | AI2 HI=+100%   | %     |       |      |
|           |                  | RE     | JURD 1 | RECORD 2 | l6g  | ZERO BAND=Y/N  |       |       |      |
| DATE:     |                  | _/     | /      | //       | l7a  | I/P MODE=0     |       |       |      |
| BY:       |                  |        |        |          | l7b  | POLARITY=Hi    |       |       |      |
|           |                  |        |        |          | 17c  | MFI1 SEL=00    |       |       |      |
| SCI       | REEN             | UNIT   | DATE   | DATE     | l7d  | MFI2 SEL=00    |       |       |      |
|           |                  |        |        |          | 17e  | MFI3 SEL=00    |       |       |      |
| KEYB      |                  | 5      |        |          | I7f  | MFI4 SEL=00    |       |       |      |
| A1        | LOCAL MODE=SP    |        |        |          | l7g  | MFI5 SEL=00    |       |       |      |
| A2        | LOCAL TQ=+0.0%   | %      |        |          | l7h  | MFI6 SEL=00    |       |       |      |
| A3        | LOCAL SP=+100.0% | % %    |        |          | l8a  | F LO =-100%    | %     |       |      |
| COMF      | PARATOR CONTR    | OLS    |        |          | l8b  | F HI = +100%   | %     |       |      |
| C1        | COMP1 SEL=02     |        |        |          | 18c  | FIBRE MODE     |       |       |      |
| C2        | COMP1 ON =+100%  | 6 %    |        |          |      | IITS           |       |       |      |
| C3        | COMP1 OFF=+90%   | %      |        |          | L2   | MIN S=-110%    | %     |       |      |
| C4        | COMP2 SEL=02     |        |        |          | L3   | MAX S=+110%    | %     |       |      |
| C5        | COMP2 ON =+100%  | 6 %    |        |          | L4   | MIN T=-150%    | %     |       |      |
| C6        | COMP2 OFF=+90%   | %      |        |          | L5   | MAX T=+150%    | %     |       |      |
| DYNA      | MIC BRAKE CON    | TROLS  |        |          | L6   | SP T/O=INF     |       |       |      |
| D1        | DB TIME=0s       | SEC    |        |          | L7   | TQ T/O=INF     |       |       |      |
| D2        | DB DUTY=OFF      | %      |        |          | L8   | REGEN=150%     | %     |       |      |
| SERIA     |                  | ONS CO | ONTROL | S        | L9   | I LIMIT=AMPS   |       |       |      |
| H1        | PROTOCOL         |        |        |          | L10  | SKIP1=+0.0%    | %     |       |      |
| H2        | COMS T/O=OFF     | SEC    |        |          | L11  | SKIP2=+0.0%    | %     |       |      |
| H3a       | COMMS ADR=10     |        |        |          | L12  | SK BW=0.0%     | %     |       |      |
| H3b       | BAUDRATE=9600    |        |        |          | MUL  | TI-REFERENCE   |       |       |      |
| H4a       | MAC ID=63        |        |        |          | M1   | MREF1=+0.00%   | %     |       |      |
| H4b       | BAUDRATE=125kp   | S      |        |          | M2   | MREF2=+0.00%   | %     |       |      |
| H4c       | ASM IN=70        |        |        |          | М3   | MREF3=+0.00%   | %     |       |      |
| H4d       | ASM OUT=20       |        |        |          | M4   | MREF4=+0.00%   | %     |       |      |
| H4e       | CTRL SRC=00      |        |        |          | M5   | MREF5=+0.00%   | %     |       |      |
| H4f       | REF SRC=00       |        |        |          | M6   | MREF6=+0.00%   | %     |       |      |
| INPU      |                  |        |        |          | M7   | MREF7=+0.00%   | %     |       |      |
| 11        | LOCAL S/STP=NON  | NE     |        |          | MOT  | OR NAMEPLATE F | ARAME | ETERS |      |
| 12        | REF S=LOCAL      |        |        |          | N1   | MTR CUR        | AMP   |       |      |
| 13        | REF T=NULI       |        |        |          | N2   | MTR VOLT=400V  | VOLT  |       |      |
| 14        | AREF S=LOCAI     |        |        |          |      |                |       |       |      |
| 15        | AREF T=NULL      |        |        |          |      |                |       |       |      |
| .e<br>16a | AI1=0-10V        |        |        |          |      |                |       |       |      |
| 100       |                  |        |        |          |      |                |       |       |      |

## COMMISSIONING CONFIGURATION RECORD — SCREENS

| SCI  | REEN            | UNIT  | DATE | DATE | SCREEN     |                | UNIT | DATE | DATE |
|------|-----------------|-------|------|------|------------|----------------|------|------|------|
| N3   | MTR FRQ=50Hz    | Hz    |      |      | STAR       | T/STOP MODES   |      |      |      |
| N4   | MTR PWR         | kW    |      |      | S1         | START=NORMAI   |      |      |      |
| N5   | MTR RPM         | RPM   |      |      | S2         | STOP=NORMAI    |      |      |      |
| N6   | MTR COOL=40%    | %     |      |      | S4         | ASTOP=NORMAL   |      |      |      |
| N8   | ENCODER=1000    |       |      |      | S5         | STR DI Y=0.05s | SEC  |      |      |
| N9   | ENC I/P=DIFF    |       |      |      | S6         | OFF DI Y=1 05s | SEC  |      |      |
| OUTP | UT SIGNALS      |       |      |      | S7         | LOW V TRIP=N/Y |      |      |      |
| O1a  | AO1 O/P=06      |       |      |      | S8         | BRAKE I=0%     | %    |      |      |
| O1b  | AO1=0-10V       |       |      |      | IMPE       |                | INS  |      |      |
| O1c  | AO1 LO= -100%   | %     |      |      | <b>X</b> 1 | CTRL TYPE=V/Hz |      |      |      |
| O1d  | AO1 HI=+100%    | %     |      |      | X3a        | Lm=190%        | %    |      |      |
| O1e  | AO2 O/P=02      |       |      |      | X3b        | Rs=3.0%        | %    |      |      |
| O1f  | AO2=0-10V       |       |      |      | X3c        | Rr=3.0%        | %    |      |      |
| O1g  | AO2 LO= -100%   |       |      |      | X3d        | SIGMA=5.0%     | %    |      |      |
| O1h  | AO2 HI=+100%    | %     |      |      | X3e        | FL WEAK=100%   | %    |      |      |
| O2a  | RELAY1=02       |       |      |      | X4a        | MIN FLX=100%   | %    |      |      |
| O2b  | RELAY1 INV=N    |       |      |      | X4b        | STR TYPE=AUTO  |      |      |      |
| O2c  | RELAY2=05       |       |      |      | X4c        | STR TQ=0%      | %    |      |      |
| O2d  | RELAY2 INV=N    |       |      |      | X4d        | STR BAND=0%    | %    |      |      |
| O2e  | RELAY3=08       |       |      |      | X4f        | Kp w=20%       | %    |      |      |
| O2f  | RELAY3 INV=N    |       |      |      | X4g        | Ki w=30%       | %    |      |      |
| O3a  | FIBRE O/P=06    |       |      |      | X4h        | Kd w=0%        | %    |      |      |
| PROC | ESS             |       |      |      | X5a        | ILT SLP        | %    |      |      |
| P1   | PR SRC          |       |      |      | X5b        | VLT SLP        | %    |      |      |
| P2   | FB SRC          |       |      |      | X5c        | DAMPING        | %    |      |      |
| P3   | Kc = 0.1        |       |      |      | X5d        | SLIP COMP=N/Y  |      |      |      |
| P4   | Ti = INF        | SEC   |      |      | X5e        | FREQ=AUTO      |      |      |      |
| P5   | Td = 0.0s       | SEC   |      |      | X5f        | SWITCH FR=WW   | Hz   |      |      |
| ACCE | ELERATION RATES |       |      |      | X5g        | Kp I=25%       | %    |      |      |
| R1   | ACC=10.0%/s     | %/SEC | 2    |      | X5h        | Ki I=13%       | %    |      |      |
| R2   | DEC=10.0%/s     | %/SEC | S    |      | X5i        | Kf w=100%      | %    |      |      |
| R3   | AACC=10.0%/s    | %/SEC | >    |      | MEN        | J OPTIONS      |      |      |      |
| R4   | ADEC=10.0%/s    | %/SEC | >    |      | Y1         | LANGUAGE=1     |      |      |      |
| R5   | BRK SP=OFF      | %     |      |      | Y3         | PROGRAM        |      |      |      |
| R6   | STOPR=3000%/s   | %/SEC | >    |      | сом        | MISSION = Y/N  |      |      |      |
| R7   | SP FILT=0.0s    | SEC   |      |      | Z1         | PASSWRD=OFF    |      |      |      |
| R8   | TQ FILT=0.0%    | %     |      |      | Z2         | S/W REVISION   |      |      |      |
|      |                 |       |      |      | Z2         | H/W REVISION   |      |      |      |
## COMMISSIONING CONFIGURATION CONTROL — TERMINALS

|                                          |                 |     |                                     |              |                        |         |               |     |     | Wire<br>Designation | Wire<br>Colour |
|------------------------------------------|-----------------|-----|-------------------------------------|--------------|------------------------|---------|---------------|-----|-----|---------------------|----------------|
| Relay 1                                  |                 | T1  | O2a                                 |              | O2b                    |         |               |     | T1  |                     |                |
|                                          | N.O.            | T2  | Relay Selection =                   | -            | Inverted=              | =Y/N    |               |     | T2  |                     |                |
|                                          | N.C.            | Т3  |                                     |              |                        |         |               |     | Т3  |                     |                |
| Relay 2                                  |                 | T4  | O2c                                 |              | O2d                    |         |               |     | T4  |                     |                |
|                                          | N.O.            | T5  | Relay Selection =                   | -            | Inverted=              | =Y/N    |               |     | T5  |                     |                |
|                                          |                 | Т6  | O2e                                 |              | O2f                    |         |               |     | Т6  |                     |                |
| Relay 3 N.O.                             |                 | T7  | Relay Selection =                   | -            | Inverted=              | =Y/N    |               |     | T7  |                     |                |
| Externa                                  | al              | Т8  | D1                                  |              | D2                     |         |               |     | Т8  |                     |                |
| D.B. Swit                                | tch             | Т9  | D.B. Time =                         | -            | D.B. Duty              | / =     |               |     | Т9  |                     |                |
|                                          | +24V            |     | l1                                  |              |                        |         |               |     | T10 |                     |                |
| Display                                  | DATA            | T11 | Local                               |              |                        |         |               |     | T11 |                     |                |
|                                          | 0V              | T12 | Start/Stop-Reset=Y/N                |              |                        |         |               |     | T12 |                     |                |
|                                          | MFI 1           | T13 | l7a                                 |              | I7c N                  | /IFI 1= |               |     | T13 |                     |                |
| uts                                      | MFI 2           | T14 | Multi-function                      | F            | I7d N                  | /IFI 2= |               |     | T14 |                     |                |
| dul n                                    | MFI 3           | T15 | Input Mode =                        | F            | l7e N                  | /IFI 3= |               |     | T15 |                     |                |
| Inctio                                   | MFI 4           | T16 |                                     | F            | I7f N                  | /IFI 4= |               |     | T16 |                     |                |
| ulti-fu                                  | MFI 5           | T17 |                                     | F            | 17g N                  | /IFI 5= |               |     | T17 |                     |                |
| Σ                                        | MFI 6           | T18 |                                     |              | l7h M                  | /IFI 6= |               |     | T18 |                     |                |
| Ext Tri                                  | ip/PTC          | T19 | External Trip /PTC Input            |              |                        |         |               |     | T19 |                     |                |
|                                          | 0V              | T20 | I7b Digital In                      | put          |                        |         |               |     | T20 |                     |                |
|                                          | +24V            | T21 | Polarity = Hig                      | gh/Low       |                        |         |               |     | T21 |                     |                |
| 0V                                       | 0V              |     |                                     | O1b          | 0-10V<br>±10V          | O1d     | Lo<br>=       | %   | T22 |                     |                |
| Analo<br>Oupu                            | ogue<br>ut 1    | T23 | O1a Output =                        | 4            | 1-20mA<br>)-20mA       | O1c     | Hi<br>=       | %   | T23 |                     |                |
| Analo<br>Oupu                            | ogue<br>ut 2    | T24 | O1e Output =                        | O1f          | 0-10V<br>±10V          | O1g     | Lo<br>=       | %   | T24 |                     |                |
| 0V                                       | /               | T25 |                                     | 4            | 1-20mA<br>)-20mA       | O1h     | Hi<br>=       | %   | T25 |                     |                |
| Analo<br>Inpu                            | gue<br>it 1     | T26 | l6a 0-10V/ +/- 10V<br>4-20mA/0-20mA | I6b =        | о<br>%                 | l6c     | Hi<br>=       | %   | T26 |                     |                |
| Analo<br>Input                           | igue<br>it 2    | T27 | l6d 0-10V/ +/- 10V<br>4-20mA/0-20mA | I6e Lo       | о<br>%                 | l6f     | Hi<br>=       | %   | T27 |                     |                |
| Potentio<br>Supply                       | meter<br>10V    | T28 |                                     |              |                        |         |               |     | T28 |                     |                |
| 0V                                       | /               | T29 |                                     |              |                        |         |               |     | T29 |                     |                |
| Encoder<br>+5V @ 1                       | Supply<br>100mA | T30 |                                     |              |                        |         |               |     | T30 |                     |                |
|                                          | А               | T31 | N8                                  | N9           |                        | ]       |               |     | T31 |                     |                |
| Enco                                     | der Ā           | T32 | Encoder                             | Encod        | er                     |         |               |     | T32 |                     |                |
| Inpu                                     | out B<br>B      | Т33 | PPR =                               | Туре         | =                      |         |               |     | Т33 |                     |                |
|                                          |                 | T34 |                                     |              |                        |         |               |     | T34 |                     |                |
| 0V                                       | /               | T35 |                                     |              |                        | -       |               |     | T35 |                     |                |
| User Supply<br>+24V @500mA T36<br>0V T37 |                 | T36 |                                     |              |                        |         |               |     | T36 |                     |                |
|                                          |                 |     |                                     |              |                        |         | T37           |     |     |                     |                |
| Isolat                                   | ted A           | T38 | НЗа                                 | H3b          |                        | H2      |               |     | T38 |                     |                |
| RS4                                      | <sup>85</sup> B | Т39 | Comunications                       |              |                        |         |               | Т39 |     |                     |                |
| Isolated 0V                              |                 | T40 | ComunicationsBaudiAddress== 120     |              | ate Comms<br>0 Timeout |         |               |     | T40 |                     |                |
| Isolated Rx                              |                 | T41 |                                     | 4800<br>9600 | )                      | = 1     | s/5s<br>s/OFF |     | T41 |                     |                |
| RS232 Tx                                 |                 | T42 |                                     | OFF          |                        |         |               |     | T42 |                     |                |
| Fibre C<br>In                            | Optic           | FI  | I8a Lo                              | I8b H        | i %                    | l8c     | Mode          |     | FI  |                     |                |
| Fibre C<br>Ou                            | Optic<br>ut     | FO  | O3a Output =                        |              |                        |         |               |     | FO  |                     |                |
|                                          |                 |     | · · · ·                             |              |                        |         |               |     |     |                     | <u>.</u>       |

## MICRODRIVE ELITE SPARES LIST

| Madal                                 | Port No              | Quantity |
|---------------------------------------|----------------------|----------|
|                                       |                      | Quantity |
| ME 2.5A, 400V                         | E002                 | 1        |
| NE 10 5A, 400V                        | E000                 | 1        |
| ME 12A, 400V                          | E010                 | 1        |
| ME 12A, 400V                          | EU12                 | 1        |
| ME 10A, 400V                          | E010                 | 1        |
| ME 22.5A, 400V                        | E022                 | 1        |
| ME 31A, 400V                          | E031                 | 1        |
| ME 38A, 400V                          | E038                 | 1        |
| ME 46A, 400V                          | E046                 | 1        |
|                                       | E060                 | 1        |
|                                       | E075                 | 1        |
| UE 90A, 400V                          | E090                 | 1        |
| UE 115A, 400V                         | E115                 | 1        |
| UE 140A, 400V                         | E140                 | 1        |
| Common Spares                         |                      |          |
| Control Board Fuse Link Set           |                      | 1        |
| 1A Ceramic, 20x5mm                    | 2401-037             | 10       |
| Control Wiring Plug Set               | 2202 222             | 1        |
| S way plug, 45                        | 2203-222             | 14       |
| Microdrive Elite 2.5A to 22.5A Spares |                      |          |
| Microdrive Elite series display unit  | E000-620S            | 1        |
| IP54 seal                             |                      | 1        |
| Screws                                |                      | 4        |
| Heatsink Cooling Fan                  | 2941-012             | 1        |
| Gland Plate Set                       |                      | 1        |
| 3mm Aluminium Gland Plate             | 3811-864             | 1        |
| Gland Plate gasket                    | 3907-018             | 1        |
| Gland Plate Screws                    | 3609-525             | 2        |
| Farth Screw                           | 3609-330             | 2<br>1   |
| Control Wiring grommets               | 3907-022             | 6        |
| Terminal Cover Kit                    |                      | 1        |
| Terminal Cover                        | 3903-116             |          |
| Terminal Cover gasket                 | 3907-021             | 1.2m     |
| Terminal Cover Screws                 | 3611-121<br>3003-123 | 6        |
| Power Terminal Guard                  | 3903-124             | 1        |
|                                       | 0000 124             | I        |
| Microdrive Elite 31A to 46A Spares    |                      |          |
| Microdrive Elite series display unit  | E000-620S            | 1        |
| Screw caps                            |                      | 4        |
| Screws                                |                      | 4        |
| Heatsink Cooling Fans                 | 2941-012             | 2        |
| Gland Plate Set                       |                      | 2        |
| 3mm Aluminium Gland Plate             | 3811-864             | 1        |
| Gland Plate gasket                    | 3907-018             | 1        |
| Gland Plate Screws                    | 3009-525<br>3609-530 | 2        |
| Earth Screw                           | 3609-410             | 1        |
| Control Wiring grommets               | 3907-022             | 6        |
|                                       |                      |          |

| Terminal Cover Kit (Control Terminals) |           | 1    |
|----------------------------------------|-----------|------|
| Terminal Cover                         | 3903-116  |      |
| Terminal Cover gasket                  | 3907-021  | 1.2m |
| Terminal Cover screws                  | 3611-121  | 6    |
| Terminal Cover Screw Caps              | 3903-123  | 6    |
| Terminal Cover Kit (Power Terminals)   |           | 1    |
| Terminal Cover                         | 3903-116  |      |
| Terminal Cover gasket                  | 3907-021  | 1.2m |
| Terminal Cover screws                  | 3611-121  | 6    |
| Terminal Cover Screw Caps              | 3903-123  | 6    |
| Ultradrive Elite 60A to 140A Spares    |           |      |
| Ultradrive Elite series display unit   | E000-621S | 1    |
| IP54 seal                              |           | 1    |
| Screw caps                             |           | 4    |
| Screws                                 |           | 4    |
| Heatsink Cooling Fan, Dia. 172mm       | 2941-015  | 1    |
| Heatsink Cooling Fan, 120x120mm        | 2941-012  | 1    |
| Internal Cooling Fan                   | 2941-007  | 1    |
| Gland Plate Set                        |           | 1    |
| 3mm Aluminium Gland Plate              | 3892-407  | 1    |
| Gland Plate gasket                     | 3907-027  | 1    |
| Gland Plate Screws                     | 3609-517  | 4    |
|                                        | 0000 011  | т    |

## ELITE SERIES OPTIONS LIST

| OPTION                                                          | Part No   |
|-----------------------------------------------------------------|-----------|
| Elite Series display unit (3m cable)                            | E000-622S |
| DeviceNet Interface                                             | EDNI      |
| Interbus Interface                                              | IBUS      |
| Serial Bus Interface                                            | ESBI      |
| Fibre Optic Cable, 10m                                          | 2727-010  |
| Fibre Optic Cable, 50m                                          | 2727-050  |
| IP54 Remote Control (graduated potentiometer and on/off switch) | 0302      |
| Steel DIN Rail, 135mm (Microdrive Elite mounting rails)         | 3811-869  |
| Steel DIN Rail, 270mm (Microdrive Elite mounting rails)         | 3811-871  |
| Dynamic Brake 140A (external resistor required)                 | B140      |
| Dynamic Brake 15A (includes resistor)                           | B015      |
| PDL 56 Series single gang enclosure, 102x102x63mm               | 56E1      |
| PDL 56 Series double gang enclosure,198x102x63mm                | 56E2      |
| PDL 56 Series triple gang enclosure, 296x102x63mm               | 56E3      |
| PDL 56 Series quad gang enclosure, 198x198x63mm                 | 56E4      |

## Α

| Acceleration Rate<br>Alternative Acceleration Rate<br>Alternative Deceleration Rate<br>Alternative References<br>Alternative Stopping Mode<br>Analogue Input Scaling<br>Anti-condensation Heater | 57<br>58<br>58, 60<br>42, 43, 48<br>48, 60<br>43<br>60                        |
|----------------------------------------------------------------------------------------------------|-------------------------------------------------------------------------------|
| В                                                                                                    |                                                                               |
| Bus Voltage<br>C                                                                                                    | 61                                                                            |
| Commissioning<br>Coupling<br>Current Control                                                                                                    | 46<br>66<br>50, 63                                                            |
| D                                                                                                    |                                                                               |
| DC Brake<br>Deceleration Rate<br>DeviceNet<br>Digital Outputs<br>Direction<br>Dynamic Brake (DB) –                                                                                               | 62<br>57<br>42<br>54<br>49, 66<br>50, 61                                      |
| Encoder                                                                                                    | 52                                                                            |
| Fibre Optic<br>Field Weakening                                                                                                    | 49<br>64                                                                      |
| I<br>Inching<br>Inertia<br>Input Scaling                                                                                                    | 48<br>65<br>49                                                                |
| Leakage Inductance<br>M                                                                                                    | 63                                                                            |
| Magnetising Current<br>Main Inductance<br>Mains Power<br>Modulation                                                                                                    | 64<br>64<br>61<br>66                                                          |
| Frequency<br>Ratings<br>Speed<br>Voltage<br>Motorised Potentiometer<br>Multi-function Input<br>Multi-function Input Inversion<br>Multi-function Input Modes                                      | Motor –<br>52<br>52<br>52<br>52<br>46<br>46, 47, 48, 69<br>47, 48<br>47<br>46 |
| N                                                                                                    | 40                                                                            |
| Noise                                                                                                    | 66                                                                            |
| Р                                                                                                    |                                                                               |
| Password<br>PID Control<br>Power<br>Process control                                                                                                    | 68<br>65<br>50, 61<br>56                                                      |
| ĸ                                                                                                    |                                                                               |
| Relays                                                                                                    | 50, 57<br>54                                                                  |

| Reset<br>Revolutions Per Minute (RPM)<br>Rotor Resistance<br>Rotor Speed Filter Constant<br><b>S</b> | 42, | 46, | 47, | 48, | 61<br>52<br>63<br>66 |
|----------------------------------------------------------------------------------------------------|-----|-----|-----|-----|----------------------|
| Serial Communications<br>Setpoint<br>Shear-pin<br>Skip Speed                                         |     |     |     |     | 42<br>56<br>50       |
| Slip Control<br>Software Revision<br>Speed Filter                                                    |     |     |     | 63, | 64<br>68<br>58       |
| Speed Limit<br>Speed Mode<br>Speed Reference                                                         |     |     |     | 49, | 66<br>48<br>42       |
| Starting<br>Stator Resistance<br>Stopping                                                            |     |     | 49, | 60, | 66<br>63<br>60       |
| т                                                                                                    |     |     |     |     |                      |
| Timeouts<br>Torque<br>Torque Filter                                                                  |     |     |     | 58, | 50<br>63<br>58       |
| Torque Limit<br>Torque Mode<br>Torque Reference                                                      |     |     | 49, | 50, | 66<br>48<br>43       |
| V                                                                                                    |     |     |     |     |                      |
| Voltage Limit                                                                                        |     |     |     | 50, | 57                   |
| Z                                                                                                    |     |     |     |     |                      |
| Zero Band                                                                                            |     |     |     |     | 45                   |

INDEX

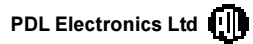

Head Office: 81 Austin Street, Napier, New Zealand.Tel: +64-6-843-5855Fax: +64-6-843-5185Sales branch offices in Auckland, Christchurch and Wellington.Freephone: 0800-737-356 (New Zealand only)Internet: www.pdl-elec.co.nz

 Australia:
 Sales branch offices in Adelaide, Melbourne, Perth and Sydney.

 Brisbane Head Office:
 Tel: +61-7-868-2311
 Fax: +61-7-868-2366

 Customer Service Hotline:
 1800-644-677 (Australia only)
 Fax: +61-7-868-2366

Germany: Nuremberg Tel: +49-9128-91990 Fax: +49-9128-919980

Specifications are subject to change without notice.

PDL Part No. 4201-180 Rev F